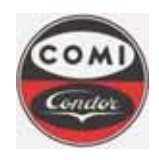

Comi Condor s.p.a. Via A. Volta, 6 20019 Settimo Milanese (Milan) ITALY

Document : Issue/Revision : Date : Page :

Issue/Revision

MOP4554HXLGB01 1 10.08.2011 **1** of **66** 

**Document Title** 

## **Operating Manual**

# Document Reference

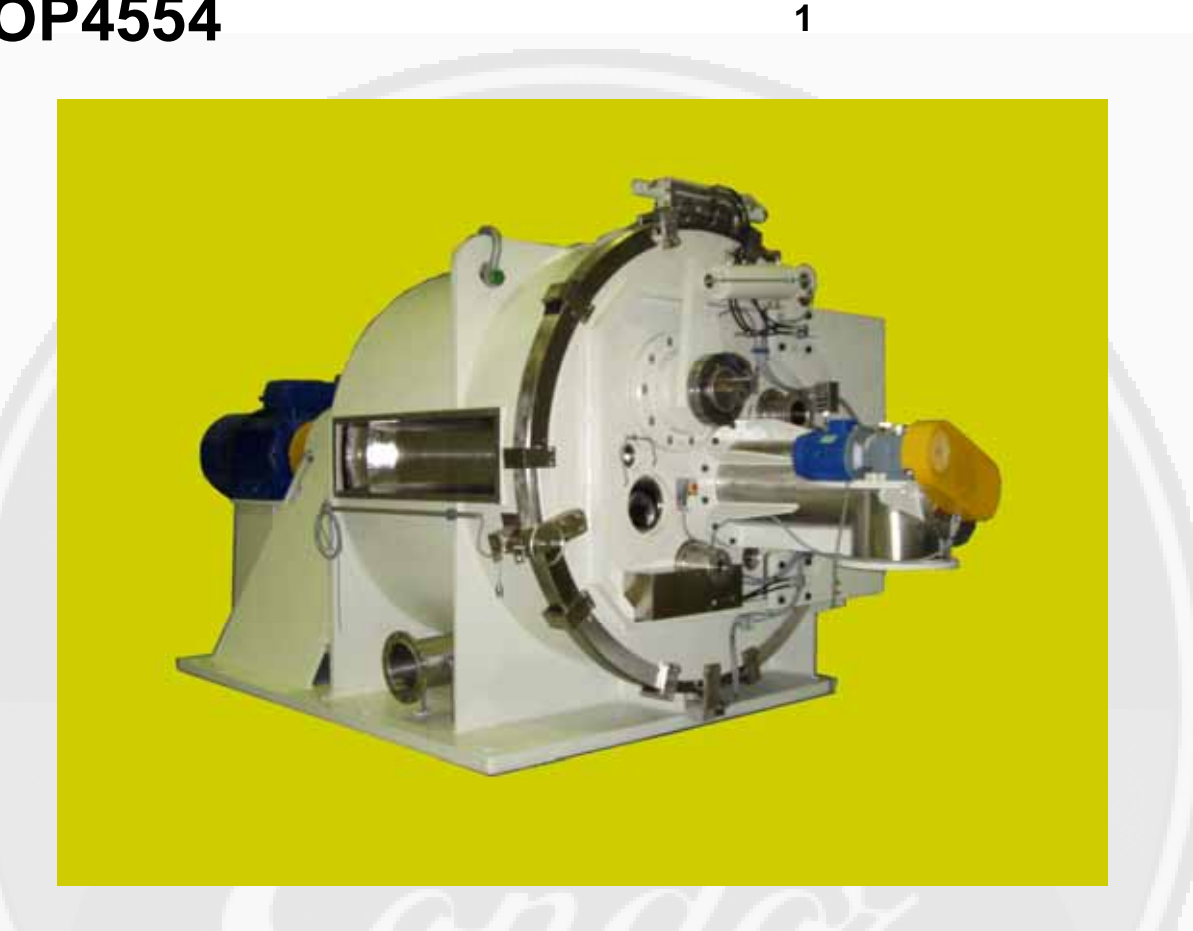

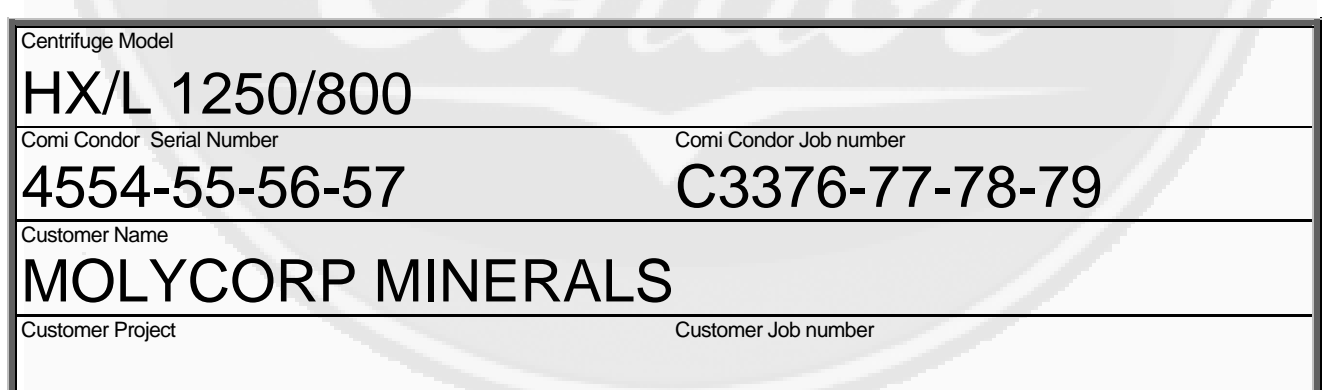

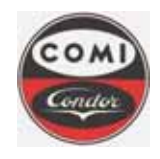

**Comi Condor s.p.a.** Via A. Volta, 6 20019 Settimo Milanese (Milan) ITALY

Document : Issue/Revision : Date : Page : MOP4554HXLGB01 1 10.08.2011 **2** of **66** 

## **Table of contents**

| Table of contents                               | 2        |
|-------------------------------------------------|----------|
| Table of figures                                | 4        |
| 1. INTRODUCTION                                 | 5        |
| 1.1 Scope                                       | 5        |
| 1.2 Safety Important Notices                    | 5        |
| 1.3 Remarks                                     | 7        |
| 2. LOCAL CONTROL PANEL                          | 8        |
| 2.1 Control devices                             |          |
| 2.2 Operator terminal                           |          |
| 3. OPERATOR TERMINAL AND CONTROL                |          |
| 31 Centrifuge main page                         | 13       |
| 3.1.1 Centrifuge status visualization           | 14       |
| 3.1.2 Centrifuge operation visualization        | 15       |
| 3.2 Phase keys                                  | 16       |
| 3.3 Page selection keys and auxiliary functions | 18       |
| 3.4 Manual mode main page                       | 21       |
| 3.5 Semiautomatic mode main page                | 22       |
| 3.6 Automatic mode main page                    | 23       |
| 3.7 Alarm page                                  | 24       |
| 4. ACCESS TO THE SYSTEM – LOGIN PROCEDURE       |          |
| 4.1 Identification codes and access             |          |
| 4.2 Access level (Group)                        |          |
| 5. CENTRIFUGE PARAMETERISATION                  |          |
| 5.1 Recipe setup                                |          |
| 5.2 Parameters definition procedure             | 31       |
| 5.3 Alarm setpoint parameter page               | 32       |
| 5.4 Phase parameters - Recipes and menu         |          |
| 5.5 Phase parameters                            | 36       |
| 5.5.1 Loading phase                             |          |
| 5.5.2 Washing 1 and 2 phases                    |          |
| 5.5.3 Centrifugation phase                      |          |
| 5.5.4 Discharge and heel cake removal phase     | 40       |
| 6. CENTRIFUGE OPERATION                         |          |
| 6.1 Auxiliary functions                         | 41       |
| 6.1.1 Emergency stop                            |          |
| 6.1.2 Basket speed regulation                   | 42<br>12 |
| 6.1.4 Light Jamp                                |          |
| 6.1.5 Sightglass cleaning                       |          |
| 6.1.6 Lip seal cleaning                         | 42       |
| 6.1.7 Lip seal monitoring                       | 43       |
| 6.2 Semi-automatic mode                         | 43       |
| 6.3 Automatic mode                              | 44       |
| 7. Description of functional sequences          |          |

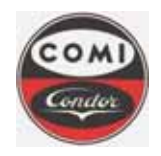

**Comi Condor s.p.a.** Via A. Volta, 6 20019 Settimo Milanese (Milan) ITALY

Document : Issue/Revision : Date : Page : MOP4554HXLGB01 1 10.08.2011 **3** of **66** 

| 7.1 Loading                                                            | 45 |
|------------------------------------------------------------------------|----|
| 7.1.1 Loading sequence                                                 | 45 |
| 7.2 Washing                                                            | 46 |
| 7.2.1 Washing sequence                                                 | 46 |
| 7.3 Centrifugation                                                     | 46 |
| 7.3.1 Centrifugation sequence                                          | 47 |
| 7.4 Discharge                                                          |    |
| 7.4.1 Discharge sequence                                               | 47 |
| 7.5 Maintenance mode                                                   |    |
| 7.5.1 Operative working hours                                          |    |
| 7.5.2 PLC Input / Output control                                       | 51 |
| 7.5.2.1 Digital inputs                                                 | 51 |
| 7.5.2.2 Digital outputs                                                | 52 |
| 7.5.2.3 Analog inputs                                                  | 53 |
| 7.5.2.4 Analog outputs                                                 | 54 |
| 7.5.3 HMI disable                                                      | 55 |
| 8. Alarm diagnostic                                                    |    |
| 8.1 Diagnostics of the alarms with indication only (MESSAGE)           | 56 |
| 8.2 Diagnostics of the alarms with partial block (WARNING)             | 60 |
| 8.3 Diagnostics of the alarms with total block (SHUTDOWN)              | 63 |
| 8.4 Diagnostics of the alarms with Safety interlock (SAFETY INTERLOCK) | 65 |

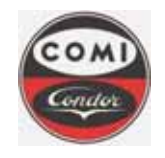

**Comi Condor s.p.a.** Via A. Volta, 6 20019 Settimo Milanese (Milan) ITALY

Document : Issue/Revision : Date : Page : MOP4554HXLGB01 1 10.08.2011 **4** of **66** 

## Table of figures

| Fig.1  | Local control panel                   | . 8 |
|--------|---------------------------------------|-----|
| Fig.2  | Touchscreen terminal                  | 10  |
| Fig.3  | QWERTY Keyboard                       | 12  |
| Fig.4  | Centrifuge main page                  | 13  |
| Fig.5  | Centrifuge devices status             | 14  |
| Fig.6  | Operation visualization on main page  | 15  |
| Fig.7  | Manual mode main page                 | 21  |
| Fig.8  | Semiautomatic mode main page          | 22  |
| Fig.9  | Automatic mode main page              | 23  |
| Fig.10 | Generic alarm indication              | 24  |
| Fig.11 | Alarm page                            | 24  |
| Fig.12 | Alarm history page                    | 25  |
| Fig.13 | Alarm indication                      | 25  |
| Fig.14 | Login page                            | 26  |
| Fig.15 | Visitor level page                    | 28  |
| Fig.16 | Operator level page                   | 28  |
| Fig.17 | Supervisor level page                 | 28  |
| Fig.18 | Engineer level page                   | 28  |
| Fig.19 | Administrator level page              | 28  |
| Fig.20 | Recipe setup page                     | 30  |
| Fig.21 | Alarm thresholds definition           | 32  |
| Fig.22 | Recipe definition                     | 34  |
| Fig.23 | Definition of new recipe to be loaded | 35  |
| Fig.24 | Loading phase parameters              | 36  |
| Fig.25 | Washing1 phase parameters             | 37  |
| Fig.26 | Washing2 phase parameters             | 37  |
| Fig.27 | Centrifugation phase parameters       | 39  |
| Fig.28 | Discharge phase parameters            | 40  |
| Fig.29 | Maintenance mode selection            | 49  |
| Fig.30 | Centrifuge operative hours page       | 50  |
| Fig.31 | Digital inputs page                   | 51  |
| Fig.32 | Digital output page                   | 52  |
| Fig.33 | Analogic inputs page                  | 53  |
| Fig.34 | Analog outputs page                   | 54  |
| Fig.35 | Hmi disable                           | 55  |

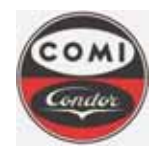

Comi Condor s.p.a. Via A. Volta, 6 20019 Settimo Milanese (Milan) ITALY Document : Issue/Revision : Date : Page : MOP4554HXLGB01 1 10.08.2011 5 of 66

## 1. INTRODUCTION

## 1.1 Scope

This operator manual is produced by Comi Condor S.p.A. to explain the use of the peeler centrifuge with scraping knife, horizontal axis type HX/L 1250/800.

This operator manual is composed of seven parts. Following table describes the content of each part:

| Introduction           | Brief description of the centrifuge, its operation modes, safety prescriptions for centrifuge and operators. |  |  |
|------------------------|----------------------------------------------------------------------------------------------------|--|--|
| Local control panel    | Description of local control panel, pushbutton functions, operator terminal and its graphical pages.         |  |  |
| Operator terminal use  | Centrifuge control, operative mode, alarms.                                                                  |  |  |
| Login procedures       | Procedure to access to the system (login), access levels                                                     |  |  |
| Phase parameters setup | Definition of phase parameters that compose the production recipe                                            |  |  |
| Centrifuge operation   | Description of centrifuge operation mode, the production phases and the auxiliary functions.                 |  |  |
| Alarm diagnostic       | Contains alarm messages, possible causes, acknowledge and reset operations.                                  |  |  |

This Operator Manual describes the local control panel, the operator terminal, the human-machine interface and all operations for the correct use of the centrifuge.

The Instruction Manual contains the details on the mechanical components and the electrical devices installed on the centrifuge and the inertisation system. All maintenance instructions and operative descriptions are described in the Instruction Manual. The Operator Manual can be considered part of the Instruction Manual for the relevant description of the Human-Machine Interface.

All other documents that are relevant for the centrifuge design, like the Functional Specification, wiring diagrams, validation documents (FAT and SAT) etc., integrate the information given by this Operator Manual and should be considered for the correct use of the centrifuge.

## **1.2 Safety Important Notices**

Following Operator Manual is integral part of the centrifuge and contains all information to operate with the centrifuge in safety conditions and to keep it efficient throughout its life cycle. This document suppose that all safety prescriptions and norms are respected in the place where the centrifuge is going to operate. The centrifuge is NOT ATEX certified, therefore it is NOT allowed to operate in possible explosive atmosphere. Refer to the Instruction Manual for detailed description of the centrifuge, installation, maintenance and operations.

Any machine, if improperly used, can be dangerous and therefore safety is also responsibility of the operators that use it. The Operator Manual describes all procedures that must be actuated and respected in order to operate safely and to obtain the desired final product.

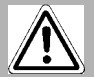

## ATTENTION !

THE CENTRIFUGE IS NOT ATEX CERTIFIED SO IT IS NOT ALLOWED TO USE THE CENTRIFUGE IN POSSIBLE EXPLOSIVE ATMOSPHERE.

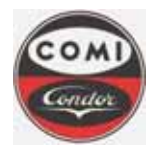

Document : Issue/Revision : Date : Page : MOP4554HXLGB01 1 10.08.2011 6 of 66

## ATTENTION !

REFER TO THE INSTRUCTION MANUAL FOR INSTALLATION, MAINTENANCE AND OPERATIONS OF THE CENTRIFUGE.

IT IS STRICTLY FORBIDDEN TO USE THE CENTRIFUGE IN A DIFFERENT MANNER, OTHER THAN THOSE DESCRIBED IN THESE MANUALS, WITHOUT A PREVIOUS WRITTEN AUTHORIZATION OF COMI CONDOR S.P.A.

Comi Condor S.p.A. could not eliminate or foresee any possible condition that could cause incidents during centrifuge operations. Therefore all personnel (operators, qualified technicians) addicted to the centrifuge, must read carefully all these manuals and respect all prescriptions, contained in all relevant documents of use and safety.

The client must in any case evaluate all safety conditions related to the process, develop adequate Safety Procedures and grant that all personnel is instructed and operates always in complete safety conditions.

Comi Condor S.p.A. recommends that all technical information contained in this Operator Manual are used as prescriptions, dispositions and safety norms and are inserted as part of the safety system of the whole plant in which the centrifuge is inserted.

The centrifuge must be used only by qualified and instructed personnel. It is always necessary that personnel (operators, qualified technicians and others) uses always individual protection devices, wear adequately and use appropriate tools, in respect to all norms in place for use and maintenance of machine.

Before installing and operating with the centrifuge the client is obliged to read carefully and completely this Operator Manual issued according the European Community Directive 98/37/CE ("Machine Directive") and follow carefully all indications here described.

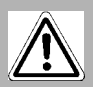

ATTENTION !

THE CENTRIFUGE CANNOT OPERATE IN POTENTIALLY EXPLOSIVE ATMOSPHERE, BUT IT REQUIRES PARTICULAR OPERATIONS AND ATTENTION. REFER TO SAFETY NORMS AND PRESCRIPTIONS AND GENERAL SAFETY RULES OF THE PLANT

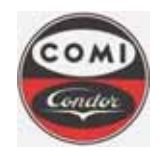

Comi Condor s.p.a. Via A. Volta, 6 20019 Settimo Milanese (Milan) ITALY Document : Issue/Revision : Date : Page : MOP4554HXLGB01 1 10.08.2011 **7** of **66** 

## 1.3 Remarks

|                                         | ATTENTION | To indicate situations that, if proper steps are not taken, could cause damages to the centrifuge and lead to a serious fault condition, physical injury or death.                                       |
|-----------------------------------------|-----------|----------------------------------------------------------------------------------------------------|
| R                                       | WARNING   | Indications for operators and maintenance to avoid damaging the centrifuge and to grant safe operations. Operators and maintenance workers must be instructed prior to operate with / on the centrifuge. |
| ~~~~~~~~~~~~~~~~~~~~~~~~~~~~~~~~~~~~~~~ | NOTE      | Information that could be particularly important for the comprehension<br>and the operation of the machine. These notes are used when the<br>reader is required to pay special attention                 |

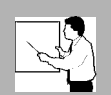

WARNING

THIS DOCUMENT IS BASED ON INFORMATION AVAILABLE AT THE MOMENT OF ITS PUBLICATION. IN SPITE OF THE EFFORTS FOR ASSURING THE GREATEST ACCURACY, THE INFORMATION CONTAINED IN THIS MANUAL COULD NOT COVER ALL THE DETAILS AND THE HARDWARE AND SOFTWARE MODIFICATIONS, NOR FORESEE ALL THE CIRCUMSTANCES THAT COULD OCCUR DURING INSTALLATION, SET UP, OPERATION AND MAINTENANCE. COMI CONDOR S.P.A. DOESN'T CONTRACT ANY OBLIGATION TOWARDS THE OWNERS OF THIS MANUAL CONCERNING SUBSEQUENT MODIFICATIONS THAT COULD BE MADE.

COMI CONDOR S.P.A. DOESN'T GIVE ANY EXPLICIT, IMPLICIT OR INSTITUTIONAL GUARANTEE AND IT DOESN'T TAKE ANY RESPONSIBILITY FOR THE PRECISION, THE COMPLETENESS OR THE USEFULNESS OF THE INFORMATION CONTAINED IN THE MANUAL.

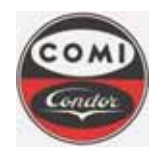

Document : Issue/Revision : Date : Page : MOP4554HXLGB01 1 10.08.2011 8 of **66** 

## 2. LOCAL CONTROL PANEL

The centrifuge Local Control Panel is installed close to the centrifuge. The operator should have access (login) to the centrifuge control system prior to any operation in order to define phase parameters. The operator starts, monitors and selects the operating modes from the Operator Terminal. Phases are handled by function keys, pushbuttons and switches of the Touchscreen Operator Terminal. The graphic screen shows information about the sequence and the alarms. It is possible to define the phase parameters in the relevant pages with the alphanumeric keys.

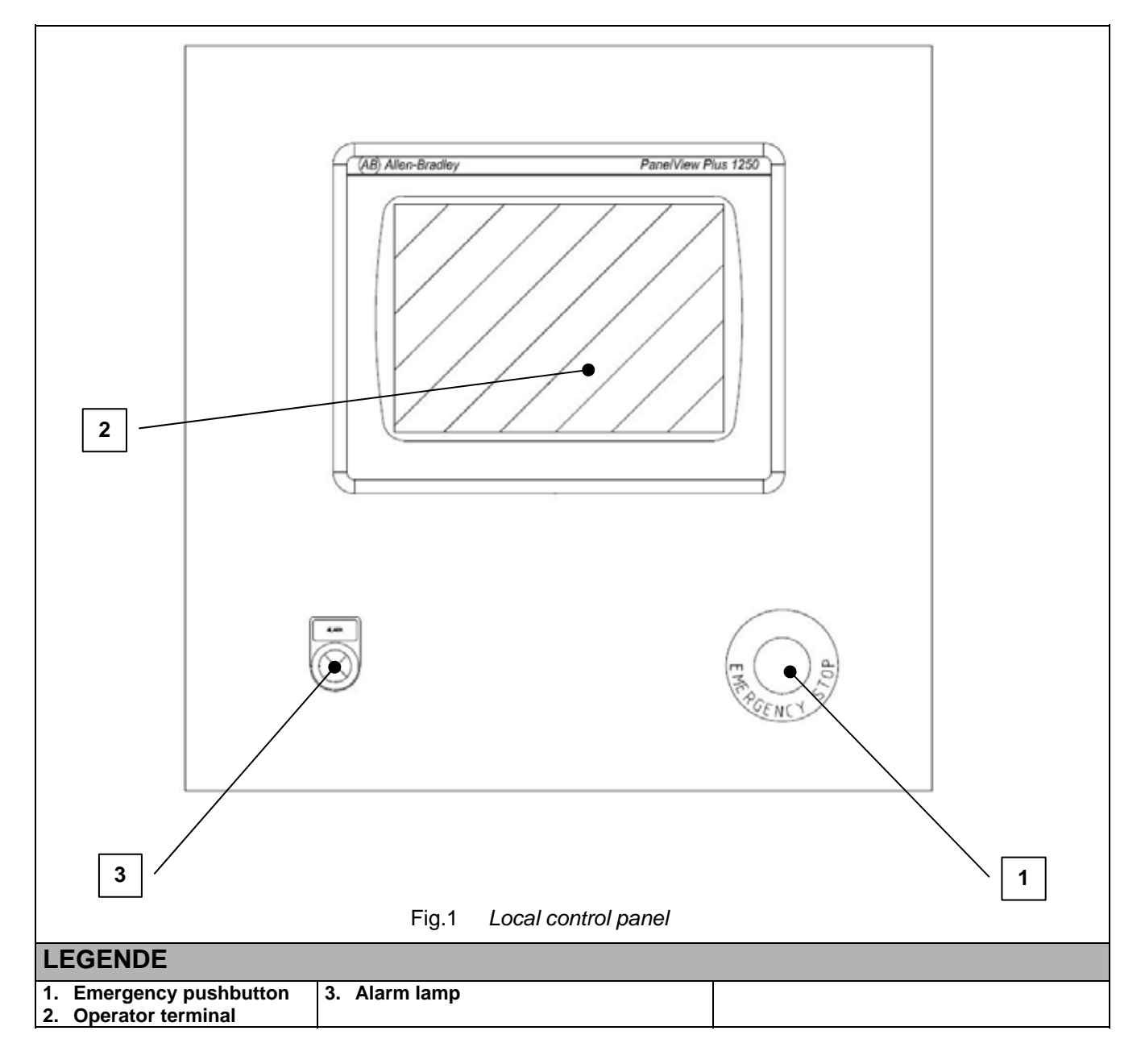

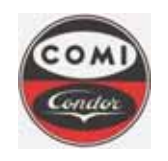

**Comi Condor s.p.a.** Via A. Volta, 6 20019 Settimo Milanese (Milan) ITALY

Document : Issue/Revision : Date : Page : MOP4554HXLGB01 1 10.08.2011 **9** of **66** 

## 2.1 Control devices

| Pos | Type of control                 | Description                                                                                                    |
|-----|---------------------------------|----------------------------------------------------------------------------------------------------|
| 1   | Emergency pushbutton            | The Emergency Pushbutton will stop the centrifuge, shutdown power of motors and valves. All running phases are aborted.                                                                                                    |
| 2   | Operator terminal (Touchscreen) | <ul> <li>Through the graphical Touchscreen it is possible to:</li> <li>Access the system (login) with UserId and Password</li> <li>Define phase parameters of production (Recipes)</li> <li>Verify centrifuge status, devices, process and plant valves</li> <li>Verify alarms, acknowledge and reset</li> <li>Visualize bearing temperatures, centrifuge vibrations, cake thickness etc.</li> </ul> |
| 3   | Alarm lamp                      | The alarm lamp is activated when an alarm is active.                                                                                                    |

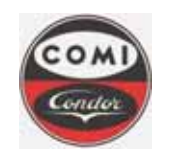

Comi Condor s.p.a. Via A. Volta, 6 20019 Settimo Milanese (Milan) ITALY

Document : Issue/Revision : Date : Page : MOP4554HXLGB01 1 10.08.2011 **10** of **66** 

## 2.2 Operator terminal

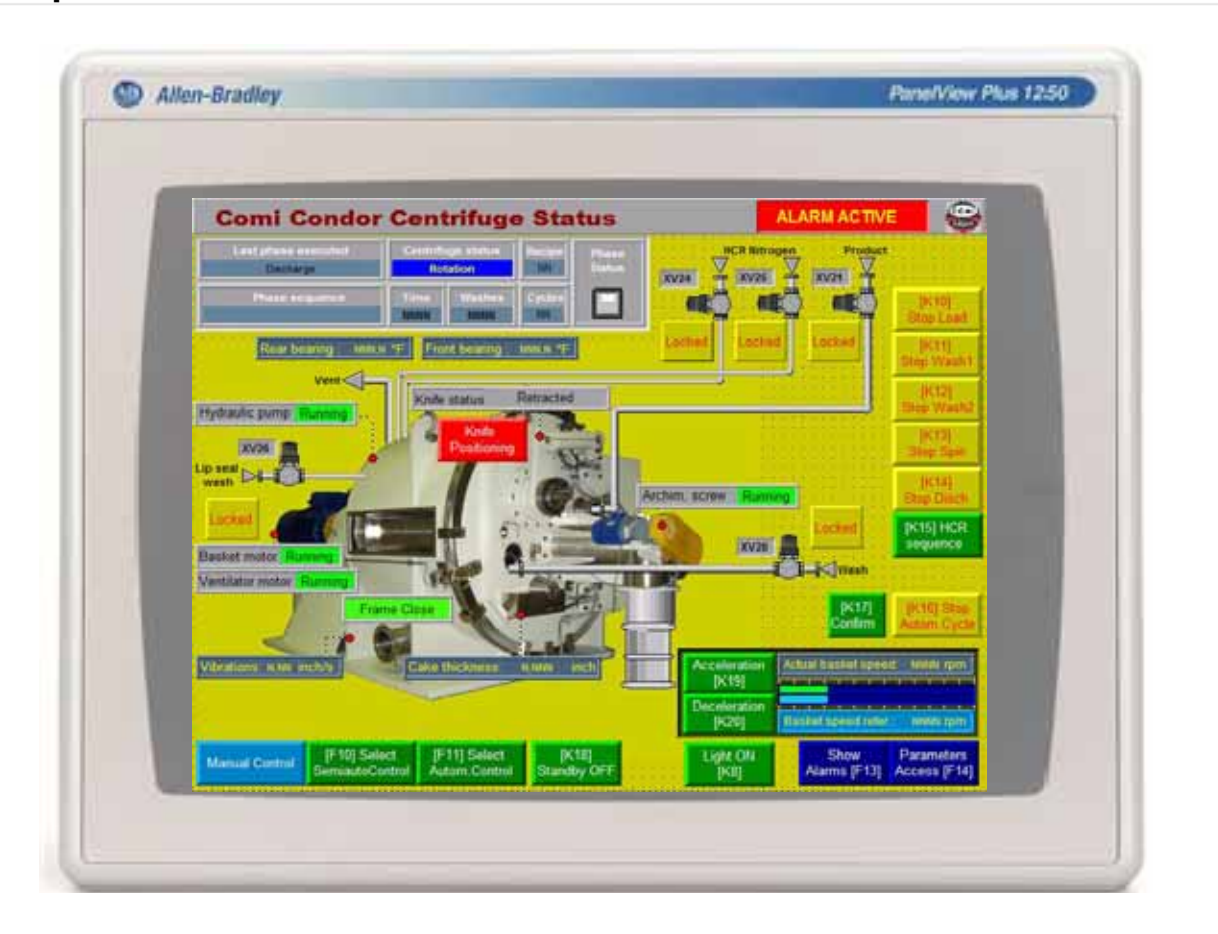

#### Fig.2 Touchscreen terminal

The operator terminal is a touchscreen graphical display. The Function keys, phase keys, page recall pushbuttons and variable input fields can be directly selected on the display.

| Keys                  | Function      | Description                                                                                                    |
|-----------------------|---------------|----------------------------------------------------------------------------------------------------|
| Acceleration<br>[K19] | Function keys | The function keys are associated to different functionalities according to the actual page displayed. The operator should use them to execute particular actions within the page. In example acceleration / deceleration keys. The Function keys are described in the following chapters.                 |
| [K10]<br>Start Load   | Phase Keys    | The phase are associated to different functionalities according to the actual operation mode (production / cleaning) and control mode (semiautomatic / automatic). The operator should use them to activate each single phase or automatic cycle. The phase keys are described in the following chapters. |
|                       |               | The page recall keys are described in the following chapters. The alarm management keys are very important for the correct use of the centrifuge.                                                                                                    |
| Alarms<br>View [F13]  | Alarm page    | NOTE:<br>It is necessary to reset the active alarm in the alarm page.                                                                                                    |

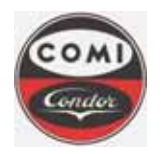

**Comi Condor s.p.a.** Via A. Volta, 6 20019 Settimo Milanese (Milan) ITALY

Document : Issue/Revision : Date : Page : MOP4554HXLGB01 1 10.08.2011 **11** of **66** 

| Keys                                                                                                    | Function                                                                                                    |                                                                                                    | Description                                                                                       |
|----------------------------------------------------------------------------------------------------|----------------------------------------------------------------------------------------------------|----------------------------------------------------------------------------------------------------|---------------------------------------------------------------------------------------------------|
| Reset Alarm<br>[F3]                                                                                                    | Alarm reset                                                                                                    | This function key                                                                                                    | should be used to reset the active alarm.                                                         |
| Help<br>[F5]                                                                                                    | Alarm help                                                                                                    | This function key                                                                                                    | should be used to activate the help page for the active alarms.                                   |
| Parameters<br>Access [F14]                                                                                                    | Parameters<br>access                                                                                                    | This function key                                                                                                    | should be used to access the login page                                                           |
| Log In<br>[F7]                                                                                                    | Login                                                                                                    | This function key                                                                                                    | should be used to log to the system.                                                              |
| LogOut<br>[F8]                                                                                                    | Logout                                                                                                    | This function key                                                                                                    | should be used to logout from the system.                                                         |
| 7         8         0           4         5         6           1         2         3           0         -         -           FDG         4-         4-1                                                                                                    | Numeric keyboard                                                                                                    | The numeric keys are used to set the numeric variable values. The numeric keyboard appears on the touchscreen when a numeric variable is selected. |                                                                                                   |
| 1         2         3         4         5         6           q         w         e         r         t         y           a         s         d         f         g         h           z         x         c         v         b         n           SHF         CAP         NB         SPACE | 7     8     9     0      =       u     i     o     p     [     ]       j     K     1     ;     '     '       m     .      /     \     _       <     >>     ESC     CLR | Alphanumeric<br>keyboard                                                                                                    | The characters are obtained with the alphanumeric keyboard in order to enter UseID and Passwords. |
| +                                                                                                    | Delete key                                                                                                    | Deletes the variable value. It can be used also to correct errors while digiting the UserID or Password.                                           |                                                                                                   |
| <del>e</del>                                                                                                    | Enter key                                                                                                    | Confirms the entered value of the variable or UserID or Password.                                                                                  |                                                                                                   |
| ESC                                                                                                    | Escape key                                                                                                    | Resets the variable, UserID or Password inserted.                                                                                                  |                                                                                                   |
| SHF                                                                                                    | Shift key                                                                                                    | Use the Shift key                                                                                                    | to enter capital letters .<br>rID and Passwords are case sensitive.                               |

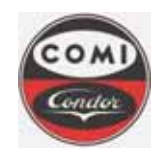

Comi Condor s.p.a. Via A. Volta, 6 20019 Settimo Milanese (Milan) ITALY

Document : Issue/Revision : Date : Page : MOP4554HXLGB01 1 10.08.2011 **12** of **66** 

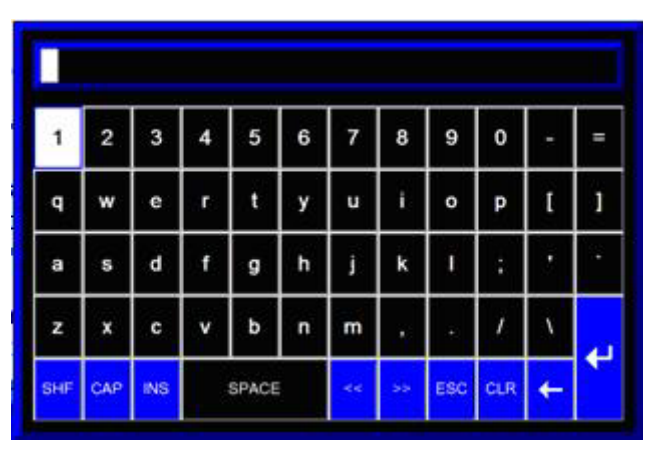

Fig.3 QWERTY Keyboard

The Qwerty keyboard appears on the touchscreen when an alphanumeric field is selected on the touchscreen.

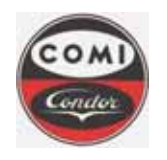

Comi Condor s.p.a. Via A. Volta, 6 20019 Settimo Milanese (Milan) ITALY Document : Issue/Revision : Date : Page : MOP4554HXLGB01 1 10.08.2011 **13** of **66** 

## 3. OPERATOR TERMINAL AND CONTROL

## 3.1 Centrifuge main page

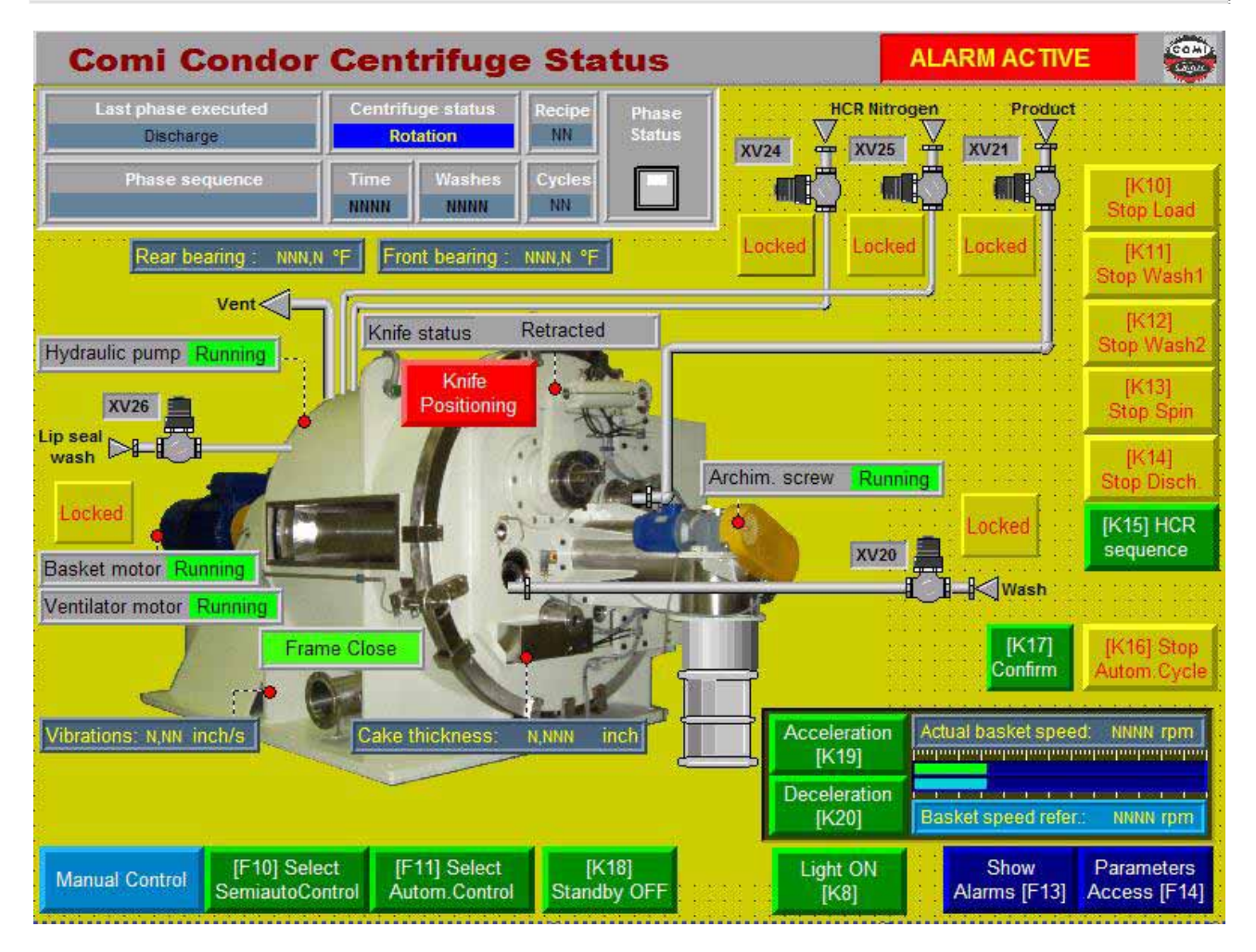

Fig.4 Centrifuge main page

The centrifuge main page enables the control of the centrifuge. Several function keys activate different base functionalities depending on the current status of the centrifuge, the operative mode (manual / semiautomatic / automatic). Other function keys allow the operator to access to the system (login) in order to activate the phases, define the recipe phase parameters and manage the eventual alarms.

The following chapters describe the status visualizations, the function of the phase keys and of the other function keys and all other graphical pages of the operator terminal.

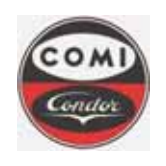

Comi Condor s.p.a. Via A. Volta, 6 20019 Settimo Milanese (Milan) ITALY

Document : Issue/Revision : Date : Page :

MOP4554HXLGB01 10.08.2011 14 of 66

#### 3.1.1 Centrifuge status visualization

The centrifuge main page is the first page shown on the centrifuge control system startup. All centrifuge and plant main process data are indicated. The principal devices and instruments are visualised graphically.

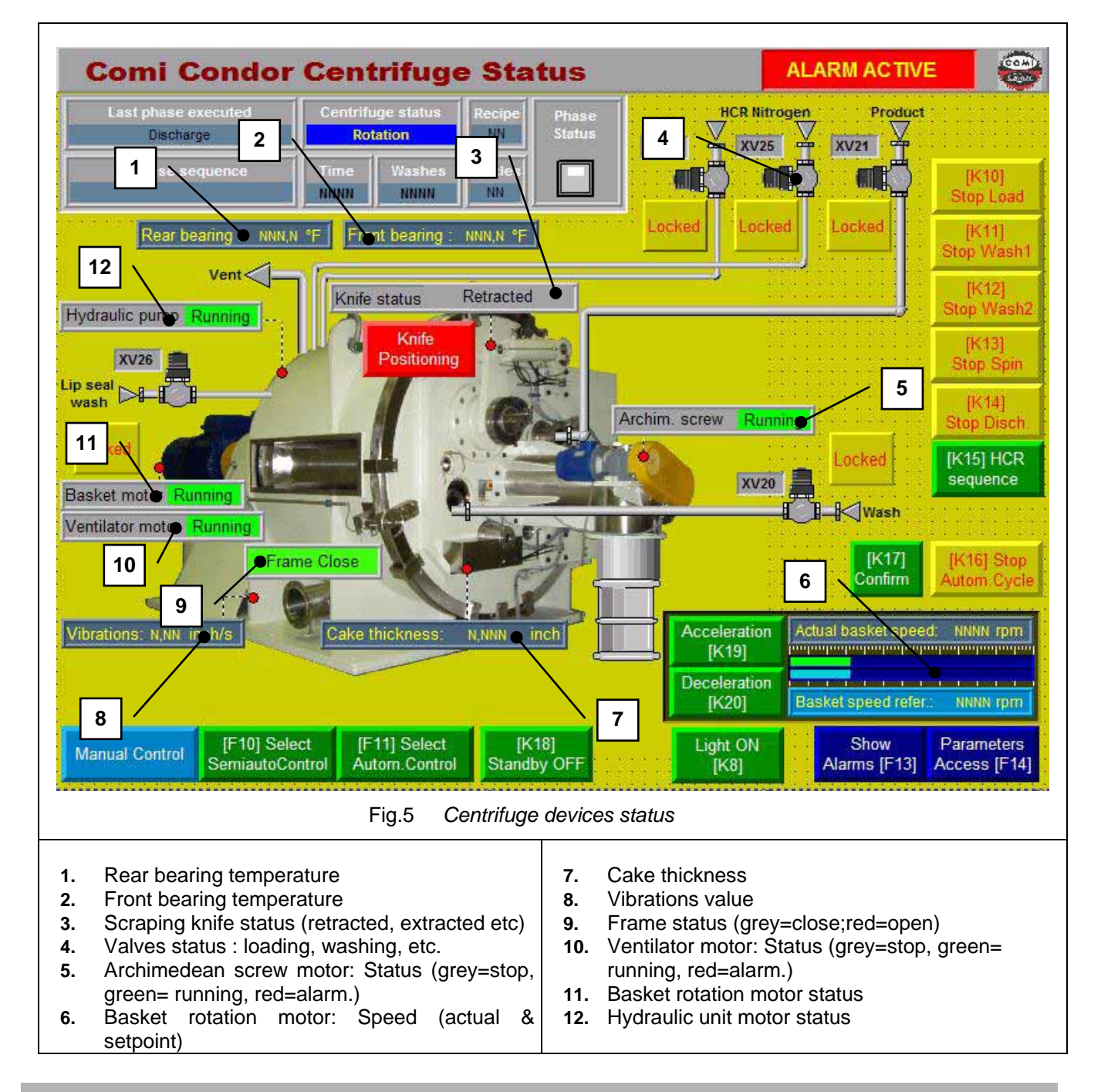

Ð

NOTE: Process valves and motors status are represented in the main page with the following colours [GREEN] Valve opened or motor started; [GREY] Valve closed o motor stopped; [RED] Alarms

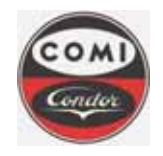

Document : Issue/Revision : Date : Page : MOP4554HXLGB01 1 10.08.2011 **15** of **66** 

#### 3.1.2 Centrifuge operation visualization

In production main page all information required to control the centrifuge status are displayed. In particular it is possible to verify:

- Actual phase (loading, washing...)
- Phase current step (waiting initial speed, loading...)
- Phase status (active, acceleration, pause...)
- Phase time counting
- Operative mode (production, cleaning, sterilization)
- Operation Mode (semiautomatic, automatic)
- Selected recipe
- Number of cycles to perform in automatic mode
- Actual access level (administrator, engineer, operator...)
- · Washings status (cycles, quantity setpoint, totalised quantity, wash tank level

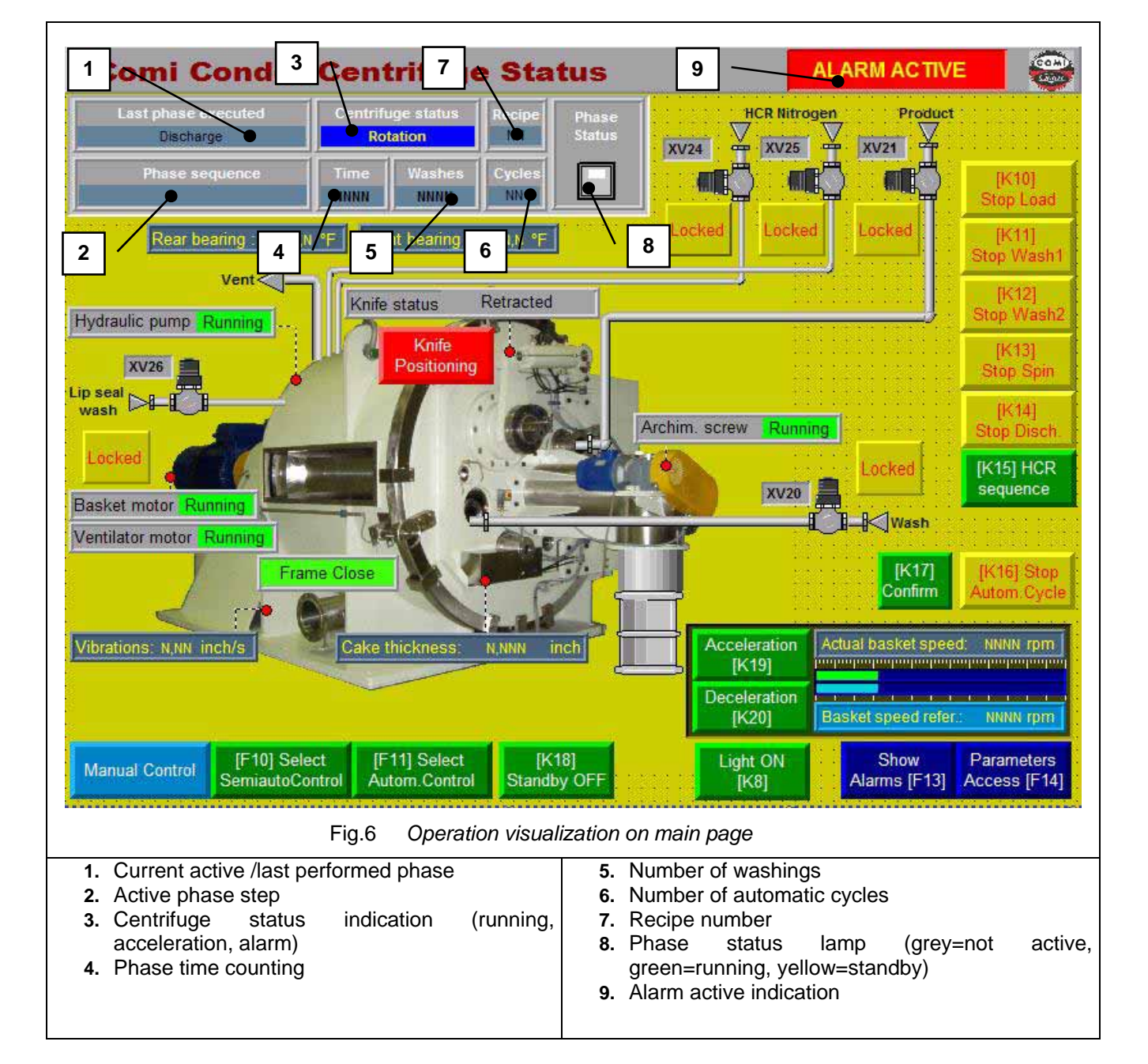

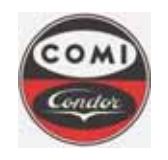

Comi Condor s.p.a. Via A. Volta, 6 20019 Settimo Milanese (Milan) ITALY

Document : Issue/Revision : Date : Page : MOP4554HXLGB01 1 10.08.2011 **16** of **66** 

## 3.2 Phase keys

The following phase keys are used to select the operative and control mode of the centrifuge and to activate the centrifuge phases.

| Keys                                                                                                    | Function                                                                                          | Description                                                                                                    |                                                                                                    |
|----------------------------------------------------------------------------------------------------|---------------------------------------------------------------------------------------------------|----------------------------------------------------------------------------------------------------|----------------------------------------------------------------------------------------------------|
| Manual Control                                                                                                    | Manual,<br>Semiautomatic,<br>Automatic Mode                                                       | This selectors de<br>control modes are                                                                                                    | fine the sequence control mode. Three different sequence defined only in production operative mode:                                                                                                    |
| THAT O 1                                                                                                    | selector                                                                                          | Manual                                                                                                    | No phase can be activated. The process valves can be opened for maintenance operation or to verify / prepare the plant for operation.                                                                                                    |
| SemiautoControl                                                                                                    |                                                                                                   | Semiautomatic                                                                                                    | The sequence of phases is defined directly by the operator that uses the relevant pushbuttons to activate the phase. Any phase sequence is defined by the selected recipe parameters.                                                                                    |
| [F11] Select<br>Autom.Control                                                                                              |                                                                                                   | Automatic                                                                                                    | The sequence of phases is defined inside the automatic cycle. The phase parameters are defined by the selected parameters. In production mode, the phases are performed in sequence, until a programmed number of cycles is reached or until loading slurry is finished. |
|                                                                                                    |                                                                                                   | The selection of th<br>and it causes the p<br>The current mode                                                                                                    | e control mode can be performed only with inactive centrifuge hase abort if the centrifuge is already running. activates the relevant pushbuttons on the main page                                                                                                    |
| 94101<br>Martinal Distant                                                                                                  | Phases<br>activation keys                                                                         | Depending on the keys can start/stop                                                                                                    | actual Production Semiautomatic mode selection, the function<br>the relevant production phase.                                                                                                    |
| Start Wash1                                                                                                    | Production<br>semiautomatic<br>mode                                                               | selected.                                                                                                    | for production mode are : loading, washing, centrifugation,                                                                                                    |
| Bit2)<br>Diart Wash2                                                                                                    | <ul> <li>Loading</li> <li>Washing 1 &amp; 2</li> <li>Centrifugation</li> <li>Discharge</li> </ul> | discharge and only after the cutting step the heel cake removal sequence.<br>When the button is pushed, if all alarm conditions are respected, the phase sta<br>When the phase is active, the relevant function key ends the phase. |                                                                                                    |
| PCB1<br>Bear Dech<br>PCB1<br>Bear Dech<br>PCB1<br>Bear Dech<br>PCB1<br>Bear Dech<br>PCB1<br>Bear Dech<br>PCB1<br>Bear Dech | <ul> <li>Heel cake<br/>removal</li> </ul>                                                         |                                                                                                    |                                                                                                    |
|                                                                                                    |                                                                                                   | The phases can centrifuge close active.                                                                                                    | be actived only if following conditions are respected:<br>, production semiautomatic mode, no critical alarm                                                                                                    |
|                                                                                                    |                                                                                                   |                                                                                                    |                                                                                                    |

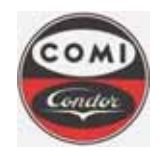

**Comi Condor s.p.a.** Via A. Volta, 6 20019 Settimo Milanese (Milan) ITALY

Document : Issue/Revision : Date : Page : MOP4554HXLGB01 1 10.08.2011 **17** of **66** 

| Function                                                                                                    | Description                                                                                                    |
|----------------------------------------------------------------------------------------------------|----------------------------------------------------------------------------------------------------|
| [K16] Start       Start / Stop automatic cycle         Autom Cycle       Production automatic mode         [K16] Stop       Start / stop cycle | The production cycle can be performed when the Automatic mode is selected.<br>The operator can activate the automatic cycle with the relevant function key. If the<br>same button is pushed while a phase is running, the cycle is aborted.                                                                                                    |
|                                                                                                    | NOTE<br>The automatic cycle can be actived only if following conditions are<br>respected:<br>centrifuge close, production automatic mode, no critical alarm active                                                                                                    |
|                                                                                                    |                                                                                                    |
|                                                                                                    | NOTE<br>The automatic cycle can be reactivated after a critical alarm by pushing<br>again the relevant pushbutton. The cycle prosecutes from the last<br>activated phase.                                                                                                    |
|                                                                                                    |                                                                                                    |
| <b>Operator confirm</b><br>(Beginning of<br>phase)                                                                                             | Depending on the current configuration of the phase parameters, some phase may prosecute only after having pushed the operator confirm pushbutton.                                                                                                    |
| Pause (Stand-by)<br>On / Off<br>(With active<br>phase)                                                                                         | The current phase can be temporarily paused by pushing the stand-by pushbutton. All process phases are closed, the centrifuge remains at the actual speed in safe conditions. The phase sequence prosecutes by pushing again the stand-by pushbutton.<br>The standby will stop the knife movement during the discharge phase. The basket rotation remains active at current speed setpoint. |
| Open / Close<br>valve manual<br>command.<br>Locked condition                                                                                   | In manual mode it is possible to command the manual opening/closing of the single process valve, providing the command is not locked by alarm or required conditions (i.e. centrifuge close and basket speed)                                                                                                    |
|                                                                                                    | FunctionStart / Stop<br>automatic cycle<br>Production<br>automatic mode<br>Start / stop cycleStart / stop cycleOperator confirm<br>(Beginning of<br>phase)Pause (Stand-by)<br>On / Off<br>(With active<br>phase)Open / Close<br>valve manual<br>command.<br>Locked condition                                                                                                    |

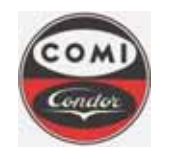

Document : Issue/Revision : Date : Page : MOP4554HXLGB01 1 10.08.2011 **18** of **66** 

## 3.3 Page selection keys and auxiliary functions

The following keys should be used to call the different pages and to activate basic auxiliary function of the centrifuge. Additional description and required operations are described in the relevant page.

| Key                            | Function                     | Description                                                                                                    |  |  |
|--------------------------------|------------------------------|----------------------------------------------------------------------------------------------------|--|--|
| Acceleration                   | Basket speed regulation      | The operator can regulate the speed in both semiautomatic and automatic modes.                                                                                                    |  |  |
| [K19]<br>Deceleration<br>[K20] | Acceleration<br>Deceleration | Semiautomatic modeAutomatic modePHASE NOT ACTIVE (IDLE)By pushing <u>"acceleration"</u> the<br>maximum speed is set; by pushing<br>again the pushbutton, the actual speed<br>is set.By pushing <u>"deceleration"</u> the speed<br>is set to zero; by pushing again the<br>pushbutton, the actual speed is set.By pushing <u>"deceleration"</u> the speed<br>is set to zero; by pushing again the<br>pushbutton, the actual speed is set.By PHASE ACTIVE<br>if the operator pushes the<br><u>"acceleration"/"deceleration"</u><br> |  |  |
| Knife<br>Positioning           | Knife reset                  | Reset knife position<br>The operator can reset the knife position, if the "knife out of position" alarm is<br>active.                                                                                                    |  |  |
| Light ON<br>[K8]               | Lamp On / Lamp<br>Off        | The centrifuge light lamp should be used to illuminate the internal process area (basket) of the centrifuge. When the lamp is turned on, a timer is started that will switch it off automatically after three minutes. The operator can eventually switch it off manually with the function key.                                                                                                    |  |  |
| Parameters<br>Access [F14]     | Parameters access            | This function key should be used to access the login page and then to access all phase parameters and centrifuge setup pages, depending on the current access level. Some operations and successive pages are reserved to high access level.                                                                                                    |  |  |
| Log In<br>[F7]                 | Login                        | The login module can be called on the operator terminal in order to log in and operate the centrifuge or to change phase parameters. When none is logged, other level function keys are disabled.Refer to the relevant chapter for the details on the login procedure and access levels.                                                                                                    |  |  |
| LogOut<br>[F8]                 | Logout                       | This function key can be used to logout from the centrifuge control system. If none is logged to the system, then no operation is possible. Refer to the login procedure for further details                                                                                                    |  |  |
| Change Pwd<br>[F9]             | Password update              | This function key can be used to update the password before its expiry.                                                                                                    |  |  |

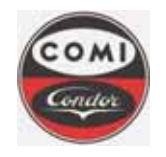

**Comi Condor s.p.a.** Via A. Volta, 6 20019 Settimo Milanese (Milan) ITALY

Document : Issue/Revision : Date : Page : MOP4554HXLGB01 1 10.08.2011 **19** of **66** 

| Key                                                                  | Function              | Description                                                                                                    |
|----------------------------------------------------------------------|-----------------------|----------------------------------------------------------------------------------------------------|
| Level0<br>[F0]                                                       | Visitor level<br>page | This function key recalls the visitor level page (without login), that allows to verify the values of recipe, phase parameters, alarm setpoint and hour counters, but not to modify them.                                                                      |
| Level1<br>[F1]<br>Level2<br>[F2]<br>Level3<br>[F3]<br>Level4<br>[F4] | Level pages           | These function keys recall the different level pages (with login), that allow configuration of recipe, phase parameters, alarm setpoint and hour counters, access maintenance mode for PLC IO verification , according to the defined access level.            |
| Alarms<br>View [F13]                                                 | Alarm page            | If an alarm is active, it recalls the alarm page on the screen. In the alarm page it is possible to select the alarm with the arrow keys and then reset the alarms with the relevant key. Refer to the alarm management procedure for further details.         |
| Nove Up Nove Down<br>(F1) (F2)                                       | Scroll alarms         | These buttons select the alarm in the alarm page. Single alarm can be selected for single alarm acknowledge. Refer to the alarm management procedure for further details.                                                                                      |
| Reset Alarm<br>[F3]                                                  | Reset alarms          | This function key resets the alarms.<br><b>NOTE</b><br>Alarms can be reset only if the cause that has generated them is<br>eliminated and the alarm action has been completed. In example a<br>shutdown alarm can be reset only when the actual speed is zero. |
|                                                                      |                       | Refer to the alarm management procedure for further details.                                                                                                    |
| Close<br>[F4]                                                        | Close page            | page.                                                                                                    |
| Help<br>[F5]                                                         | Help page             | This function key recalls the alarm help page on the screen. All currently active<br>alarms are scrolled in the help page. Indications about alarm cause, effect and<br>remedy are suggested in order to solve the problem in the shortest time.               |
| Latch                                                                | Latch help            | This function key stops the automatic scroll of the alarm help in order to allow reading of a specific required help.                                                                                                    |
| History<br>[F8]                                                      | Alarm history<br>page | This button selects the alarm history page where it is possible to scroll all occurrence of alarms. All alarm history are saved on the operator terminal hard disk drive into a csv file. Refer to the alarm history page for further details.                 |
| Ack Ack All<br>Alarm<br>[F1] [F2]                                    | Alarm<br>acknowledge  | The alarm acknowledge takes place through the operator panel by selecting the alarm in the alarm page and then acknowledging with the relevant acknowledge key. Refer to the alarm management procedure for further details.                                   |
| Clear<br>History<br>[F3]                                             | Clear history         | This function key is enabled only with high access level and allows the administrator to delete all alarm history.                                                                                                    |
| Move Move<br>Up Down<br>[F5] [F6]                                    | Scroll alarms         | These buttons select the alarm in the alarm history page. Single alarm can be selected for single alarm acknowledge. Refer to the alarm management procedure for further details.                                                                              |
| Return<br>[F7] [F16]                                                 | Return                | This function key closes the alarm page and returns to the previously diplayed page.                                                                                                    |

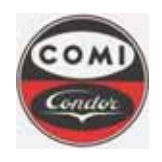

**Comi Condor s.p.a.** Via A. Volta, 6 20019 Settimo Milanese (Milan) ITALY

Document : Issue/Revision : Date : Page : MOP4554HXLGB01 1 10.08.2011 **20** of **66** 

The following keys are used in the other pages of the graphical operator terminal.

| Key                                                                                 | Function                           | Description                                                                                                    |
|-------------------------------------------------------------------------------------|------------------------------------|----------------------------------------------------------------------------------------------------|
| Load<br>[K1]<br>Wash1<br>[K2]<br>Wash2<br>[K3]<br>Spin<br>[K4]<br>Discharge<br>[K5] | Phase parameters<br>pages          | Each button recalls the single phase page, where it is possible to define all the phase parameters.                                                                                                    |
| Parameters<br>[K6]<br>History<br>[K7]                                               | Alarm setpoint and<br>history page | This function keys recall the centrifuge software alarm setpoint page and the alarm history page. Setup of values and some functionality is reserved to high access level.                                                                                                    |
| A/I<br>[K9]<br>A/O<br>[K10]<br>D/I<br>[K11]<br>D/O<br>[K12]                         | Maintenance mode<br>PLC IO pages   | This button recalls the maintenance mode, where it is possible to verify / force directly all the PLC Input / Output. In particular AI recalls the PLC analogue input page, AO recalls the PLC analogue output page, DI recalls the PLC digital input page, DO recalls the PLC digital output page |
| ON<br>[K9]                                                                          | Set digital output                 | This button activates the selected digital output                                                                                                    |
| OFF<br>[K10]                                                                        | Reset digital<br>output            | This button resets the selected digital output                                                                                                    |
| Hours<br>[K13]                                                                      | Working hours page                 | This button recalls the centrifuge working hours page                                                                                                    |
| Reset<br>[K1]                                                                       | Reset working<br>hour              | This button resets the relevant centrifuge working hour                                                                                                    |
| ID-CODE<br>View [F4]                                                                | Codes page                         | This button recalls the UserID and Password initial status page.<br>Every level can modify his own password. Refer to the login procedure for<br>further details.                                                                                                    |
| Shut Down<br>PanelView                                                              | Shutdown HMI                       | This button will shutdown the HMI runtime program and it should be used <u>ONLY</u> to access the PC operative system and the HMI download menu to update the program if modifications are required and agreed with Comi Condor S.p.A.                                                             |
|                                                                                     |                                    | ATTENTION !<br>DO NOT STOP THE HMI RUNTIME PROGRAM WHEN THE<br>CENTRIFUGE IS IN OPERATION. SOFTWARE ENGINEERS<br>SHOULD BE AUTHORISED IN WRITTEN FORM BY COMI CONDOR<br>S.P.A. PRIOR TO SHUTDOWN THE APPLICATION.                                                                                  |

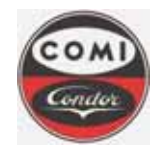

Document : Issue/Revision : Date : Page : MOP4554HXLGB01 1 10.08.2011 **21** of **66** 

## 3.4 Manual mode main page

When the manual mode is selected, the main page displays the process valves manual valve command pushbuttons. The centrifuge must be close and the basket must be in rotation over the minimum speed. No phase can be activated. The process valves can be opened for maintenance operation or to verify / prepare the plant for operation.

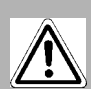

## **ATTENTION !**

MANUAL MODE IS OPERATED UNDER DIRECT RESPONSIBILITY OF THE OPERATOR. INCORRECT USE CAN CAUSE SERIOUS DAMAGE TO THE CENTRIFUGE AND SERIOUS INJURY TO OPERATORS.

NORMAL USE OF THE CENTRIFUGE IS FORESEEN IN SEMIAUTOMATIC OR AUTOMATIC MODE, WITH COMPLETE CONTROL OF PHASE SEQUENCE, PROCESS VALVES AND BASKET ROTATION SPEED BY THE CENTRIFUGE CONTROL SYSTEM. MANUAL MODE SHOULD BE USED ONLY FOR MAINTENANCE OPERATION OR TO VERIFY / PREPARE THE PLANT FOR OPERATION.

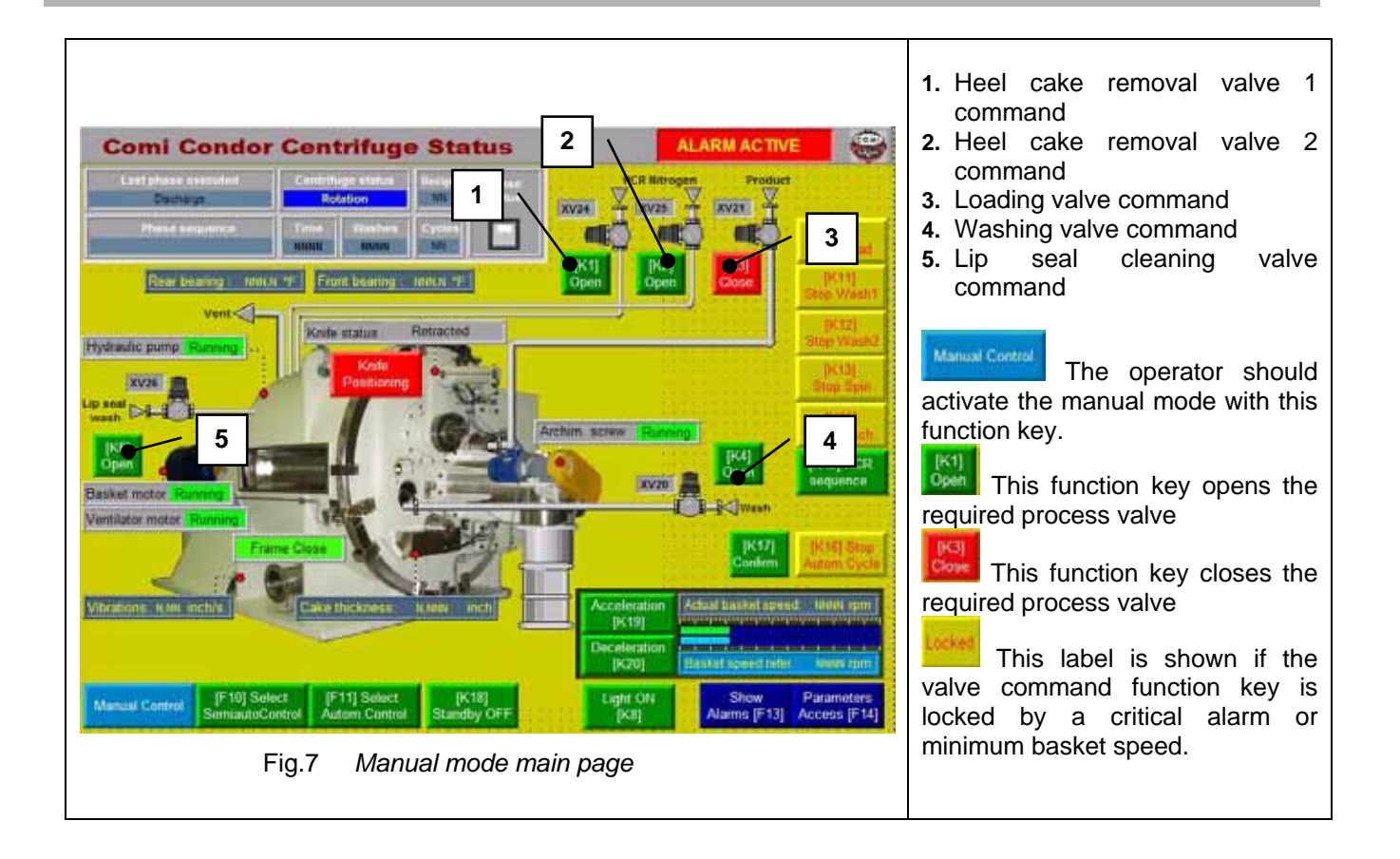

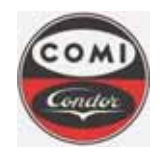

Document : Issue/Revision : Date : Page : MOP4554HXLGB01 1 10.08.2011 **22** of **66** 

## 3.5 Semiautomatic mode main page

When the semiautomatic mode is selected, the main page displays the phase command pushbuttons. No critical alarm should be present in order to activate a process phase. The operator has direct control over the phase selection and process sequence.

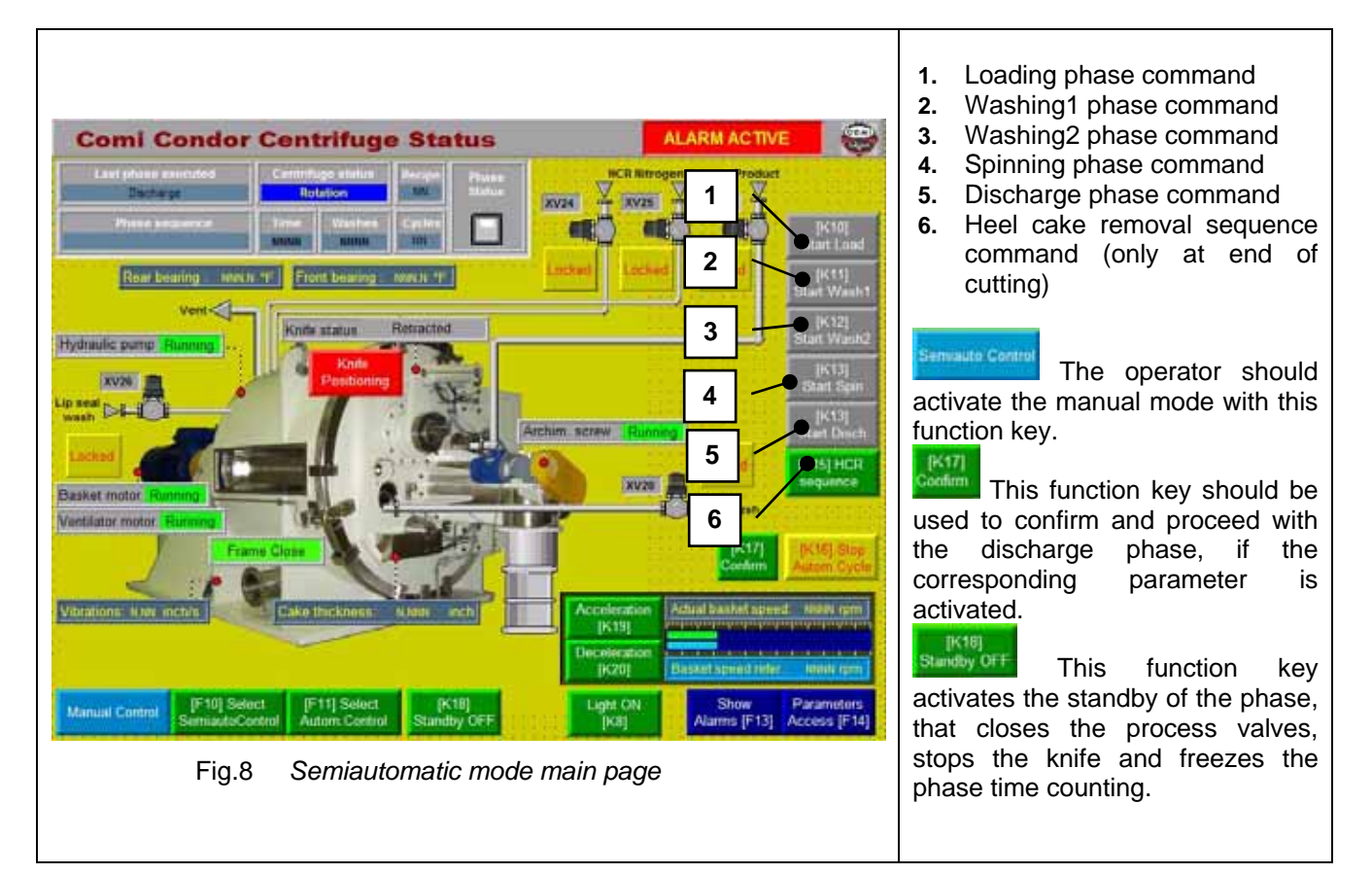

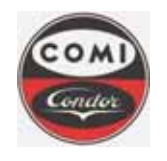

Document : Issue/Revision : Date : Page : MOP4554HXLGB01 1 10.08.2011 **23** of **66** 

## 3.6 Automatic mode main page

When the automatic mode is selected, the main page displays the cycle command pushbutton. No critical alarm should be present in order to activate the process cycle. The cycle has a fixed structure and phases are executed from loading, washing, spin and finally discharge .

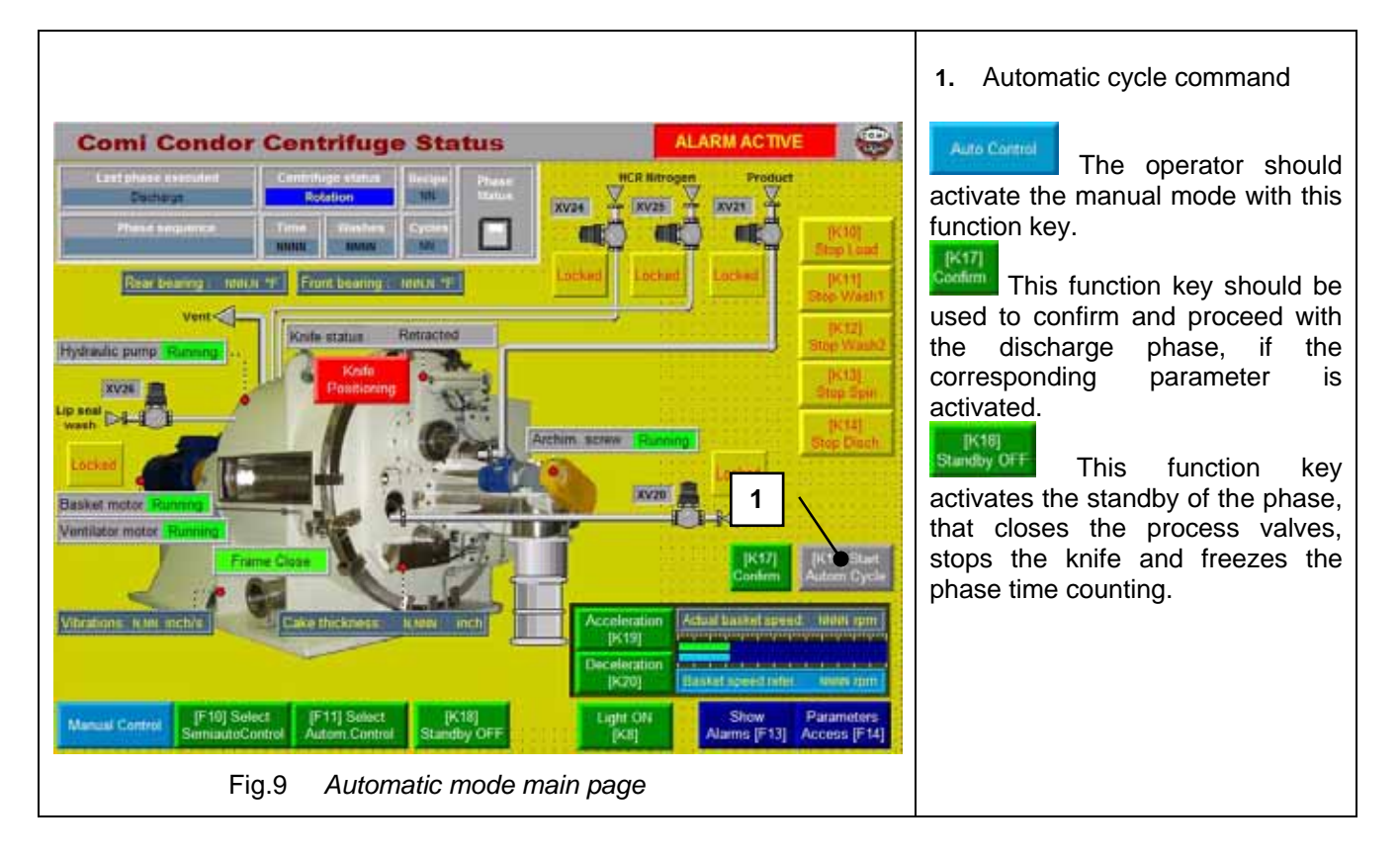

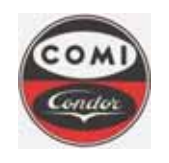

Comi Condor s.p.a. Via A. Volta, 6 20019 Settimo Milanese (Milan) ITALY

Document : Issue/Revision : Date : Page : MOP4554HXLGB01 1 10.08.2011 **24** of **66** 

## 3.7 Alarm page

All conditions that cause an anomalous situation for the centrifuge operation, generate an alarm. When an alarm is active following indications recall the operator attention:

- 1. The alarm box is activated
- 2. The alarm lamp flashes

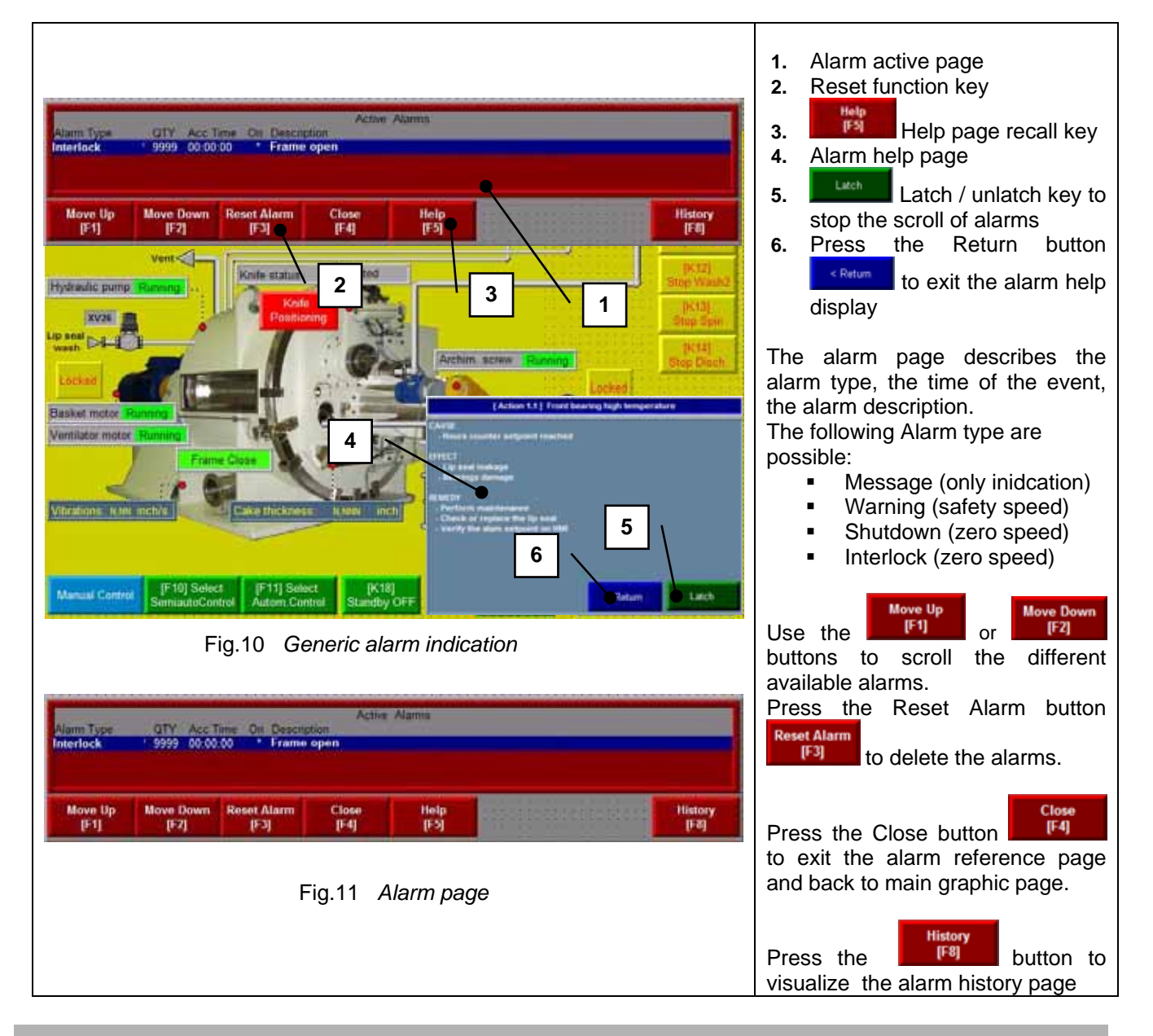

S

NOTE :Alarms can be reset only if the cause that has generated them is eliminated and the alarm action has been completed. In example a shutdown alarm can be reset only when the actual speed is zero.

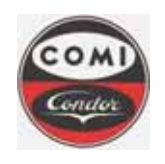

Comi Condor s.p.a. Via A. Volta, 6 20019 Settimo Milanese (Milan) ITALY

Document : Issue/Revision : Date : Page : MOP4554HXLGB01 1 10.08.2011 **25** of **66** 

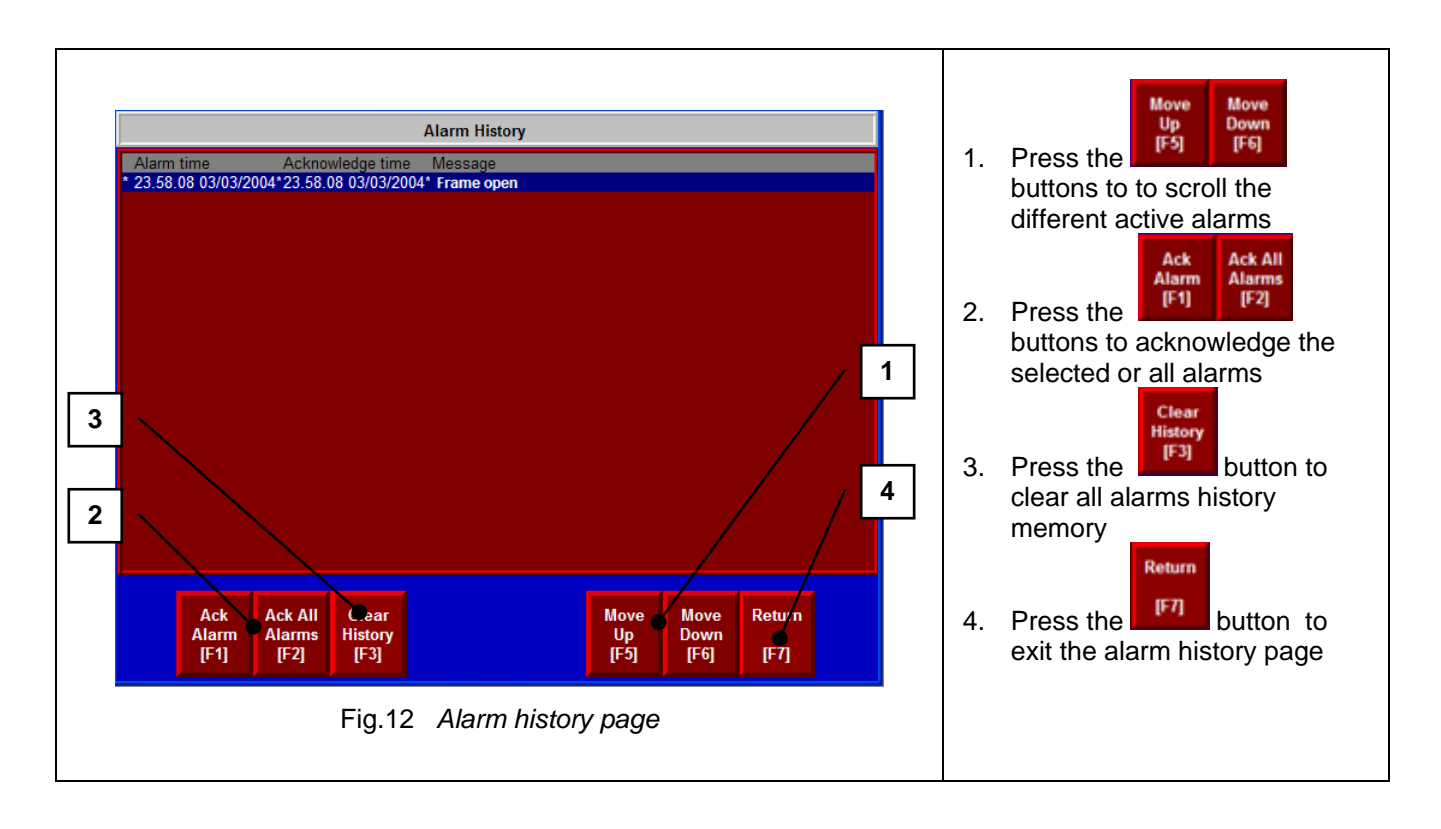

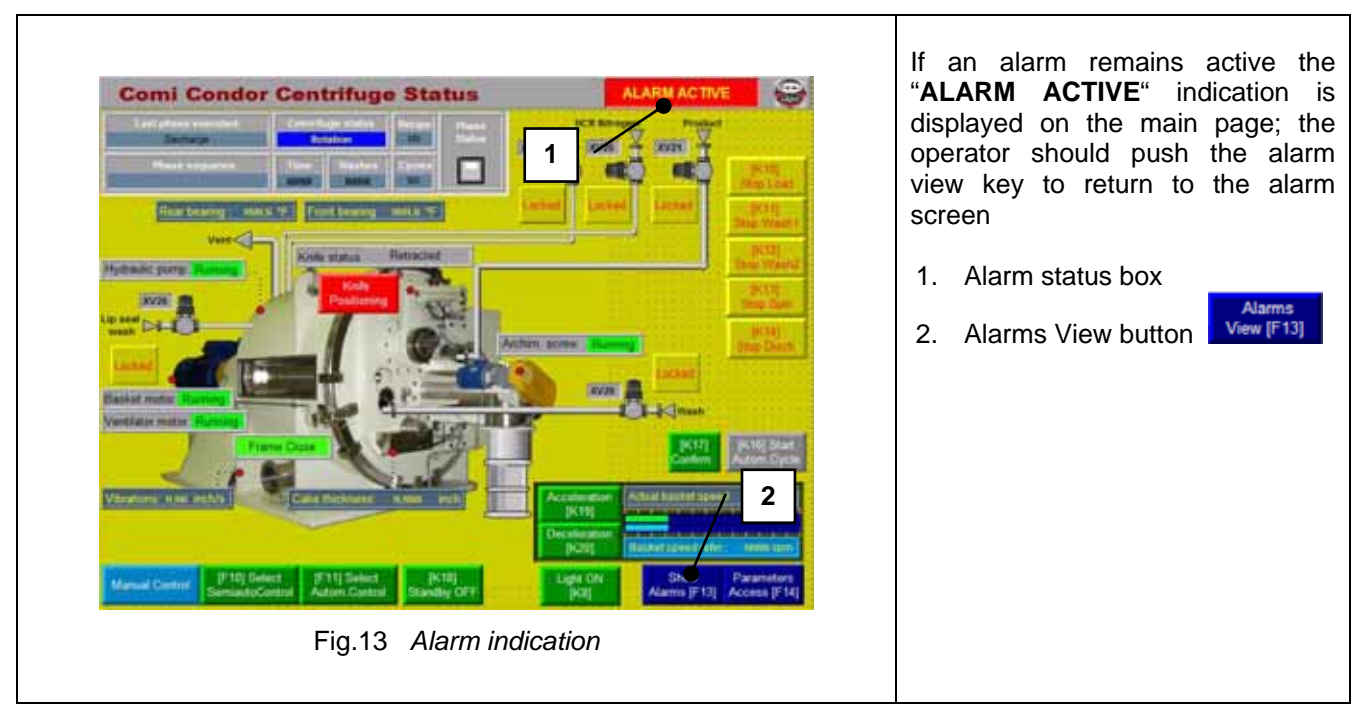

The description of all alarms with possible causes and suggestions to reset can be found in the relevant chapter.

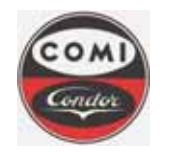

Document : Issue/Revision : Date : Page : MOP4554HXLGB01 1 10.08.2011 **26** of **66** 

COM

## 4. ACCESS TO THE SYSTEM – LOGIN PROCEDURE

## 4.1 Identification codes and access

The centrifuge control system is designed as a close system. The access can be performed in the login page Parameters

that is called from the main graphic page with the relevant Access [F14] function key. Access to the system is limited to enabled operators <u>only</u> from the local control panel and will be attained via combination of User name and Password.

User names are predefined in the system with the corresponding access level. The initial Password should be modified and kept updated by the User after its own login to the system.

Both User name and Password are alphanumeric values. Valid User names and Passwords are unique, different from zero, and it is suggested tohave a minimum length of eight and to contain at least one number. Three generations of passwords are kept in memory before allow the reuse by the operator. Operators can update their own password in the relevant password update box.

## **USER and CODE**

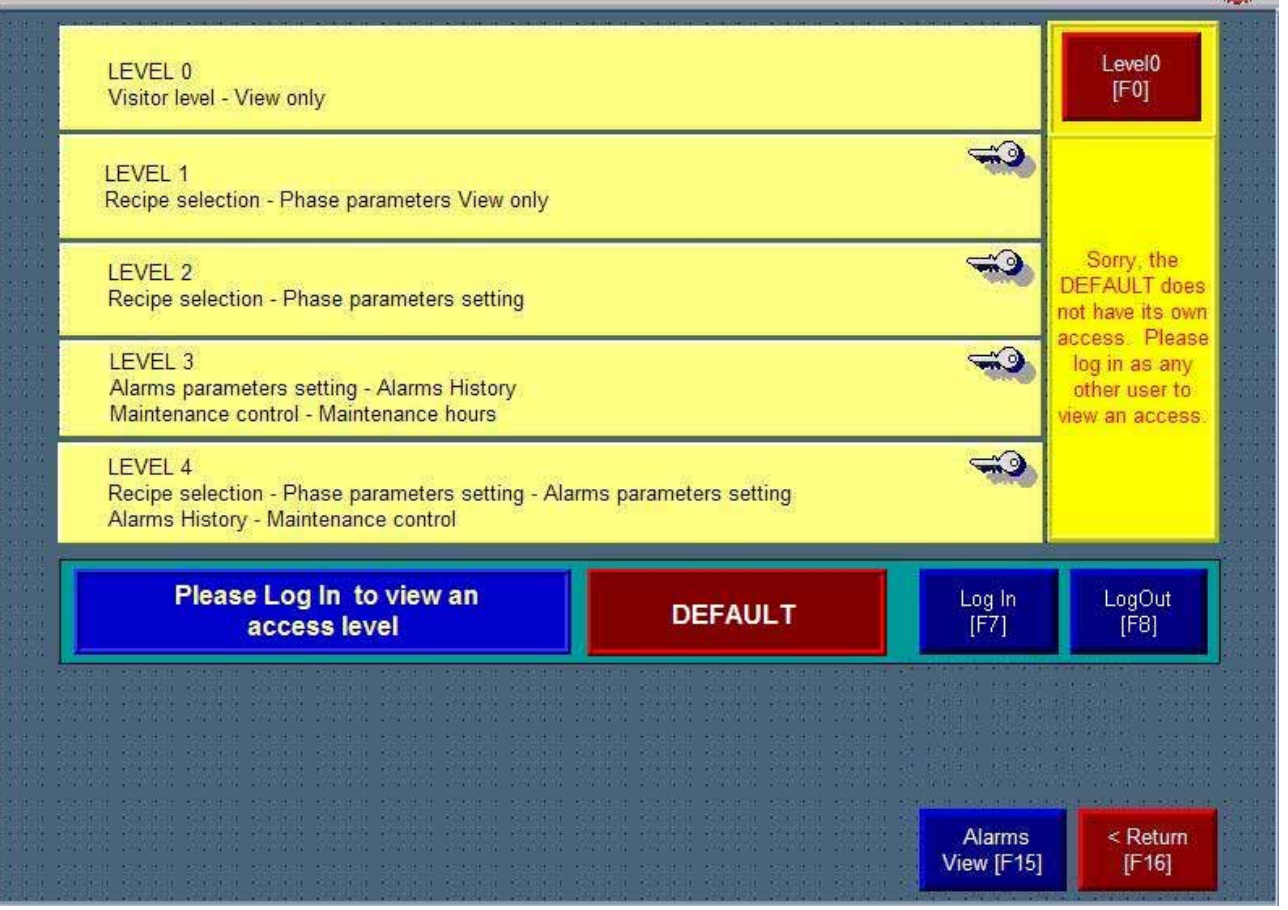

Fig.14 Login page

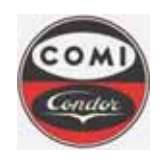

Comi Condor s.p.a. Via A. Volta, 6 20019 Settimo Milanese (Milan) ITALY

Document : Issue/Revision : Date : Page : MOP4554HXLGB01 1 10.08.2011 **27** of **66** 

The access to the control system is performed by entering User name and relevant Password in the relevant

logon box that is activated by the login function key. Input of password is not shown on the digital screen, to ensure security. Each user can redefine its own password.

| ACCESS TO THE SYSTEM - LOGIN PROCEDURE                                                                                                    |                                                                                                    |  |  |  |
|----------------------------------------------------------------------------------------------------|----------------------------------------------------------------------------------------------------|--|--|--|
| Login:                                                                                                    | Select the login button in the login page in order to activate the logon box to start the session of connection to the system |  |  |  |
|                                                                                                    | Insert the identification code (User name) and the access code (Password) with the alphanumeric                               |  |  |  |
| 1 2 3 4 5 6 7 8 9 0 - =                                                                                                    | keyboard, taking care to respect upper case letters<br>and numbers as indicated by the system<br>administrator.               |  |  |  |
| qwertyuiop[]                                                                                                    |                                                                                                    |  |  |  |
| asdfghjkl: ***                                                                                                    | WARNING !<br>Passwords should be known by authorized                                                                          |  |  |  |
| $ \begin{array}{c c c c c c c c c c c c c c c c c c c $                                                                                                    | personnel only                                                                                                    |  |  |  |
| Fig. 2 Login data insertion                                                                                                    |                                                                                                    |  |  |  |
| When the operator does the first access to the system or when the password expiry is close, the operator should update his own password with the relevant function key.<br>The operator should insert the new password and repeat it in the confirmation field to verify its correctness.<br>The access codes (Passwords) should be composed of 8 characters, unique, different from zero, have a minimum length of eight and contain at least one number. Three generations of passwords are kept in memory before allow the reuse by the operator |                                                                                                    |  |  |  |
| Once the new password is inserted, the new passwo                                                                                                    | d must be used for all successive login of the operator.                                                                      |  |  |  |
| WARNING<br>The Password must be known and preserved with care by the authorised personnel. Input of password is<br>not shown on the digital screen, to ensure security.                                                                                                    |                                                                                                    |  |  |  |
|                                                                                                    |                                                                                                    |  |  |  |
| After the login to the system, the operator has a connection time of 15 minutes to select recipes, phase parameters and activate maintenance centrifuge controls. The operator is automatcally logged out after this                                                                                                    |                                                                                                    |  |  |  |

time. The operator can disconnect from the system at any time with the

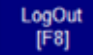

logout button.

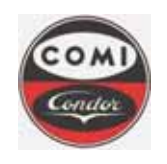

Comi Condor s.p.a. Via A. Volta, 6 20019 Settimo Milanese (Milan) ITALY

Document : Issue/Revision : Date : Page : MOP4554HXLGB01 1 10.08.2011 **28** of **66** 

## 4.2 Access level (Group)

There are four levels of security and access for the parameter setup and one level for visualization only.

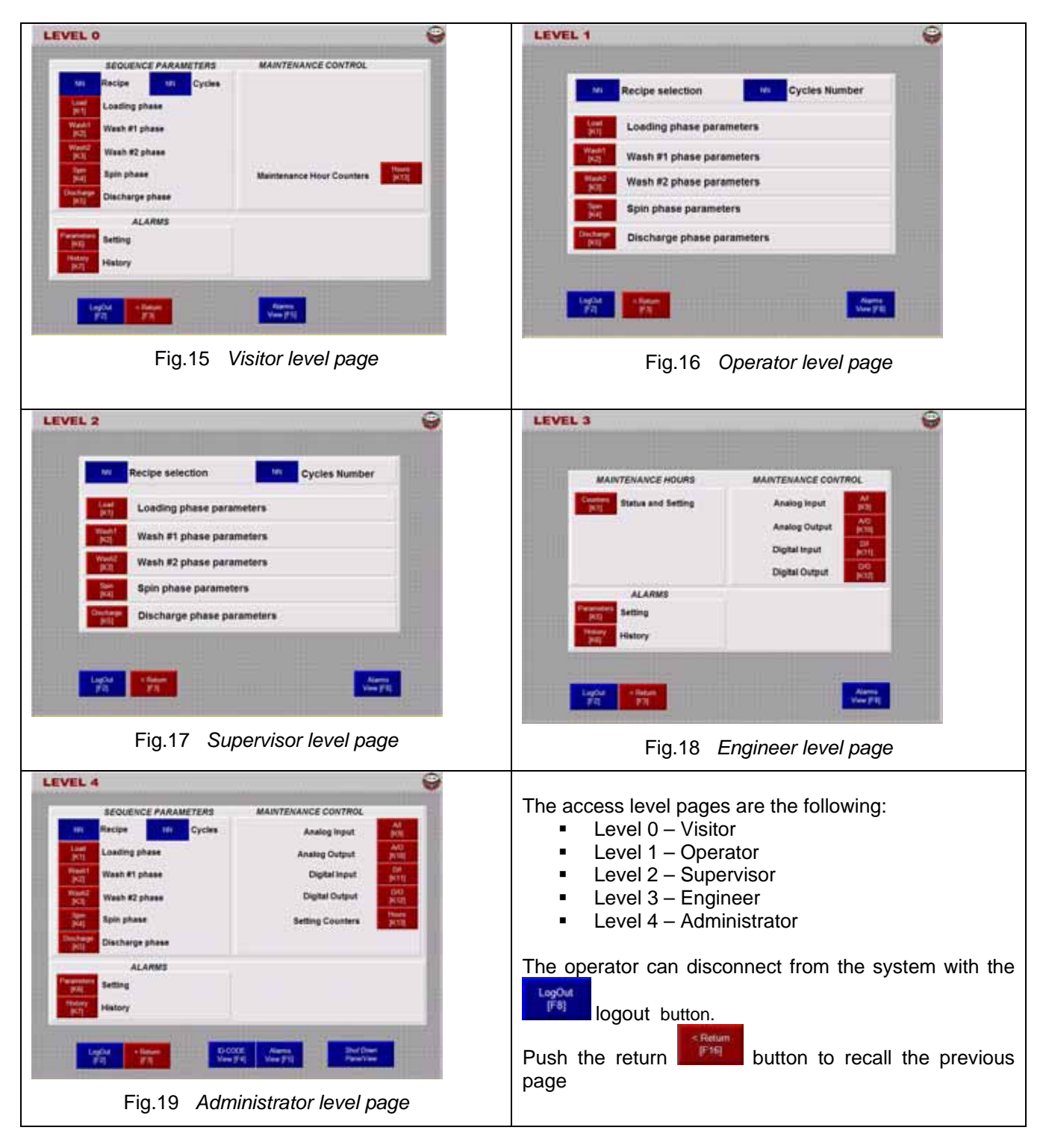

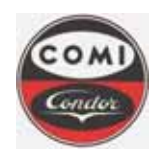

Comi Condor s.p.a. Via A. Volta, 6 20019 Settimo Milanese (Milan) ITALY

Document : Issue/Revision : Date : Page : MOP4554HXLGB01 1 10.08.2011 **29** of **66** 

| Level                                    | Only visualization of parameters |
|------------------------------------------|----------------------------------|
| Function                                 | Visitor                          |
| Recipe visualization                     |                                  |
| Phase parameters visualization           |                                  |
| Maintenance hour counters                |                                  |
| Alarm setpoint and history visualization |                                  |

|                                         | Parameter definition and commands |            |          |               |  |  |
|-----------------------------------------|-----------------------------------|------------|----------|---------------|--|--|
| Level                                   | 1                                 | 2          | 3        | 4             |  |  |
| Function                                | Operator                          | Supervisor | Engineer | Administrator |  |  |
| Alarm acknowledge and reset             | •                                 | •          | ۲        | •             |  |  |
| Control and operation mode selection    | •                                 | •          | •        | •             |  |  |
| Speed manual control                    | •                                 | •          | •        | •             |  |  |
| Start /stop phase in semiautomatic mode | •                                 | •          | •        | •             |  |  |
| Operator confirm                        | •                                 | •          | •        | •             |  |  |
| Start /stop cycle in automatic mode     | •                                 | •          | •        | •             |  |  |
| Recipe selection                        | •                                 | •          | •        | •             |  |  |
| Phase parameters definition             |                                   | •          | •        | •             |  |  |
| Alarm setpoint parameters definition    |                                   |            | •        | •             |  |  |
| Maintenance and PLC IO test             |                                   |            | •        | •             |  |  |
| UserID & Password visualization         |                                   |            |          | •             |  |  |
| Runtime disable                         |                                   |            |          | •             |  |  |

Depending on the active level the read/write operation is enabled.

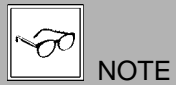

Not all the page selections are possible to all active levels. Ask your higher degree collegue for the functionalities that are not possible with your level.

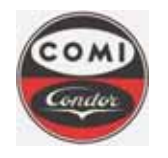

Document : Issue/Revision : Date : Page : MOP4554HXLGB01 1 10.08.2011 **30** of **66** 

## 5. CENTRIFUGE PARAMETERISATION

## 5.1 Recipe setup

After the login to the system it is possible to access the relevant phase page with the phase button.

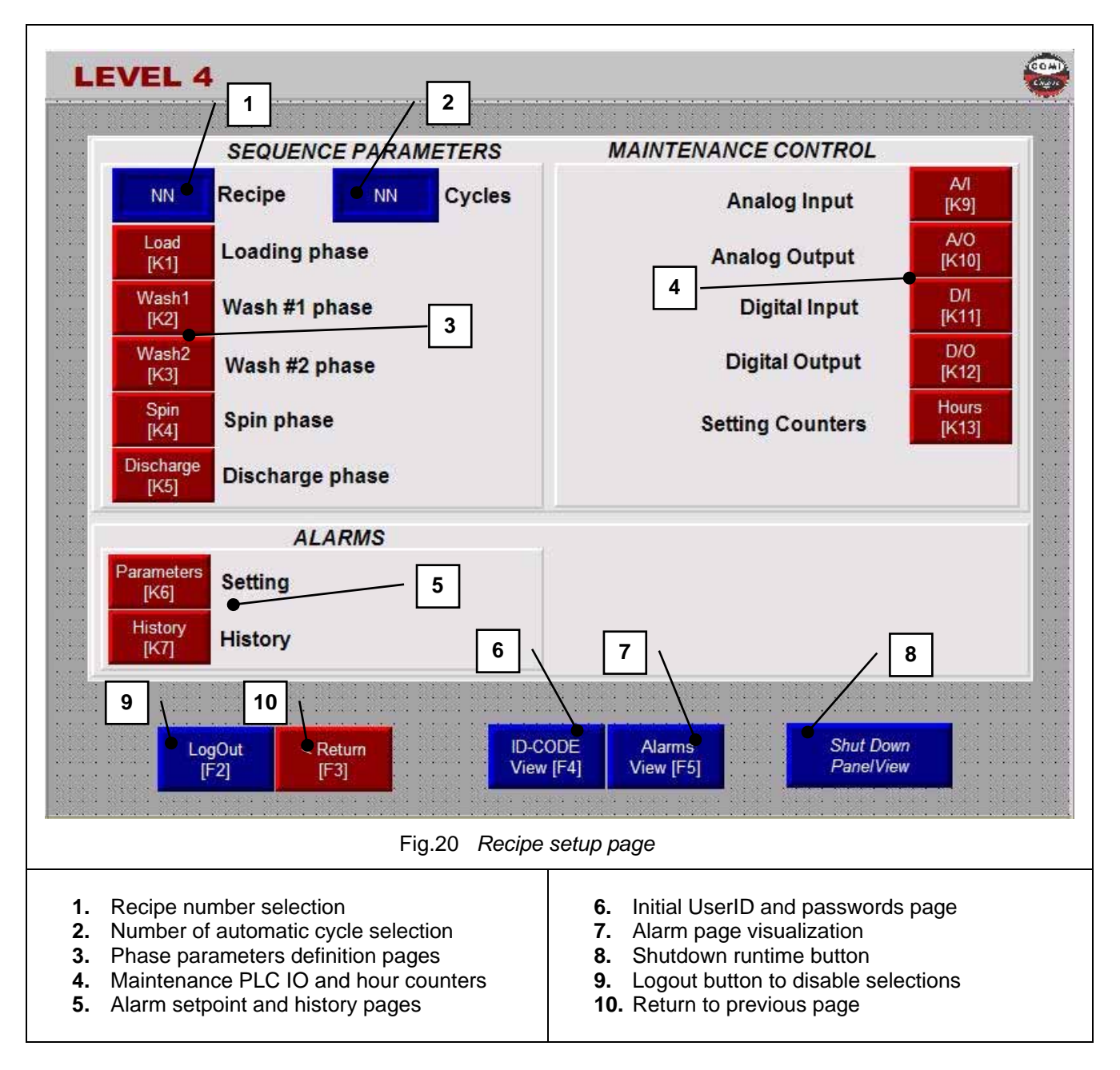

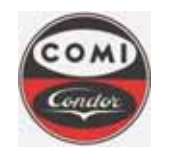

Document : Issue/Revision : Date : Page : MOP4554HXLGB01 1 10.08.2011 **31** of **66** 

## 5.2 Parameters definition procedure

Depending on the access level it is possible to visualize or change the fundamental parameters for the correct operation of the centrifuge and of the plant.

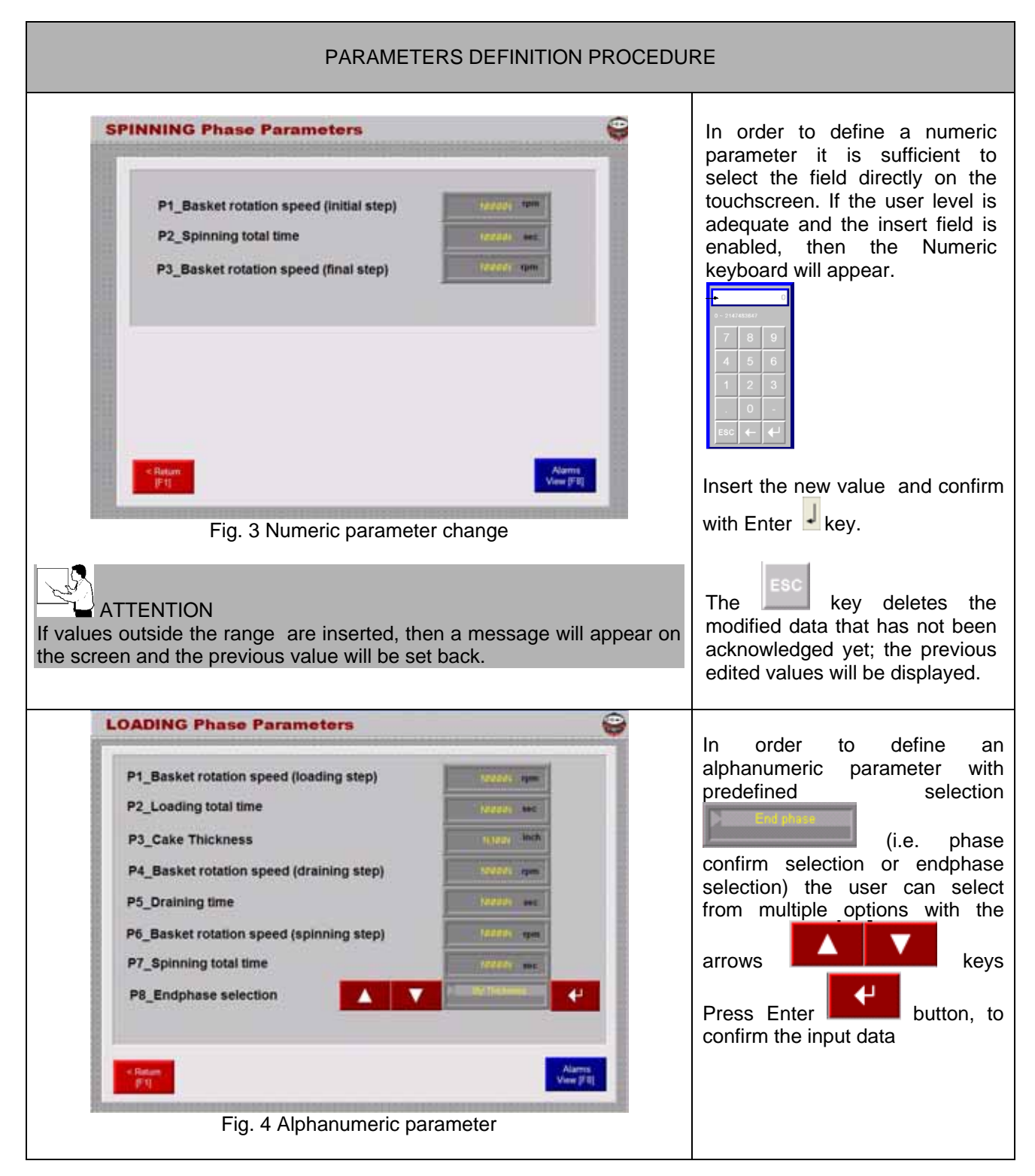

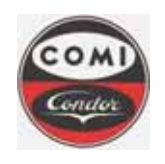

Comi Condor s.p.a. Via A. Volta, 6 20019 Settimo Milanese (Milan) ITALY

Document : Issue/Revision : Date : Page : MOP4554HXLGB01 1 10.08.2011 **32** of **66** 

## 5.3 Alarm setpoint parameter page

It is possible to access the Alarm and operative setpoint page with the relevant button in the level page.

| LARMS Parame                                                                                                    | eters                                         |                        |                          |                       |                                                                                                    |
|----------------------------------------------------------------------------------------------------|-----------------------------------------------|------------------------|--------------------------|-----------------------|----------------------------------------------------------------------------------------------------|
| Centrifuge vibrations                                                                                                    | Bearings                                      | temperature            | Bask<br>(Discha          | et speed              | DANGER!                                                                                                    |
| NAN                                                                                                    | March 1                                       | 100                    |                          | 1001                  | for the correct operation                                                                                                    |
|                                                                                                    | (Rear high)                                   | (Rear very h           | igh) (Salety             | speed)                | centrifuge and for the sa                                                                                                    |
|                                                                                                    | INNE                                          | See See                | UN E                     | NNN                   | personnell. Respect all indica                                                                                                    |
| laintenance hours s                                                                                                    | etpoint                                       |                        |                          |                       | and ATEX requirements                                                                                                    |
| Centriluge bearings) (Motor b                                                                                                    | pearings) (L                                  | .ip seal)              | (Vibration calibratio    | a) (Centrifuge belts) | Only authorised personnell                                                                                                    |
| NAMES                                                                                                    | NUMBER                                        | -New and               | tereter                  | 100000                |                                                                                                    |
|                                                                                                    |                                               |                        |                          |                       | level (Engineer or Administra                                                                                                    |
| Knife timeout setpoint                                                                                                    | t<br>mecut)                                   |                        |                          |                       | modify these parameters, or<br>written authorisation by Comi                                                                                |
| Knife timeout setpoin<br>Abead timeout) (Back ti<br>Daat                                                                                                    | t<br>mesut)<br>1881                           |                        |                          |                       | modify these parameters, or<br>written authorisation by Comi<br>S.p.A. Electrical Office tec                                                |
| Anife timeout setpoin<br>Abead timeout (Back ti<br>1920)<br>Jo Seal cleaning<br>Beaning (Bateroa                                                                                                    | t<br>mesut)<br>NRAN                           | ntorval - Min)         | (Interval - Sec)         |                       | modify these parameters, or<br>written authorisation by Comi<br>S.p.A. Electrical Office tec<br>(UTE).                                      |
| Anife timeout setpoin<br>Ahead timeout (Diack ti<br>See Control (Diack ti<br>See Control (Diack ti<br>See Control (Diack ti<br>See Control (Diack ti<br>Diack ti<br>See Control (Diack ti<br>Diack ti<br>Diack<br>ti | t<br>mesut)<br>1888                           | nterval - Minj<br>184  | (Interval - Sec)         |                       | nevel (Engineer of Administration<br>modify these parameters, or<br>written authorisation by Comi<br>S.p.A. Electrical Office tec<br>(UTE). |
| Anife timeout setpoin<br>Ahead timeout<br>1281<br>Ip seal cleaning<br>Deaning time)<br>Interva                                                                                                    | t<br>mesui)<br>1881 - Fouris<br>I - Houris (1 | interval - Min)<br>181 | (Interval - Sec)<br>181  |                       | Push the return                                                                                                    |
| Knife timeout setpoin<br>Ahead timeout (Dack ti<br>Jaci Disea Cleaning<br>Cleaning time) (District<br>NNN<br>Cleaning time) (District<br>NNN<br>Cleaning time) (District<br>Cleaning time) (District<br>Cleaning time) (Distric                                                                                                    | t<br>meaut)<br>NNN ()<br>I - Hour) ()         | ntorval - Min)<br>NH   | (Interval - Sec)<br>1914 | Alaims<br>View [F8]   | Push the return Push the previous page.                                                                                                    |

Following alarms and operative setpoints can be defined:

| Temperature<br>alarms | Description                   |                                                                                                    | Unit   | Value         |
|-----------------------|-------------------------------|----------------------------------------------------------------------------------------------------|--------|---------------|
|                       | High<br>temperature           | First alarm threshold, informs the operator that the bearing is insufficiently lubricated or overloaded. The alarm does not stop the centrifuge.   | °F     | 140.0 ÷ 194.0 |
| Front bearing         | Very high temperature         | Second critical alarm threshold, informs the operator that the bearing is insufficiently lubricated or overloaded. The alarm stops the centrifuge. | °F     | 194.0 ÷ 248.0 |
| Destation             | High<br>temperature           | First alarm threshold, informs the operator that the bearing is insufficiently lubricated or overloaded. The alarm does not stop the centrifuge.   | °F     | 140.0 ÷ 194.0 |
| Rear bearing          | Very high temperature         | Second critical alarm threshold, informs the operator that the bearing is insufficiently lubricated or overloaded. The alarm stops the centrifuge. | ۴      | 194.0 ÷ 248.0 |
| Vibration alarms      | Description                   |                                                                                                    | Unit   | Value         |
| Centrifuge            | High vibrations               | First alarm threshold, informs the operator that the centrifuge is unbalanced<br>or overloaded. The alarm does not stop the centrifuge.            | inch/s | 0.19 ÷ 0.59   |
| Speed alarms          | Description                   |                                                                                                    | Unit   | Value         |
| Contrifuco            | Too low<br>discharge<br>speed | Informs the operator that the discharge speed is too low to enable the cutting sequence.                                                           | rpm    | 20 ÷ 100      |
| Centinuge             | Safety speed                  | Safety speed setpoint used for warning alarms. The speed is reduced to this value if a warning alarm is active and speed is higher.                | rpm    | 150 ÷ 400     |

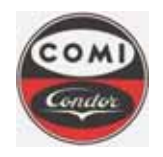

Comi Condor s.p.a. Via A. Volta, 6 20019 Settimo Milanese (Milan) ITALY

Document : Issue/Revision : Date : Page : MOP4554HXLGB01 1 10.08.2011 **33** of **66** 

| Operation<br>alarms  | Description   |                                                                                                    | Unit  | Value        |
|----------------------|---------------|----------------------------------------------------------------------------------------------------|-------|--------------|
| Bearings             | Wearing       | Maintenance indication, informs the operator that the bearing has to be verified and eventually changed. The alarm does not stop the centrifuge.                | hours | 1000 ÷ 30000 |
| Motor bearings       | Wearing       | Maintenance indication, informs the operator that the motor bearing has to be verified and eventually changed. The alarm does not stop the centrifuge.          | hours | 1000 ÷ 30000 |
| Lip                  | Wearing       | Maintenance indication, informs the operator that the lip seal has to be verified and eventually changed. The alarm does not stop the centrifuge.               | hours | 1000 ÷ 30000 |
| Belts                | Wearing       | Maintenance indication, informs the operator that the belts have to be verified<br>and eventually changed. The alarm does not stop the centrifuge.              | hours | 1000 ÷ 30000 |
| Vibration sensor     | Calibration   | Maintenance indication, informs the operator that the vibration sensor has to<br>be verified and eventually calibrated. The alarm does not stop the centrifuge. | hours | 1000 ÷ 30000 |
| Lip seal<br>cleaning | Description   |                                                                                                    | Unit  | Value        |
| Cleaning time        | Cleaning time | Effective cleaning time for the lip seal. After each interval the lip seal cleaning valve will open for the time specified in this parameter                    | sec   | 1 ÷ 999      |
| Interval hours       | Hour interval | The time interval between cleanings can be defined in this parameter                                                                                            | Н     | 0 ÷ 23       |
| Interval minutes     | Minutes       | The time interval between cleanings can be defined in this parameter                                                                                            | Min   | 0 ÷ 59       |
| Interval seconds     | Seconds       | The time interval between cleanings can be defined in this parameter                                                                                            | Sec   | 0 ÷ 59       |

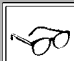

**NOTE** Centrifuge cleaning is performed manually after production. Only the lip seal cleaning is performed automatically after a defined time interval to preserve the lip seal functionality.

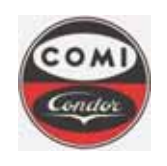

Comi Condor s.p.a. Via A. Volta, 6 20019 Settimo Milanese (Milan) ITALY

Document : Issue/Revision : Date : Page : MOP4554HXLGB01 1 10.08.2011 **34** of **66** 

## 5.4 Phase parameters - Recipes and menu

It is possible to access the production parameter page with the relevant phase button in each Level page. In this page it is foreseen the Recipe number selection and the Number of repetitions of the automatic cycles.

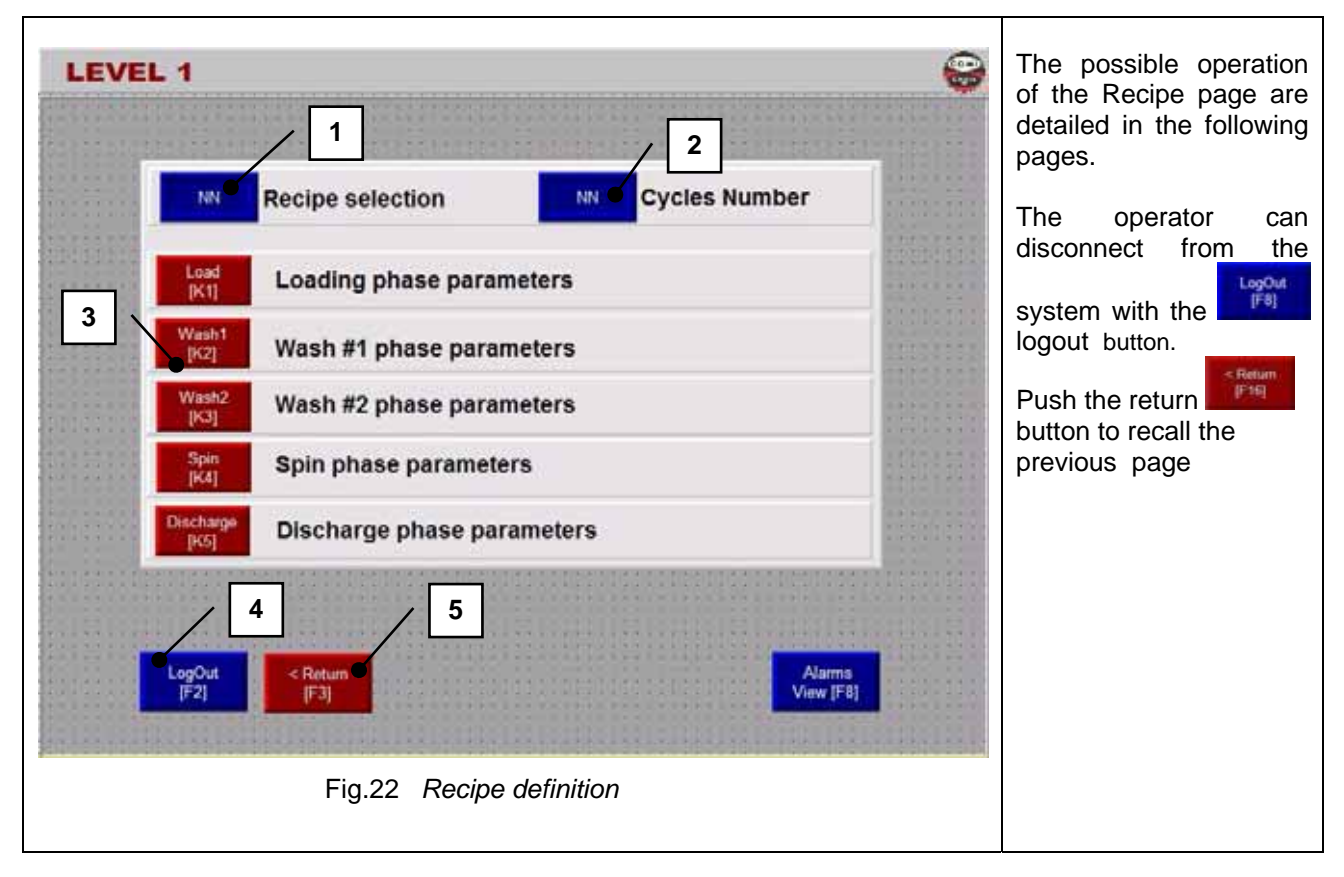

|   | Position                  | Description                                 | Operative mode                |
|---|---------------------------|---------------------------------------------|-------------------------------|
| 1 | NN                        | Recipe number that is loaded / saved (1÷10) | All                           |
| 2 | NN                        | Number of repeated automatic cycles (0÷99)  |                               |
|   | Load<br>(K1)              | Loading phase                               |                               |
|   | Wash1<br>[K2]             | Washing1 and 2 phases                       | Production                    |
|   | Wash2<br>[K3]             | Centrifugation phase                        | <ul> <li>Automatic</li> </ul> |
| 3 | (K4)<br>Discharge<br>(K5) | Discharge and heel cake removal phase       |                               |

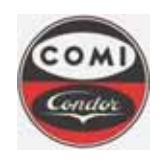

**Comi Condor s.p.a.** Via A. Volta, 6 20019 Settimo Milanese (Milan) ITALY

Document : Issue/Revision : Date : Page : MOP4554HXLGB01 1 10.08.2011 **35** of **66** 

| RECIPE MANAGEMENT PROCEDURE                                                                                                    |                                                                                                    |  |  |  |
|----------------------------------------------------------------------------------------------------|----------------------------------------------------------------------------------------------------|--|--|--|
| LEVEL 1 Recipe Number                                                                                                    | LOAD A PREVIOUSLY<br>ARCHIVED RECIPE<br>In order to load a<br>previously stored recipe                                                                                        |  |  |  |
| No.     Recipe selection     NN     Cycles Number       Load     Loading phase parameters     Wash1     Wash #1 phase parameters | from the archive, the user<br>should enter the Recipe<br>Number with the numeric<br>keybard in the relevant<br>field and confirm with<br>enter.                               |  |  |  |
| Wash2       Wash #2 phase parameters         Spin       Spin phase parameters         Discharge       Discharge phase parameters | Instantly all phase<br>parameters of all phases<br>that compose the recipe<br>(all production phases)<br>are loaded to the<br>centrifuge control system.                      |  |  |  |
| LogOut       Ketum         [F3]       View [F8]         Fig.23       Definition of new recipe to be loaded                       | It is possible to perform<br>the loading of the recipe<br>only after having been<br>logged to the centrifuge<br>control system at<br><b>Operator</b> level at the<br>minimum. |  |  |  |
|                                                                                                    | Similarly it is possible to define the number of repeated cycles.                                                                                                    |  |  |  |

| AUTOMATIC MODE                                                                                             |                   |  |  |
|----------------------------------------------------------------------------------------------------|-------------------|--|--|
| Description                                                                                                | Acceptable Values |  |  |
| Recipe Number                                                                                              |                   |  |  |
| Defines actual recipe for production. The selected recipe is valid for semiautomatic and automatic modes.  | 1÷20              |  |  |
| Number of repeated cycles                                                                                  |                   |  |  |
| It determines the number of cycle's sequences automatically repeated. If it is set to zero, the cycles are | 0÷99              |  |  |
| continuously repeated.                                                                                     |                   |  |  |

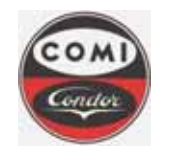

Document : Issue/Revision : Date : Page : MOP4554HXLGB01 1 10.08.2011 **36** of **66** 

## 5.5 Phase parameters

Production operative mode is used to perform all phases that compose the batch: loading, washings, centrifugation and finally discharge and heel cake removal. The production phases set of parameters are normally defined by the supervisor (shiftmanager). The selected set of parameters becomes the active recipe for production. All parameters of all phases need to be defined. Both automatic and semiautomatic modes use the same set to select the phase parameters. All phase parameters pages can be accessed with the relevant function keys.

#### 5.5.1 Loading phase

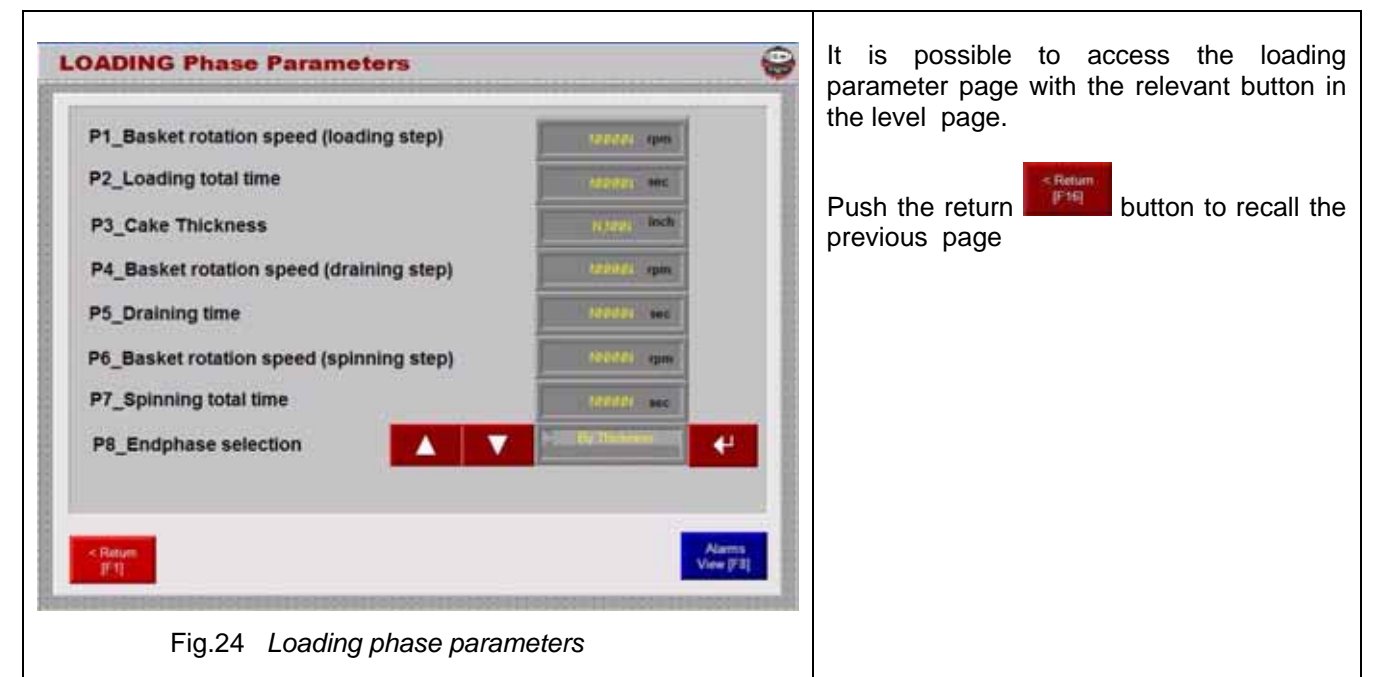

Following parameters are foreseen for this phase:

| Parameter | Description                                                                                                    | Range                                          |
|-----------|----------------------------------------------------------------------------------------------------|------------------------------------------------|
| P1_LOAD   | Basket rotation speed.<br>Basket rotation speed for loading.                                                                                                    | 150÷1200 rpm                                   |
| P2_LOAD   | <b>Total time.</b><br>Phase total time counting; it starts at the beginning of the phase when the loading valve is open. An adequate value allows to complete loading with the desired cake thickness. If total time expires and endphase is selected by quantity, an insufficient load is detected and the repetition of automatic cycles is suspended being the reactor empty. Instead, if endphase is selected by time, the sequence stops feeding and jumps to the final spinning without alarms. | 1÷9999 sec                                     |
| P3_LOAD   | <i>Max cake thickness.</i><br>Value of the cake thickness surveyed into the basket.                                                                                                    | 0.195÷4.920<br>inch                            |
| P4_LOAD   | <b>Draining basket rotation speed.</b><br>Basket rotation speed for the centrifugation during the draining sequence. (between reloadings)                                                                                                    | 150÷1200 rpm                                   |
| P5_LOAD   | <b>Draining time.</b><br>Time of product centrifugation, after having reached the max thickness into the basket surveyed by cake detector. It is used to allow the liquid draining after closing of the valve, in order to have more solid product inside the basket.                                                                                                    | 1÷999 sec                                      |
| P6_LOAD   | <b>Spinning basket rotation speed.</b><br>Basket rotation speed for the final centrifugation after loading.                                                                                                    | 150÷1200 rpm                                   |
| P7_LOAD   | Spinning total time.<br>Counting of the final centrifugation after loading.                                                                                                    | 1÷9999 sec                                     |
| P8_LOAD   | <b>Endphase selection</b><br>The endphase can be selected on the effective reaching of the required cake thickness or simply on the expiry of total time.                                                                                                    | <ul><li>By thickness</li><li>By time</li></ul> |

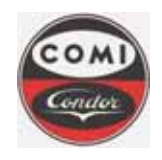

Comi Condor s.p.a. Via A. Volta, 6 20019 Settimo Milanese (Milan) ITALY

5.5.2 Washing 1 and 2 phases

Document : Issue/Revision : Date : Page : MOP4554HXLGB01 1 10.08.2011 **37** of **66** 

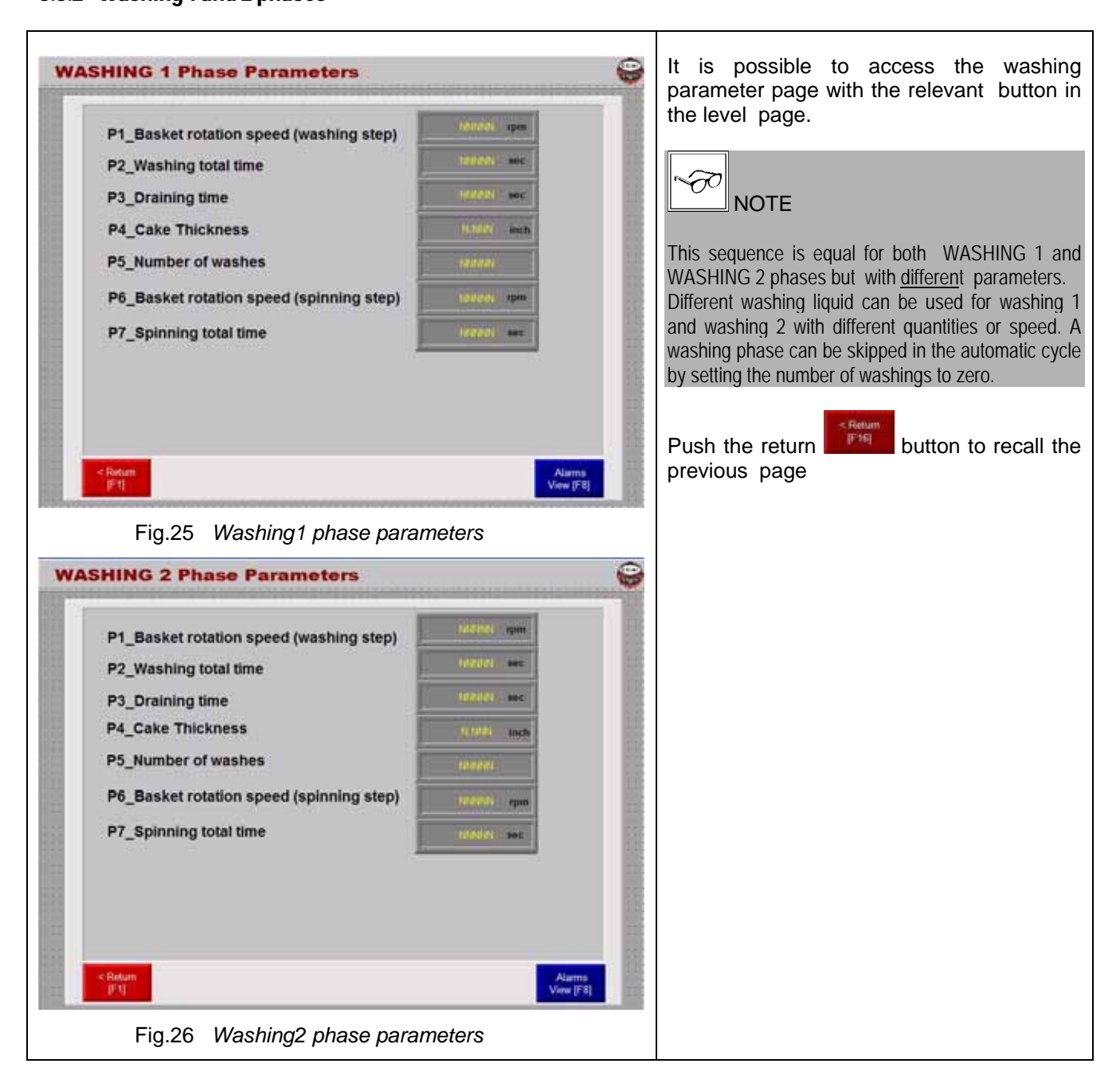

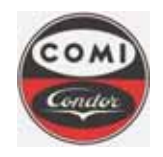

**Comi Condor s.p.a.** Via A. Volta, 6 20019 Settimo Milanese (Milan) ITALY

Document : Issue/Revision : Date : Page : MOP4554HXLGB01 1 10.08.2011 **38** of **66** 

Following parameters are foreseen for these phases:

| Parameter | Description                                                                                                    | Range            |
|-----------|----------------------------------------------------------------------------------------------------|------------------|
| P1_WASH   | Washing basket rotation speed<br>Basket rotation speed for the washing.                                                                                                    | 150÷1200 rpm     |
| P2_WASH   | Washing total time<br>Washing total time counting; it starts when the washing valve is open                                                                                                    | 1÷9999 sec       |
| P3_WASH   | <b>Draining time</b><br>Time of closing at the washing valve, after having reached the maximum thickness into the basket. It is set to allow the liquid draining after closing the washing valve.                                                                                                    | 1÷999 sec        |
| P4_WASH   | <i>Max cake thickness.</i><br>Value of the cake thickness surveyed into the basket; above this value the washing valve is closed for the draining time.                                                                                                    | 0.195÷4.920 inch |
| P5_WASH   | <b>Number of washings</b><br>Counting of washing sequences, to divide the total quantity in more steps, after each step a<br>spinning sequence is performed. If the number of washings is set to zero, the phase is not<br>performed within the automatic cycle. If the number is set to one, the whole washing quantity<br>is passed through the cake in one sequence. | 0÷99             |
| P6_WASH   | <b>Spinning basket rotation speed</b><br>Basket rotation speed for the centrifugation step after washing.                                                                                                    | 150÷1200 rpm     |
| P7_WASH   | <b>Spinning total time</b> .<br>Counting of the centrifugation total time after washing.                                                                                                    | 1÷9999 sec       |

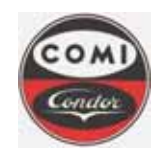

Comi Condor s.p.a. Via A. Volta, 6 20019 Settimo Milanese (Milan) ITALY

Document : Issue/Revision : Date : Page : MOP4554HXLGB01 1 10.08.2011 **39** of **66** 

## 5.5.3 Centrifugation phase

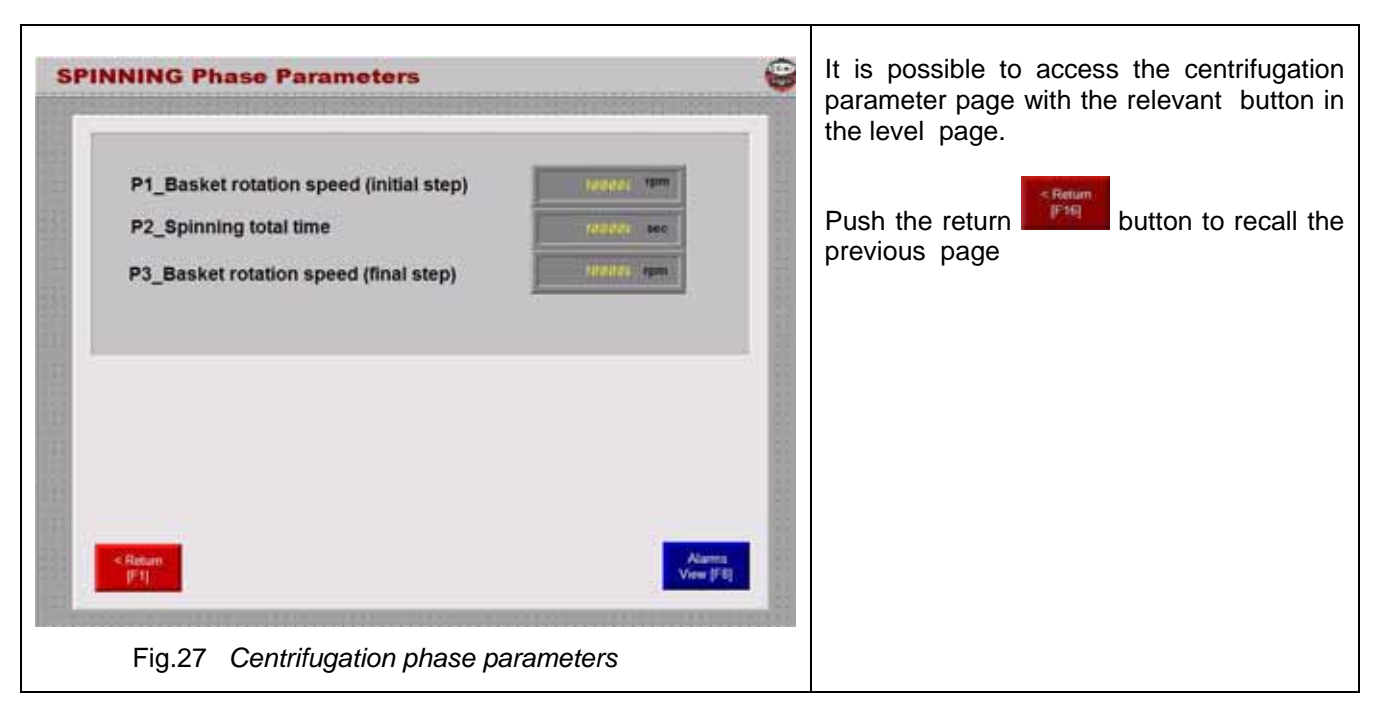

Following parameters are foreseen for this phase:

| Parameter | Description                                                                                       | Range        |
|-----------|---------------------------------------------------------------------------------------------------|--------------|
| P1_SPIN   | Basket rotation initial speed.<br>Basket rotation speed for the spinning                          | 150÷1200 rpm |
| P2_SPIN   | Phase total time counting<br>it causes the phase end                                              | 1÷9999 sec   |
| P3_SPIN   | <b>Basket rotation final speed</b> .<br>Reduce or maintain basket rotation speed at the phase end | 150÷1200 rpm |

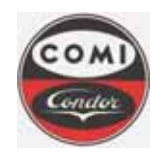

Comi Condor s.p.a. Via A. Volta, 6 20019 Settimo Milanese (Milan) ITALY

Document : Issue/Revision : Date : Page : MOP4554HXLGB01 1 10.08.2011 **40** of **66** 

## 5.5.4 Discharge and heel cake removal phase

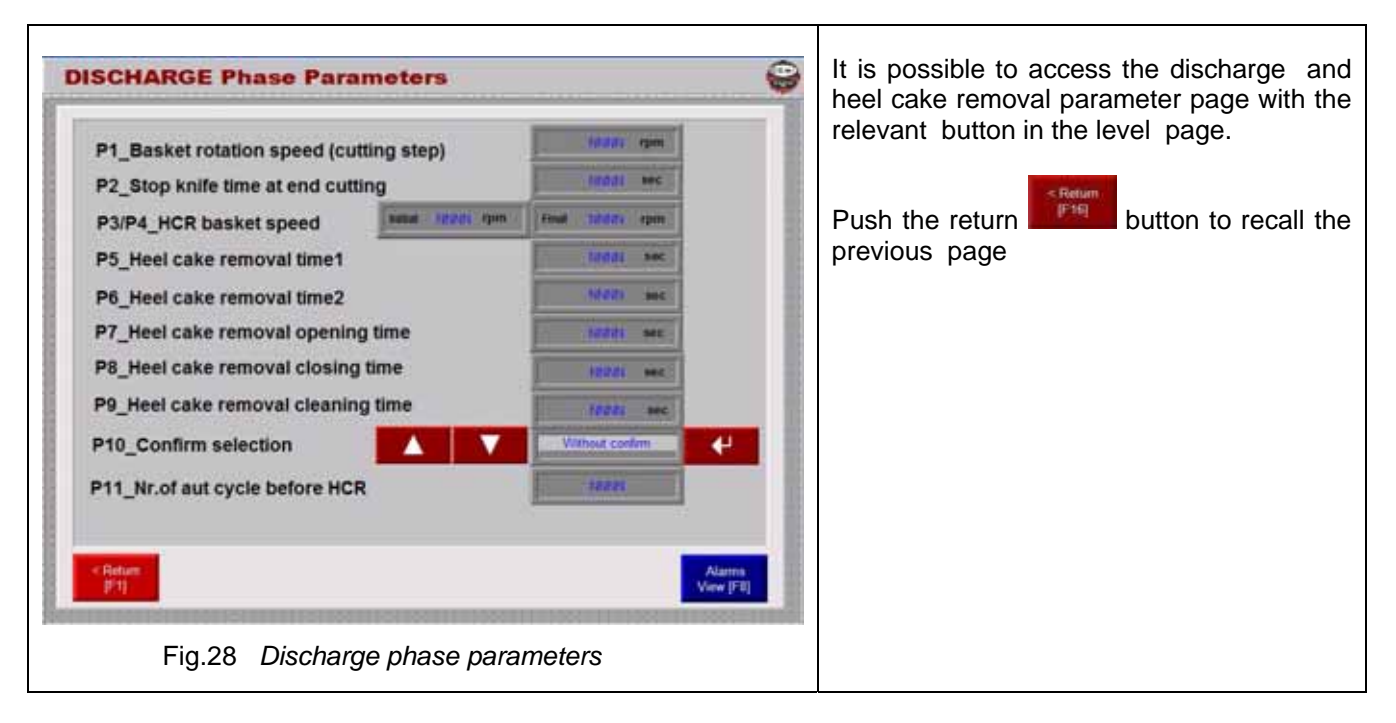

Following parameters are foreseen for this phase:

| Parameter | Description                                                                                                    | Range                                                  |
|-----------|----------------------------------------------------------------------------------------------------|--------------------------------------------------------|
| P1_DISCH  | Cutting basket rotation speed.<br>Basket speed during the cutting step.                                                                                                    | 50÷1200 rpm                                            |
| P2_DISCH  | <b>Stopping time at end of cutting.</b><br>Time for maintaining the knife in final position, to allow the cloth cleaning                                                                                                    | 1÷999 sec                                              |
| P3_DISCH  | Heel cake removal initial basket speed<br>Basket speed during nitrogen blowing                                                                                                    | 50÷100 rpm                                             |
| P4_DISCH  | Heel cake removal final basket speed<br>Basket speed for cleaning the basket after the heel removal                                                                                                    | 50÷300 rpm                                             |
| P5_DISCH  | Heel cake removal total time 1.<br>Nitrogen blowing total time with valve1.                                                                                                    | 1÷9999 sec.                                            |
| P6_DISCH  | Heel cake removal total time 2.<br>Nitrogen blowing total time with valve2.                                                                                                    | 1÷9999 sec.                                            |
| P7_DISCH  | <i>Heel cake removal valve opening time.</i><br>Valve Opening interval during the total time.                                                                                                    | 1÷99sec                                                |
| P8_DISCH  | <i>Heel cake removal valve closing time.</i><br>Valve Closing interval during the total time.                                                                                                    | 1÷99 sec.                                              |
| P9_DISCH  | <i>Heel cake removal basket cleaning time.</i><br>Basket cleaning time at the final basket speed.                                                                                                    | 1÷9999 sec.                                            |
| P10_DISCH | <b>Discharge confirmation selection</b><br>Activation of the cutting sequence automatically "WITHOUT CONFIRM" or manually after<br>operator start "WITH CONFIRM".                                                                                                    | <ul><li>WITHOUT CONFIRM</li><li>WITH CONFIRM</li></ul> |
| P11_DISCH | <b>Number of cycles before heel cake removal</b><br>Number of discharge cycles before activation of heel cake removal phase in Automatic<br>mode. If zero is selected, heel cake removal is never performed. if one is selected, HCR is<br>performed every discharge cycle. With a greater value, cycle counting is performed | 0÷99 cycles                                            |

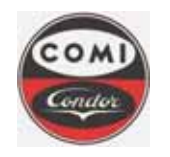

Document : Issue/Revision : Date : Page : MOP4554HXLGB01 1 10.08.2011 **41** of **66** 

## 6. CENTRIFUGE OPERATION

The centrifuge has a single operative control mode in LOCAL, that means that all the operations of the centrifuge (phase sequnces, recipe parameterisation etc) are controlled by the operator from the Local Control Panel.

The control modes can be selected with the Operator Terminal and is the only the following:

• **Production** : in this mode the operator can enable all phases that are part of the batch. (loading, washing, centrifugation, discharge). The automatic cycle start pushbutton activates the relevant automatic sequence.

Centrifuge cleaning is performed manually after production. Only the lip seal cleaning is performed automatically after a defined time interval to preserve the lip seal functionality.

There are three operation modes:

- □ **Manual**, no phase can be activated. The process valves can be opened with single manual command to verify / prepare the plant for operation.
- □ Automatic, where the sequence of phases is defined into the cycle and runs automatically till a programmed number of cycles. The phase parameters are defined into the recipe;
- Semi-automatic, where the operator freely controls the sequence of phases (loading, washings, centrifugation, discharge), whose parameters are defined in the recipe

An additional functional mode can be activated only by high access levels (engineer, administrator):

□ **Maintenance**, where the maintenance engineer freely controls the PLC IOs through an individual command all inputs /outputs connected to valves, motors, without any alarm control.

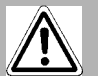

ATTENTION !

IN MAINTENANCE MODE, IMPROPER USE MAY CAUSE DAMAGES TO THE CENTRIFUGE AND LEAD TO A SERIOUS FAULT CONDITION, PHYSICAL INJURY OR DEATH. ONLY AUTHORIZED AND TRAINED PERSONNEL CAN OPERATE IN MAINTENANCE MODE. COMI CONDOR S.P.A. IS NOT RESPONSIBLE FOR ANY SORT OF DAMAGE ARISING FROM IMPROPER USE OF THE MAINTENANCE MODE BY THE CLIENT.

## 6.1 Auxiliary functions

#### 6.1.1 Emergency stop

The emergency stop can stop the centrifuge in case of danger. When the emergency is pushed all the phases are disabled and motors are disabled and valves fail to their safe condition.

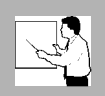

WARNING !

EMERGENCY STOP BUTTON CAN CAUSE THE LOSS OF THE CURRENT PRODUCTION. WET PRODUCT MAY FALL IN THE BASKET AND CAUSE EXCESSIVE VIBRATIONS AND CENTRIFUGE UNBALANCE.

USE THE EMERGENCY STOP BUTTON ONLY IN POTENTIALLY DANGEROUS SITUATIONS.

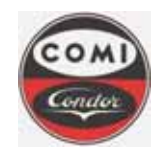

Document : Issue/Revision : Date : Page : MOP4554HXLGB01 1 10.08.2011 **42** of **66** 

## 6.1.2 Basket speed regulation

During the centrifuge operation it is possible to change the basket speed in manual, semiautomatic and automatic mode according to the following table

| SEMIAUTOMATIC MODE              | AUTOMATIC MODE                   |  |
|---------------------------------|----------------------------------|--|
| No active phase – Idle rotation | Cycle not active – Idle rotation |  |

Push Acceleration button once and the setpoint is set to the maximum speed; when the basket is in rotation pushing the Acceleration button a second time sets the setpoint to the current basket rotation speed. Push Deceleration button once and the setpoint is set to the zero; when the basket is in rotation pushing the Deceleration button a second time sets the setpoint to the current basket rotation speed.

| Active phase | Cycle active (phase active) |
|--------------|-----------------------------|
|              |                             |

Keeping Acceleration/Deceleration button pushed, the speed can vary  $\pm 200$  rpm with a step of 10rpm/s. When the basket is released, the setpoint remains at the set value.

The setpoint can be varied only within the parameter range in order to respect the FDA and GAMP rules.

## 6.1.3 Frame opening/closing.

The frame opening and access to the centrifuge process area i.e. for the filter cloth change, is possible only when all manual blockages and the pneumatic locking system is open.

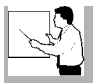

NOTE

In order to open the pneumatic locking system, the following conditions must be verified:

- Centrifuge still (zero speed)
- Knife in rest position
- Cake detector in rest position

• The the locking system closes immediately, if one of the condition is missing.

#### 6.1.4 Light lamp

The centrifuge light lamp should be used to illuminate the internal process area (basket) of the centrifuge. When the lamp is turned on, a timer is started that will switch it off automatically after three minutes. The operator can eventually switch it off manually with the function key.

#### 6.1.5 Sightglass cleaning

The sightglass should be cleaned with washing liquid by opening the manual valve only with centrifuge close and basket in rotation.

#### 6.1.6 Lip seal cleaning

When the centrifuge starts rotating, the time interval between cleanings (*P1\_LIP* parameter) is activated. When the time interval is elapsed the lip seal labyrinth cleaning valve (YV28) is opened for the lip cleaning time (*P2\_LIP* parameter) Then the lip seal labyrinth cleaning valve (YV28) is closed. The time interval between cleanings is reactivated.

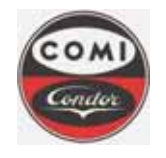

Document : Issue/Revision : Date : Page : MOP4554HXLGB01 1 10.08.2011 **43** of **66** 

## 6.1.7 Lip seal monitoring

When the centrifuge starts rotating, the nitrogen to lip seal valve (YY12) is opened in order to separate the internal product area from the bearings' housing. If the pressure (PSL12) becomes too low, no nitrogen grants the separation between product area and bearings housing, so relevant alarms *LOW NITROGEN PRESSURE TO BEARING SEAL* are generated after a delay. If there is a lack of power supply to the control system during operations then when the power is resumed, if the centrifuge is running, the nitrogen to lip seal valve (YY12) is reopened.

## 6.2 Semi-automatic mode

In semiautomatic mode the operator defines directly the sequence of phases with the start /stop phase pushbuttons. In example it is possible to start the loading phase and stop it when a certain amount of product has been loaded. The phase parameters are previously set into the recipe. At the phase start the basket is accelerated to the relevant phase parameter.

|   | Load<br>[K1]      |
|---|-------------------|
|   | Wash1             |
|   | Wash2             |
|   | [K3]<br>Spin      |
| 1 | [K4]<br>Discharge |
|   | [K5]              |

Fig. 5 Production phase buttons

When the basket speed setpoint is reached, the phase is active and the Phase active message is shown in the graphical display. The sequence of all phase steps are described in the following chapters for each phase. When the sequence is completed, the message Phase ended is displayed. The operator should exit the phase by pushing the phase stop button.

When a phase is active and the operator pushes the Standby button, the current phase is temporarily put in hold, the process valves close and the centrifuge continues to rotate at current speed. If the standby is activated during discharge phase, the knife movement is also stopped. The operator should disable the standby condition by pushing again the same button.

The following phases are foreseen for semiautomatic mode: Production

- □ Loading
- □ Washing 1 & 2
- □ Centrifugation
- Discharge and heel cake removal

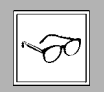

NOTE

An active phase can be disabled at any time even if the phase is not really completed. When a phase is active, all other phases buttons are disabled and it is not possible to activate any other phase.

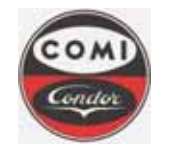

Document : Issue/Revision : Date : Page : MOP4554HXLGB01 1 10.08.2011 **44** of **66** 

## 6.3 Automatic mode

The following phases are foreseen for production automatic mode:

- □ Loading
- □ Washing 1 & 2
- Centrifugation
- Discharge and heel cake removal

When the automatic mode is selected, the phase that compose the cycle are activated in sequence according to the recipe phase parameters selected.

The automatic cycle can be actived only if the centrifuge is not in critical alarm.

The automatic cycle repeats the phases for a certain amount of cycles as defined in the loading phase parameter. When the number of cycles is reached, the centrifuge is stopped. If the insufficient load alarm is present, the loading reactor is empty and the current cycle is set as last cycle.

It is possible to stop the cycle at any time, even if the number of cycles is not reached. It is possible to stop the cycle with the button, the basket remains in rotation at current speed. Successively it is possible to switch in semiautomatic mode and complete the cycle with single phase start commands. The cycle can be restarted at any time, the cycle will prosecute from the last <u>completely</u> executed phase. In example a critical alarm (warning) disables the cycle. It is possible to switch to semiatomatic mode and re-execute the phase or skip another phase just by starting the next phase of the cycle. When this last phase is completed, the operator can switch back to automatic mode and restart the cycle from this last point.

In oder to reset the number of automatic cycles, the following conditions should be verified:

- Centrifuge open (frame).
- Switch in semiautomatic, zero speed and alarm reset button pushed.

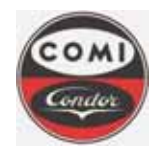

Document : Issue/Revision : Date : Page : MOP4554HXLGB01 1 10.08.2011 **45** of **66** 

## 7. Description of functional sequences

## 7.1 Loading

It is the phase of filling the basket with the product to be centrifuged, washed and discharged and it must be performed with the basket in rotation. An automatic valve is controlled by the cake thickness detector, to perform the basket loading according to the cake thickness parameter. The correct setting of the draining parameters allows more reloadings to take place and have more solid product inside the basket. The operator can regulate the flow of product with the manual valve in the loading pipe. The endphase can be selected on the effective reaching of the required cake thickness or simply on the expiry of total time. The phase development is indicated in the HMI in the relevant box for the phase steps.

## 7.1.1 Loading sequence

- 1) The basket rotation changes speed to filling speed set point (*P1\_LOAD* parameter). (indication "Waiting initial speed").
- 2) When the basket rotation reaches ± 30 rpm of the desired filling speed set point, the phase starts (indication "Loading phase active").
- 3) Loading valves control:
  - 3.1) The cake detector device (ZE17) starts the operation measuring the product thickness inside the basket. If the cake detector cannot reach the required position (*P3\_LOAD* parameter), a cake detector blocked alarm is generated.
  - 3.2) If the cake thickness signal (ZT17) is lower of the max set-point value, the loading valve (YV21) will open and product enters the basket.
  - 3.3) The total time parameter (P2\_LOAD parameter) starts counting. (indication "Loading")
- 4) When the thickness set point limit (*P3\_LOAD* parameter) is reached, the loading valve (YV21) closes. The cake detector returns in rest position.
- 5) The speed changes to draining rotation speed (*P4\_LOAD* parameter). (indication "Waiting draining speed") When the speed is reached, the draining time starts (*P5\_LOAD* parameter). (indication "Draining") During the draining time the total time(*P2\_LOAD* parameter) is paused.
- 6) When the draining time expires, the speed is set back to feed speed (P1\_LOAD parameter).
- 7) When the loading speed is reached, the cake detector is actived. If the cake thickness signal (ZT17) is lower than the max set-point value (P3\_LOAD parameter), the loading valve (YV21) opens to reload the centrifuge. When the valve is in open position, than a fixed waiting time begins (10 sec). (indication "Waiting time")
- 8) If the loading waiting time expires (10 sec) and max thickness set point (*P3\_LOAD* parameter) is not reached, then the loading sequence continues and goes back to <u>step 3 (indication "Loading"</u>)
- 9) If the thickness setpoint (P3\_LOAD parameter) is reached before the waiting time expires, no matter if the endphase selection (P8\_LOAD parameter) is by thickness or by time, the basket is full and the loading sequence goes on to <u>step13</u>
- 10) If the total time expires (*P2\_LOAD* parameter) and the endphase (*P8\_LOAD* parameter) is selected by time, the feeding step is completed and the loading sequence goes on to <u>step13</u>
- 11) If the total time expires (*P2\_LOAD* parameter) and the endphase (*P8\_LOAD* parameter) is selected by thickness, the basket is not full, an "insufficient load" alarm is displayed (see Message Alarm type). The loading sequence is paused.
- 12) The "insufficient load " alarm performs following actions:
  - 12.1) The loading valve (YV21) closes. (indication "Insufficient load") By resetting the alarm with the pushbutton the sequence proceeds.
  - 12.2) In automatic mode a memory of " insufficient load alarm " is set to stop the automatic cycle sequence at end of the discharge phase even if the total number of cycles has not been performed.
  - 12.3) The loading phase goes on to step13

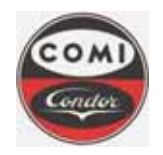

Comi Condor s.p.a. Via A. Volta, 6 20019 Settimo Milanese (Milan) ITALY

Document : Issue/Revision : Date : Page : MOP4554HXLGB01 1 10.08.2011 46 of 66

- 13) The centrifuge basket will change speed to the spinning set point (*P6\_LOAD* parameter) (indication "Waiting spinning speed")
- 14) When the rotation speed reaches ± 30 rpm of the desired spin set point, the loading spin time starts (*P7\_LOAD* parameter). (indication "Final spinning")
- 15) When the spinning time elapses, the loading phase is finished (indication "Phase ended").

## 7.2 Washing

Once the basket is loaded, it is possible to wash the cake using the proper washing liquid (selection of washing tank upstream of washing valve). The automatic valve is controlled by the cake detector to avoid possible overflow or waves of liquid over the cake. The phase is controlled simply by time (no washing flow transmitter foreseen). The required washing total quantity can be split in several washing cycles (number of washings). After each cycle the speed is increased to spinning to drain the liquid.

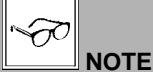

This sequence is equal for both WASHING 1 and WASHING 2 phases but with <u>different</u> parameters. Different washing liquid can be used for washing 1 and washing 2 with different quantities or speed. A washing phase can be skipped in the automatic cycle by setting the number of washings to zero.

#### 7.2.1 Washing sequence

- 1) The basket rotation changes the speed to washing speed set point (*P1\_WASH* parameter). (indication "Waiting initial speed").
- 2) When the basket rotation reaches ± 30 rpm of the desired washing speed set point, the phase starts (indication "Washing phase active") and the number of required washings is set to (*P5\_WASH* parameter) value.
- 3) Washing valves control
  - 3.1) The cake detector device (ZE17) starts the operation measuring the product and liquid thickness inside the basket. If the cake detector cannot reach the required position (*P4\_WASH* parameter), a cake detector blocked alarm is generated.
  - 3.2) If the cake thickness signal (ZT17) is lower than the max set-point value (*P4\_WASH* parameter), the washing valve (YV20) opens. (indication "Washing")
  - 3.3) The washing total time starts (P2\_WASH parameter).
- 4) If the thickness set point limit (P4\_WASH parameter) is reached, then the washing valve (YV20) closes.
- 5) When the washing valve closes, the draining time starts (*P3\_WASH* parameter), during the draining time the total time is paused. The machine will continue to rotate at washing speed. (indication "Draining")
- 6) When the draining time expires, the cake detector verifies the thickness value and if it is lower than the max set-point value (*P4\_wASH* parameter), the washing valve (YV20) reopens and the total time continues.
- 7) When the washing total time elapses, the washing valve (YV20) closes, then the performed washings counter is increased by 1 (the indication of the required number of washings is reduced by 1).
- 8) The centrifuge basket will change speed to the spinning set point (*P6\_WASH* parameter). (indication "Waiting spinning speed")
- 9) When the rotation speed reaches ± 30 rpm of the desired spin set point, the spinning time starts (*PT\_WASH* parameter). (indication "Spinning after washing")
- 10) When the spinning time elapses, if the required number of washings (*P5\_WASH* parameter) is **not** reached, then the washing sequence starts again from step 3
- 11) When the spinning time elapses, if the required number of washings (*P5\_WASH* parameter) is reached, then the wash phase is finished (indication "Phase ended").

## 7.3 Centrifugation

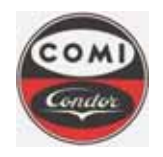

Comi Condor s.p.a. Via A. Volta, 6 20019 Settimo Milanese (Milan) ITALY

Document : Issue/Revision : Date : Page : MOP4554HXLGB01 1 10.08.2011 **47** of **66** 

It is the phase of final spinning of liquid through the cake. The product should be sufficiently dry before proceeding with the discharge phase.

#### 7.3.1 Centrifugation sequence

- 1) The basket rotation changes the speed to spin speed set point (*P1\_SPIN* parameter). (indication "Waiting initial speed").
- 2) When the rotation reaches ± 30 rpm of the desired spin speed set point, the phase starts (indication "Spinning phase active").
- 3) The total time begins ( P2\_SPIN parameter). (indication "Spinning")
- 4) When total time elapses, the centrifuge basket will change speed to the setpoint ( P3\_SPIN parameter).
- When the rotation speed reaches ± 30 rpm of the desired spin set point, the phase is finished (indication "Phase ended")

## 7.4 Discharge

Discharge and heel cake removal phase is the unloading of the dry cake from the basket. When the phase starts the first step is cutting, where a knife scrapes the dry cake, the second step activated automatically during the cycle or manually by operator in semiautomatic mode is the heel cake removal with nitrogen, where it is possible to remove the residual heel cake left on the filter cloth after the cutting step.

The discharge sequence can be performed immediately after the spinning phase, if the relative phase parameter is set as "Without confirmation" or can proceed only after a confirmation of the operator, if the phase parameter is set as "With confirmation". The archimedean screw is activated in order to discharge the product in the solids chute.

The standby function can be used in order to stop temporarily the discharge phase and change the keg. When the standby is activated, the knife movement is stopped and after a short delay the archimedean screw is stopped.

#### 7.4.1 Discharge sequence

- 1) The basket rotation changes speed to discharge speed set point (*P1\_DISCH* parameter). (indication "Waiting initial speed").
- 2) When the basket rotation reaches ± 30 rpm of the desired discharge speed set point, the phase starts (indication "Discharge phase active"). If the basket speed decreases below the minimum discharge speed due to a too hard product, the relevant warning alarm is generated and the phase is aborted.
- 3) If the selected cutting sequence parameter is "*Without confirm*" (*P10\_DISCH* parameter), the sequence proceeds directly to <u>step5</u>.
- 4) If the selected cutting sequence parameter is "With confirm" (P10\_DISCH parameter), then:
  - 4.1) the discharge sequence is frozen and wait a confirm by operator on the centrifuge local panel (indication "Waiting operator confirm")
  - 4.2) when the operator pushes the "Confirmation by operator " pushbutton, the sequence proceeds to step 5
- 5) The solids discharge archimedean screw is activated.
- 6) When the archimedean screw is in rotation, the knife ahead movement (YY02) is activated with the hydraulic piston, (indication "Cutting step active"). The knife cutting speed should be regulated on the hydraulic unit to avoid excessive resistance against the product. The Stand-by pushbutton can be used in order to freeze temporarily the discharge phase. The knife movement stops and after a short delay the archimedean screw stops. The operator can change the keg, if required. Push the Stand-by pushbutton again and the phase is reactivated.
- 7) When the knife is completely extracted (ZS06), the knife ahead movement is deactivated and the stopping time for discharging is activated (*P2\_DISCH* parameter).
- 8) When the stopping time is ended, the cutting step is finished (indication "cutting step ended") and the phase proceeds according to operation mode selected.

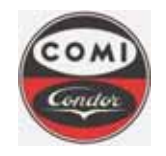

Comi Condor s.p.a. Via A. Volta, 6 20019 Settimo Milanese (Milan) ITALY

Document : Issue/Revision : Date : Page : MOP4554HXLGB01 1 10.08.2011 **48** of **66** 

- 9) With AUTOMATIC MODE selected:
  - 9.1) if the number of cycle for inserting heel cake removal phase is reached (*P11\_DISCH* parameter ) the sequence proceeds to <u>step 12</u>.
  - 9.2) if the number of cycle is not reached the sequence proceeds to step 20.
- 10) With SEMIAUTOMATIC MODE selected:
  - 10.1) if nitrogen heel cake removal is required, the operator should start the nitrogen heel cake removal step with the relative pushbutton on the local panel and the sequence proceeds to <u>step12</u>.
  - 10.2) If nitrogen heel cake removal is not required, the operator should stop the discharge phase by pushing the relative pushbutton on local panel. The sequence proceeds to <u>step 20</u>.
- 11) The basket rotation changes the speed to heel cake removal initial speed set point (*P3\_DISCH* parameter) (indication " heel cake removal step active" ). The knife moves back for few seconds to avoid possible contacts with the filter cloth during the heel cake removal.
- 12) When the basket rotation reaches the desired set point, the nitrogen heel cake removal valve1 (YV24) opens with intermittent function depending on the opening/closing time parameters (*PT\_DISCH* and *P8\_DISCH* parameters).
- 13) The heel cake removal total time 1 starts (*P5\_DISCH* parameter).
- 14) When heel cake removal total time 1 is elapsed, the nitrogen heel cake removal valve1 (YV24) closes and the sequence is repeated with the nitrogen heel cake removal valve2 (YV25) for the heel cake removal total time 2 (*P6\_DISCH* parameter).
- 15) When the heel cake removal total time 2 is elapsed, the basket rotation speed changes to the heel cake removal final speed value (*P4\_DISCH* parameter).
- 16) When the set speed is reached, the nitrogen heel cake removal valve1 (YV24) and valve 2 (YV25) open and the heel cake removal basket cleaning time (*P9\_DISCH* parameter) is activated.
- 17) When the heel cake removal basket cleaning time is ended, the nitrogen heel cake removal valves (YV24-YV25) close, the heel cake removal step ends and the indication "heel cake removal step ended" is displayed.
- 18) With AUTOMATIC MODE selected:
  - 18.1) the sequence proceeds to step 20.
- 19) With SEMIAUTOMATIC MODE selected:
  - 19.1) if nitrogen heel cake removal is required again, the operator should start the nitrogen heel cake removal step with the relative pushbutton on the local panel and the sequence returns back to step 12.
  - 19.2) If nitrogen heel cake removal is no more required, the operator should stop the discharge phase with the relative pushbutton on the local panel and the sequence proceeds to <u>step 20</u>.
- 20) The discharge phase is finished, the knife back movement (YY03) is activated to allow the knife return in initial position (ZS05). (Indication "Knife back to rest position")
- 21) When the knife initial position is reached, the knife back movement is deactivated and the archimedean screw is stopped.
- 22) The discharging phase is ended and the indication "Phase ended" is displayed.

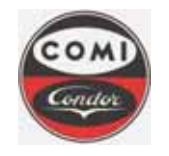

Document : Issue/Revision : Date : Page : MOP4554HXLGB01 1 10.08.2011 **49** of **66** 

## 7.5 Maintenance mode

It is possible to perform the maintenance operations and verification tests by selecting the appropriate maintenance mode.

The following different operations appear on the screen depending on the user level of access:

- ✓ Operative working hours visualization and reset for basket bearings, motor bearings, lip seal, calibration of devices. Level Engineer.
- ✓ Visualization of status and output forcing for the Input/Output of the centrifuge PLC (digital and analog). The selection of the PLC pages disables all phases and alarms. Level Engineer.
- ✓ Centrifuge Runtime program disactivation to access the operator terminal (PC) operating system. Level Administrator.

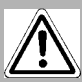

## ATTENTION !

IN MAINTENANCE MODE, IMPROPER USE MAY CAUSE DAMAGES TO THE CENTRIFUGE AND LEAD TO A SERIOUS FAULT CONDITION, PHYSICAL INJURY OR DEATH. ONLY AUTHORIZED AND TRAINED PERSONNEL CAN OPERATE IN MAINTENANCE MODE. COMI CONDOR S.P.A. IS NOT RESPONSIBLE FOR ANY SORT OF DAMAGE ARISING FROM IMPROPER USE OF THE MAINTENANCE MODE BY THE CLIENT.

| LEVEL 4                                                                                                    | <b>e</b>                                                | Кеу                    | Function                                            |
|----------------------------------------------------------------------------------------------------|---------------------------------------------------------|------------------------|-----------------------------------------------------|
| SEQUENCE PARAMETERS                                                                                                    | MAINTENANCE CONTROL                                     | A/I<br>[K9]            | Analog inputs status                                |
| NN         Recipe         NN         Cycles           Load         [K1]         Loading phase         Image: Compare the compare the compare th | Analog Input (K9)<br>Analog Output (K10)                | A/O<br>[K10]           | Analog outputs control                              |
| Washt<br>[K2]<br>Wash#1 phase<br>[K3]<br>Wash#2 phase                                                                                                    | Digital Input Di<br>Iki1]<br>Digital Output Di<br>Iki2] | D/I<br>[K11]           | Digital inputs status                               |
| Spin<br>[Ki]<br>Discharge                                                                                                    | Setting Counters                                        | D/0<br>[K12]           | Digital outputs control                             |
| ALARMS                                                                                                    |                                                         | Hours<br>[K13]         | Operative working hours                             |
| Parameters<br>(K6) Setting<br>History                                                                                                    |                                                         | Shut Down<br>PanelView | Shutdown runtime                                    |
|                                                                                                    |                                                         |                        |                                                     |
| ID-CC<br>[F2] (F3] Uitev (                                                                                                    | IDE Alarma Shut Down<br>[F4] View [F5] PanelView        |                        |                                                     |
| Fig.29 Maintenance                                                                                                    | mode selection                                          | < Return<br>[F1]       | Push the Back button to return to the previous page |

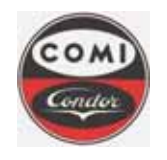

Document : Issue/Revision : Date : Page : MOP4554HXLGB01 1 10.08.2011 **50** of **66** 

#### 7.5.1 Operative working hours

In this page it is possible to visualize the operative working hours of main centrifuge components and the validity of the calibration of critical instruments.

The relevant alarm setpoint are also visualised but their value can be changed only in the alarm setpoint page. If the setpoint is reached, a message alarm is generated. This alarm will not stop the centrifuge, it is only an indication to the maintenance engineer that has to perform the activity or perform a control. The message alarm can be reset with the normal alarm reset button. If the maintenance operation is performed before the alarm is activated, the maintenance engineer can access this page and reset the relative counter.

|                                                                                                    | Кеу           | Function                        |
|----------------------------------------------------------------------------------------------------|---------------|---------------------------------|
| HOURS counters                                                                                                    | Reset<br>[K1] | Reset the relative hour counter |
| Basket time running NNNN Days NN Hours NN Minutes NN Seconds                                                                                                    |               |                                 |
| Lip seal hours counter Reset [K1] Vibration calibration hours counter [K1] Setpoint 188888 Actual value 1888881                                                                                                    |               |                                 |
| Centrifuge bearings hours counter         Reset         Centrifuge belts hours counter         Reset         Centrifuge belts hours counter         Reset         Reset |               |                                 |
| Motor bearings hours counter<br>Sepont Newsen Actual value 100000                                                                                                    |               |                                 |
| < Return<br>[F1] View (F6)                                                                                                    | < Return      | Push the Back button to return  |
| Fig.30 Centrifuge operative hours page                                                                                                    |               | to the previous page            |

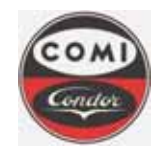

Document : Issue/Revision : Date : Page : MOP4554HXLGB01 1 10.08.2011 **51** of **66** 

#### 7.5.2 PLC Input / Output control

In maintenance mode it is possible to access a digital or analog output page and force the status of one or more outputs. After forcing the outputs, it is possible to select the digital or analog inputs page and verify the reaction to the setted outputs. The outputs remain active untill the maintenance engineer leaves the PLC input / output selection page.

In example it is possible to activate the command of a single process valve from the digital output page, then recall the digital input page and verify the variation of the digital input that is connected to the valve position sensor.

#### 7.5.2.1 Digital inputs

The digital input page can be activated to verify the actual readings of the connected devices. Every input is defined by its logical address and its description. The actual status is indicated with green box if active and grey box if zero.

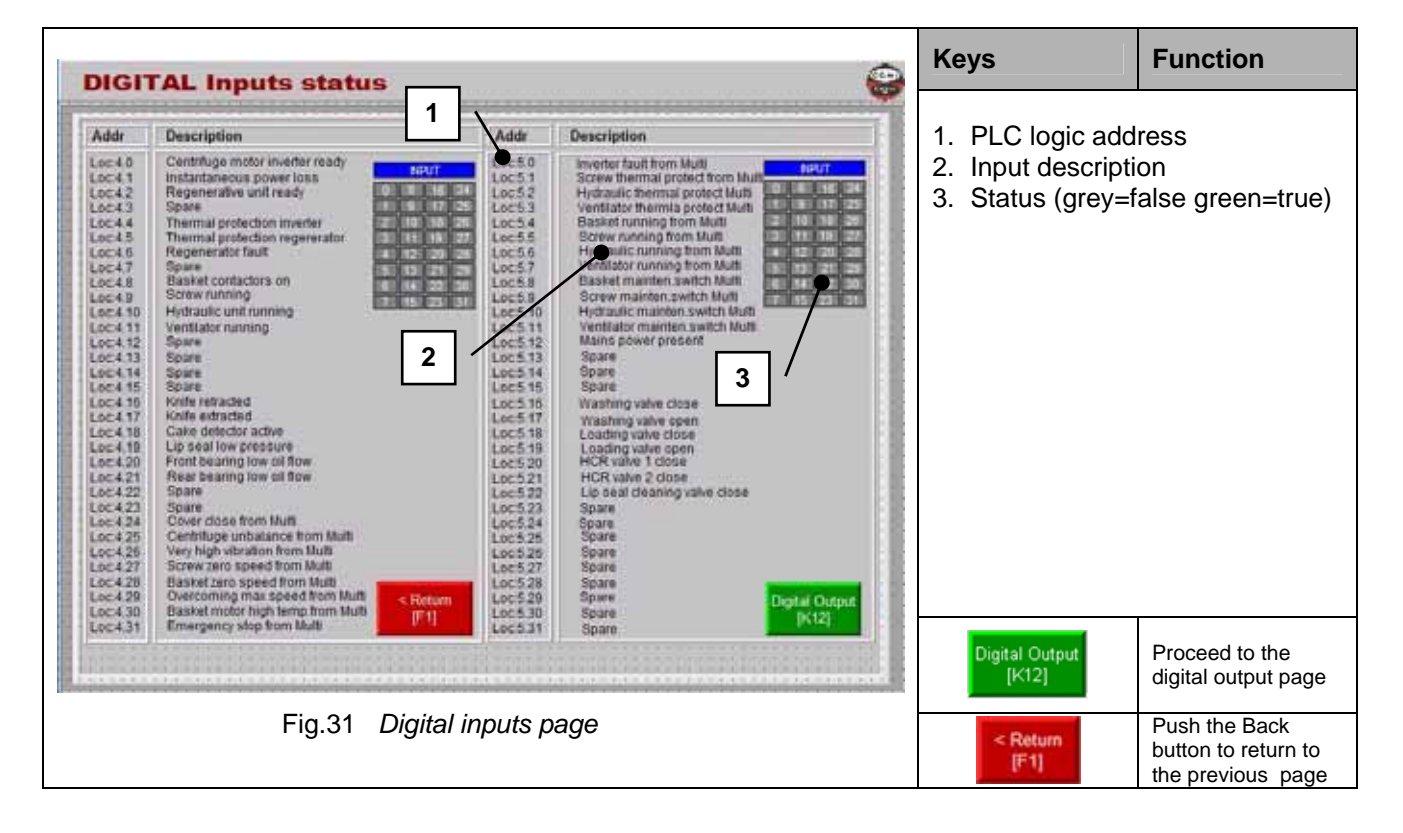

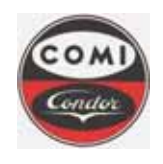

Comi Condor s.p.a. Via A. Volta, 6 20019 Settimo Milanese (Milan) ITALY

OFF

Document : Issue/Revision : Date : Page : MOP4554HXLGB01 1 10.08.2011 **52** of **66** 

ON

#### 7.5.2.2 Digital outputs

The digital output page can be activated to force the actual status of the connected devices. Every output is defined by its logical address, description and a number ID of associated actuator. The actual status is indicated with green box if active and grey box if zero.

In order to activate the output, digit the ID number and confirm with 🚽 Enter. Use fuction Key to set

the selected output and key to reset. It is possible to open a process valve or to start a motor without generating alarms.

|                                               |                                                                                                    |                 |                                                                                                    |                                                                                                    | ł                       | Keys                                                                                                    | Function                                                                         |
|-----------------------------------------------|----------------------------------------------------------------------------------------------------|-----------------|----------------------------------------------------------------------------------------------------|----------------------------------------------------------------------------------------------------|-------------------------|----------------------------------------------------------------------------------------------------|----------------------------------------------------------------------------------|
| N. 01 02 03 04 05 06 07 08 00 111 12 13 14 15 | Addr<br>Loc6.0<br>Loc6.1<br>Loc6.2<br>Loc6.2<br>Loc6.5<br>Loc6.5<br>Loc6.6<br>Loc6.6<br>Loc6.6<br>Loc6.6<br>Loc6.9<br>Loc6.9<br>Loc6.10<br>Loc6.11<br>Loc6.13<br>Loc6.14 | Outputs control | N. Ad<br>18 Loo<br>18 Loo<br>19 Loo<br>21 Loo<br>22 Loo<br>23 Loo<br>24 Loo<br>25 Loo<br>26 Loo<br>26 Loo<br>27 Loo<br>28 Loo<br>29 Loo<br>21 Loo<br>21 Loo<br>21 Loo<br>23 Loo<br>24 Loo<br>25 Loo<br>25 Loo<br>26 Loo<br>27 Loo<br>28 Loo<br>29 Loo<br>21 Loo<br>21 Loo<br>23 Loo<br>24 Loo<br>25 Loo<br>25 Loo<br>26 Loo<br>27 Loo<br>28 Loo<br>29 Loo<br>29 Loo<br>20 Loo<br>21 Loo<br>21 Loo<br>22 Loo<br>23 Loo<br>24 Loo<br>25 Loo<br>26 Loo<br>27 Loo<br>26 Loo<br>27 Loo<br>28 Loo<br>29 Loo<br>29 Loo<br>20 Loo<br>20 Loo<br>20 Loo<br>20 Loo<br>20 Loo<br>21 Loo<br>23 Loo<br>24 Loo<br>25 Loo<br>26 Loo<br>26 Loo<br>27 Loo<br>28 Loo<br>28 Loo<br>29 Loo<br>20 Loo<br>20 Loo<br>21 Loo<br>20 Loo<br>21 Loo<br>23 Loo<br>24 Loo<br>25 Loo<br>26 Loo<br>27 Loo<br>28 Loo<br>29 Loo<br>20 Loo<br>21 Loo<br>21 Loo<br>23 Loo<br>24 Loo<br>25 Loo<br>26 Loo<br>27 Loo<br>28 Loo<br>29 Loo<br>29 Loo<br>20 Loo<br>20 Loo<br>21 Loo<br>21 Loo<br>23 Loo<br>23 Loo<br>23 Loo<br>23 Loo<br>24 Loo<br>25 Loo<br>25 Loo<br>30 Loo<br>25 Loo<br>30 Loo<br>31 Loo | I     Output Control       5.16     Spare       5.17     Spare       5.18     Spare       5.19     Spare       5.20     Spare       5.21     Spare       5.22     Spare       5.23     Spare       5.24     HOR value 1       5.25     HOR value 1       5.27     HCR value 1       5.28     Spare       5.29     Spare       5.20     Spare       5.25     Loading value       5.26     Lip said Cleaning value       5.27     HCR value 1       5.27     Lip said Cleaning value       5.28     Jare       5.30     Spare | 9 1<br>2<br>3<br>4<br>5 | <ol> <li>ID selection<br/>has to be fo</li> <li>Output ID n</li> <li>PLC logic a</li> <li>Output desc</li> <li>Status of co<br/>green=true)</li> </ol> | for the output that<br>rced.<br>umber<br>ddress<br>cription<br>omand (grey=false |
|                                               |                                                                                                    |                 | 32 1.0                                                                                                    |                                                                                                    |                         | (K9)<br>ON                                                                                                    | Activate the output                                                              |
| < 8                                           | etum                                                                                                    |                 |                                                                                                    | Control Incol                                                                                                    |                         | OFF<br>[K10]                                                                                                    | Reset the output                                                                 |
| U U                                           | :1                                                                                                    | Fig.32 D        | igital c                                                                                                    | utput page                                                                                                    |                         | Digital Input<br>[K11]                                                                                                    | Proceed to the digital input page                                                |
|                                               |                                                                                                    |                 |                                                                                                    |                                                                                                    |                         | < Return<br>[F1]                                                                                                    | Push the Back button<br>to return to the previous<br>page                        |

DANGER !

IN MAINTENANCE MODE, IMPROPER USE MAY CAUSE DAMAGES TO THE CENTRIFUGE AND LEAD TO A SERIOUS FAULT CONDITION, PHYSICAL INJURY OR DEATH.

ONLY AUTHORIZED AND TRAINED PERSONNEL CAN OPERATE IN MAINTENANCE MODE.

VERIFY ACCURATELY THE POSSIBLE CONSEQUENCES PRIOR TO PROCEED WITH THE COMMAND OF THE OUTPUT.

COMI CONDOR S.P.A. IS NOT RESPONSIBLE FOR ANY SORT OF DAMAGE ARISING FROM IMPROPER USE OF THE MAINTENANCE MODE BY THE CLIENT.

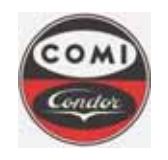

Comi Condor s.p.a. Via A. Volta, 6 20019 Settimo Milanese (Milan) ITALY Document : Issue/Revision : Date : Page : MOP4554HXLGB01 1 10.08.2011 53 of 66

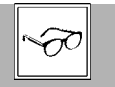

NOTE

THE GREEN COLOR IDENTIFIES THE ACTIVE DIGITAL OUTPUT. MULTIPLE SELECTION CAN BE PERFORMED TO ACTIVATE MORE OUTPUTS. THE DIGITAL OUTPUTS REMAIN ACTIVE WHILE VISUALIZING THE PLC PAGES. IN EXAMPLE A VALVE CAN BE ACTIVATED AND THEN THE DIGITAL INPUT PAGE CAN BE SELECTED TO VERIFY THE FEEDBACK POSITION SENSOR STATUS. WHEN THE PLC MAINTENANCE PAGE IS NO MORE VISUALIZED, ALL DIGITAL OUTPUTS ARE RESET AND THE CENTRIFUGE NORMAL CONTROL LOGIC IS ACTIVATED.

#### 7.5.2.3 Analog inputs

The analog input page can be activated to verify the actual readings of the connected devices. Every input is defined by its logical address and description. The actual value is indicated in the correspondent unit.

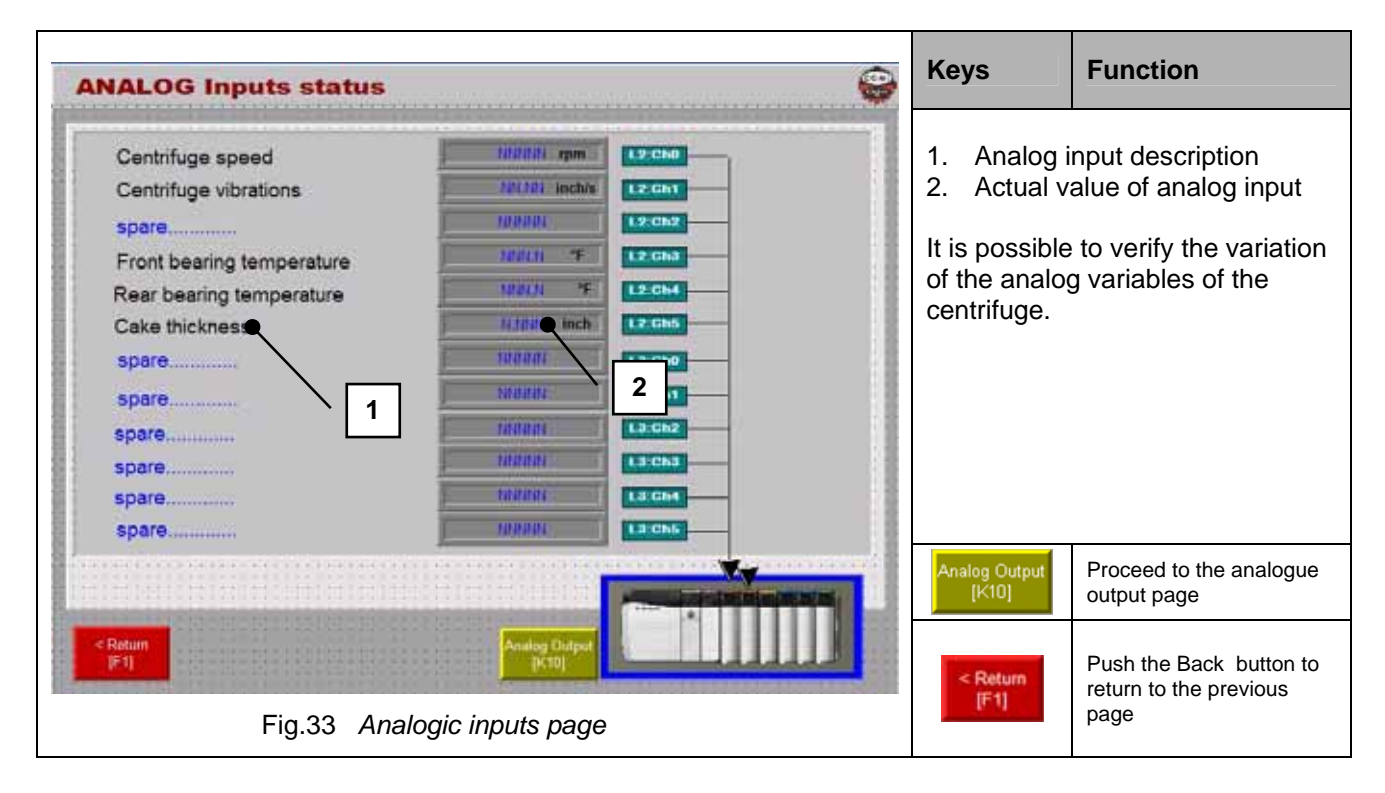

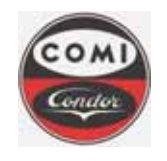

Document : Issue/Revision : Date : Page : MOP4554HXLGB01 1 10.08.2011 **54** of **66** 

#### 7.5.2.4 Analog outputs

The analogic output page can be activated to set the actual commands to the connected devices. Every output is defined by its logical address and tag number. The actual value can be set in the correspondent unit with the numeric keys and confirm with enter.

| ANALOG Outputs control                                                             |                      | 6                                        | Keys                                                                                     | Function                                                                                      |
|------------------------------------------------------------------------------------|----------------------|------------------------------------------|------------------------------------------------------------------------------------------|-----------------------------------------------------------------------------------------------|
| Centrifuge basket speed (reference)<br>Cake detector position (reference)<br>spare | HIRING HAR           | L.S.G.NS<br>2 22<br>L.S.G.NS<br>L.S.G.NS | <ol> <li>Analog</li> <li>Actual soutput</li> <li>It is possiboutput variation</li> </ol> | output description<br>setpoint of analog<br>le to force the analog<br>ables of the centrifuge |
|                                                                                    |                      |                                          | Analog Input<br>[K9]                                                                     | Proceed to the analogue input page                                                            |
| Fig.34 Analog of                                                                   | Analog Input<br>[K9] |                                          | < Return<br>[F1]                                                                         | Push the Back button to return to the previous page                                           |

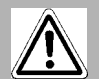

DANGER !

IN MAINTENANCE MODE, IMPROPER USE MAY CAUSE DAMAGES TO THE CENTRIFUGE AND LEAD TO A SERIOUS FAULT CONDITION, PHYSICAL INJURY OR DEATH.

ONLY AUTHORIZED AND TRAINED PERSONNEL CAN OPERATE IN MAINTENANCE MODE.

VERIFY ACCURATELY THE POSSIBLE CONSEQUENCES PRIOR TO PROCEED WITH THE COMMAND OF THE OUTPUT.

COMI CONDOR S.P.A. IS NOT RESPONSIBLE FOR ANY SORT OF DAMAGE ARISING FROM IMPROPER USE OF THE MAINTENANCE MODE BY THE CLIENT.

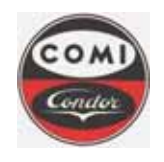

Comi Condor s.p.a. Via A. Volta, 6 20019 Settimo Milanese (Milan) ITALY

Document : Issue/Revision : Date : Page : MOP4554HXLGB01 1 10.08.2011 55 of 66

#### 7.5.3 HMI disable

In the administrator level page it is possible to stop the centrifuge Runtime program to access the PC operating system.

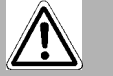

DANGER !

THE DISACTIVATION OF THE CENTRIFUGE RUNTIME PROGRAM DISABLES THE POSSIBILITY TO COMMAND THE CENTRIFUGE. THEREFORE IT IS STRICTLY FORBIDDEN TO STOP THE RUNTIME PROGRAM WITH ANY CENTRIFUGE PHASE ACTIVE OR WITH BASKET IN ROTATION.

IMPROPER USE MAY CAUSE DAMAGES TO THE CENTRIFUGE AND LEAD TO A SERIOUS FAULT CONDITION, PHYSICAL INJURY OR DEATH.

ONLY AUTHORIZED AND TRAINED PERSONNEL (ADMINISTRATOR) CAN DISABLE THE RUNTIME PROGRAM UNDER THEIR DIRECT RESPONSIBILITY.

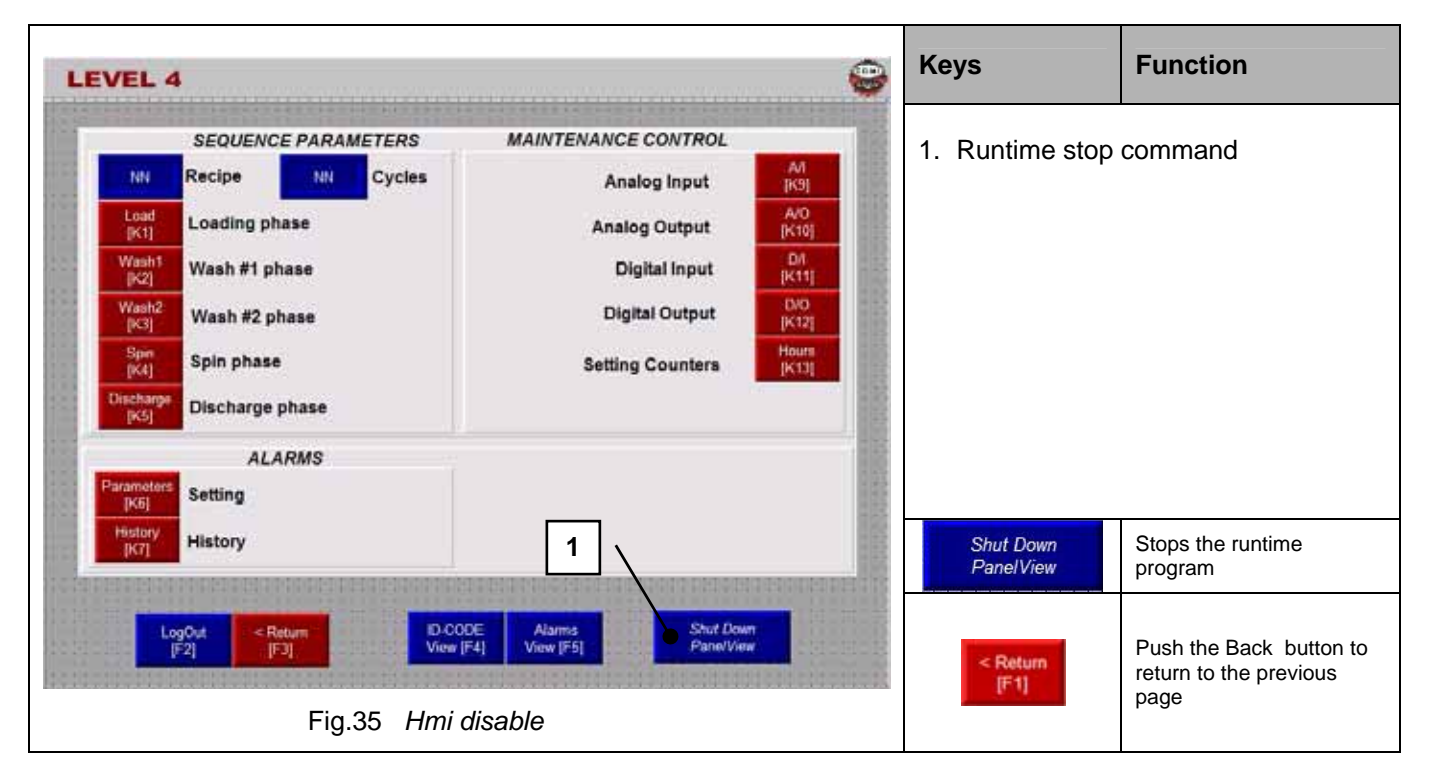

Use the stop button to end the runtime program and have access the PC operating system.

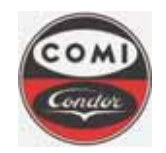

**Comi Condor s.p.a.** Via A. Volta, 6 20019 Settimo Milanese (Milan) ITALY

 Document :
 MOP4554HXLGB01

 Issue/Revision :
 1

 Date :
 10.08.2011

 Page :
 56 of 66

## 8. Alarm diagnostic

## 8.1 Diagnostics of the alarms with indication only (MESSAGE)

| Centrifuge functionality                      | Acknowledge                                                                                                    | Reset                                                                                         |
|-----------------------------------------------|----------------------------------------------------------------------------------------------------|-----------------------------------------------------------------------------------------------|
| The active phase remains completely operative | <ul> <li>Push the Verify key to display the alarm page</li> <li>Select desired alarm</li> <li>Push the "Help" button</li> <li>Push the "Help" button</li> <li>Belect desired alarm using the "Up- Down" button</li> </ul> | Once the cause is eliminated, push the function key on the local terminal to delete the alarm |

| Identification | Description                       | Cause                                                                                                    | Effect                                                                                                    | Remedy                                                                                            |
|----------------|-----------------------------------|----------------------------------------------------------------------------------------------------|----------------------------------------------------------------------------------------------------|---------------------------------------------------------------------------------------------------|
| ALM_001_01     | FRONT BEARING HIGH<br>TEMPERATURE | <ul> <li>Lubrication problem on front bearings</li> <li>Overheating caused by lack of lubrication</li> </ul>                                                                     | <ul> <li>Possible bearings damage</li> <li>Temperature increase within centrifuge operation area</li> </ul>                | <ul> <li>Check oil lubrication</li> </ul>                                                         |
| ALM_002_01     | REAR BEARING HIGH<br>TEMPERATURE  | <ul> <li>Lubrication problem on rear bearings</li> <li>Overheating caused by lack of lubrication</li> </ul>                                                                      | <ul> <li>Possible bearings damage</li> <li>Temperature increase within centrifuge operation area</li> </ul>                | <ul> <li>Check oil lubrication</li> </ul>                                                         |
| ALM_003_01     | HIGH VIBRATIONS                   | <ul> <li>Unbalanced basket due to unbalanced load</li> <li>Bad product draining</li> </ul>                                                                                       | <ul> <li>Possible bearings damage</li> </ul>                                                                               | Decrease slurry feeding flow or washing liquid                                                    |
| ALM_004_01     | BASKET SPEED<br>SIGNAL FAULT      | <ul> <li>Speed control device, speed sensors, control system malfunction</li> <li>Failure of the barrier or of the transmitter connected to PLC analogue input module</li> </ul> | <ul> <li>Basket in rotation with a reading value error</li> <li>Deceleration of the basket speed until zero rpm</li> </ul> | <ul> <li>Check speed sensors positions and functionality</li> <li>Check control system</li> </ul> |
| ALM_005_01     | Spare                             |                                                                                                    | •                                                                                                    |                                                                                                   |
| ALM_006_01     | VIBRATIONS SIGNAL<br>FAULT        | <ul><li>Vibration control system malfunction</li><li>Analog input fault</li></ul>                                                                                                | <ul> <li>Possible damage of basket, shaft</li> <li>Centrifuge unbalancing</li> <li>Possible pipes disconnection</li> </ul> | <ul><li>Check vibration control system</li><li>Verify analog input</li></ul>                      |

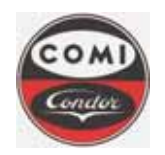

## **Comi Condor s.p.a.** Via A. Volta, 6 20019 Settimo Milanese (Milan)

ITALY

Document : MOP4554HXLGB01 Issue/Revision : 1 Date : 10.08.2011 Page : 57 of 66

| Identification | Description                                     | Cause                                                                                                    | Effect                                                                                                    | Remedy                                                                                                    |
|----------------|-------------------------------------------------|----------------------------------------------------------------------------------------------------|----------------------------------------------------------------------------------------------------|----------------------------------------------------------------------------------------------------|
| ALM_007_01     | CAKE DETECTOR<br>SIGNAL FAULT                   | <ul> <li>Cake detector control system malfunction</li> <li>Analog input fault</li> </ul>                                                                               | <ul> <li>Possible damage of basket, shaft</li> <li>Centrifuge unbalancing</li> <li>Possible pipes disconnection</li> </ul> | <ul> <li>Check cake detector control system</li> <li>Verify analog input</li> </ul>                                                                                                    |
| ALM_008_01     | CAKE DETECTOR<br>BLOCKED OR NOT<br>OPERATIVE    | <ul> <li>Air loose on pneumatic circuit</li> <li>Mechanical blockage</li> <li>Control system fault</li> </ul>                                                          | <ul> <li>Low "slurry" feeding</li> <li>Loading / washing impossible</li> <li>Frame damage if opened</li> </ul>             | <ul> <li>Check the detector device functioning</li> <li>Check the position and the correct functioning of sensors or connection wiring</li> <li>Check the air pipes of the cylinder and the inlet air system</li> </ul> |
| ALM_009_01     | INSUFFICIENT LOAD                               | <ul> <li>Incorrect loading valve opening</li> <li>Loading time set is too short</li> <li>Loading valve sensors out of position</li> </ul>                              | <ul> <li>Low "slurry" feeding</li> </ul>                                                                                   | <ul> <li>Increase slurry flow</li> <li>Increase loading time</li> <li>Check loading line (valves, reactor)</li> <li>Check the position and the correct functioning of sensors or connection wiring</li> </ul>           |
| ALM_010_01     | LOW NITROGEN<br>PRESSURE TO THE<br>BEARING SEAL | <ul> <li>Imperfect lip seal sealing on the shaft</li> <li>Nitrogen feeding line lip seal damage</li> <li>Possible lip seal damage</li> <li>Nitrogen leakage</li> </ul> | <ul><li>Possible product contamination</li><li>Lip seal damage</li></ul>                                                   | <ul> <li>Increase the nitrogen flow to the lip seal</li> <li>Check the lip seal damaging</li> <li>Check the feeding line</li> </ul>                                                                                     |
| ALM_011_01     | LOAD VALVE CLOSED                               | <ul> <li>Valve malfunctioning</li> <li>Proximity switch not operating or out of position</li> </ul>                                                                    | <ul> <li>Insufficient loading</li> </ul>                                                                                   | <ul> <li>Replace the proximity switch position</li> <li>Check the valve functioning (obstruction)</li> <li>Check the position and the correct functioning of sensors or connection wiring</li> </ul>                    |
| ALM_012_01     | LOAD VALVE OPEN                                 | <ul> <li>Valve malfunctioning</li> <li>Proximity switch not operating or out of position</li> </ul>                                                                    | Centrifuge overfilling                                                                                                    | <ul> <li>Replace the proximity switch position</li> <li>Check the valve functioning (obstruction)</li> <li>Check the position and the correct functioning of sensors or connection wiring</li> </ul>                    |
| ALM_013_01     | WASHING VALVE CLOSE                             | <ul> <li>Valve malfunctioning</li> <li>Proximity switch not operating or out of position</li> </ul>                                                                    | Insufficient washing                                                                                                    | <ul> <li>Replace the proximity switch position</li> <li>Check the valve functioning (obstruction)</li> <li>Check the position and the correct functioning of sensors or connection wiring</li> </ul>                    |
| ALM_014_01     | WASHING VALVE OPEN                              | <ul> <li>Valve malfunctioning</li> <li>Proximity switch not operating or out of position</li> </ul>                                                                    | Centrifuge overfilling                                                                                                    | <ul> <li>Replace the proximity switch position</li> <li>Check the valve functioning (obstruction)</li> <li>Check the position and the correct functioning of sensors or connection wiring</li> </ul>                    |

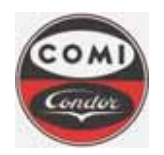

## **Comi Condor s.p.a.** Via A. Volta, 6 20019 Settimo Milanese (Milan)

ITALY

Document : MOP4554HXLGB01 Issue/Revision : 1 Date : 10.08.2011 Page : 58 of 66

| <b>Identification</b> | Description                                                  | Cause                                                                                               | Effect                                                                 | Remedy                                                                                                    |
|-----------------------|--------------------------------------------------------------|----------------------------------------------------------------------------------------------------|------------------------------------------------------------------------|----------------------------------------------------------------------------------------------------|
| ALM_015_01            | NITROGEN HEEL CAKE<br>REMOVAL VALVE 1<br>CLOSE               | <ul> <li>Valve malfunctioning</li> <li>Proximity switch not operating or out of position</li> </ul> | <ul> <li>Impossible to remove product from filter cloth</li> </ul>     | <ul> <li>Replace the proximity switch position</li> <li>Check the valve functioning (obstruction)</li> <li>Check the position and the correct functioning of sensors or connection wiring</li> </ul> |
| ALM_016_01            | NITROGEN HEEL CAKE<br>REMOVAL VALVE 1<br>OPEN                | <ul> <li>Valve malfunctioning</li> <li>Proximity switch not operating or out of position</li> </ul> | <ul> <li>Centrifuge overpressure</li> </ul>                            | <ul> <li>Replace the proximity switch position</li> <li>Check the valve functioning (obstruction)</li> <li>Check the position and the correct functioning of sensors or connection wiring</li> </ul> |
| ALM_017_01            | NITROGEN HEEL CAKE<br>REMOVAL VALVE 2<br>CLOSE               | <ul> <li>Valve malfunctioning</li> <li>Proximity switch not operating or out of position</li> </ul> | <ul> <li>Impossible to remove product from filter cloth</li> </ul>     | <ul> <li>Replace the proximity switch position</li> <li>Check the valve functioning (obstruction)</li> <li>Check the position and the correct functioning of sensors or connection wiring</li> </ul> |
| ALM_018_01            | NITROGEN HEEL CAKE<br>REMOVAL VALVE 2<br>OPEN                | <ul> <li>Valve malfunctioning</li> <li>Proximity switch not operating or out of position</li> </ul> | <ul> <li>Centrifuge overpressure</li> </ul>                            | <ul> <li>Replace the proximity switch position</li> <li>Check the valve functioning (obstruction)</li> <li>Check the position and the correct functioning of sensors or connection wiring</li> </ul> |
| ALM_019_01            | LIP SEAL CLEANING<br>VALVE CLOSE                             | <ul> <li>Valve malfunctioning</li> <li>Proximity switch not operating or out of position</li> </ul> | <ul> <li>Insufficient cleaning</li> </ul>                              | <ul> <li>Replace the proximity switch position</li> <li>Check the valve functioning (obstruction)</li> <li>Check the position and the correct functioning of sensors or connection wiring</li> </ul> |
| ALM_020_01            | LIP SEAL CLEANING<br>VALVE OPEN                              | <ul> <li>Valve malfunctioning</li> <li>Proximity switch not operating or out of position</li> </ul> | <ul><li>Centrifuge overfilling</li><li>Product contamination</li></ul> | <ul> <li>Replace the proximity switch position</li> <li>Check the valve functioning (obstruction)</li> <li>Check the position and the correct functioning of sensors or connection wiring</li> </ul> |
| ALM_021_01            | ATTENTION<br>CENTRIFUGE BEARINGS<br>WORKING HOURS<br>REACHED | <ul> <li>Counter hours setpoint reached</li> </ul>                                                  | <ul><li>Bearing overheating</li><li>Bearing damage</li></ul>           | <ul><li>Check or replace the bearings</li><li>Verify the alarm setpoint</li></ul>                                                                                                    |
| ALM_022_01            | ATTENTION LIP SEAL<br>WORKING HOURS<br>REACHED               | Counter hours setpoint reached                                                                      | Possible product contamination                                         | <ul><li>Check or replace the lip seal</li><li>Verify the alarm setpoint</li></ul>                                                                                                    |
| ALM_023_01            | ATTENTION MOTOR<br>BEARINGS WORKING<br>HOURS REACHED         | Counter hours setpoint reached                                                                      | <ul><li>Bearing overheating</li><li>Bearing damage</li></ul>           | <ul><li>Check or replace the bearings</li><li>Verify the alarm setpoint</li></ul>                                                                                                    |

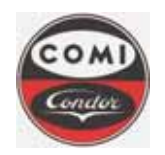

## **Comi Condor s.p.a.** Via A. Volta, 6 20019 Settimo Milanese (Milan)

ITALY

Document : MOP4554HXLGB01 Issue/Revision : 1 Date : 10.08.2011 Page : 59 of 66

| Identification | Description                                                    | Cause                                                   | Effect                                                                          | Remedy                                                                         |
|----------------|----------------------------------------------------------------|---------------------------------------------------------|---------------------------------------------------------------------------------|--------------------------------------------------------------------------------|
| ALM_024_01     | ATTENTION VIBRATION<br>TRANSMITTERS<br>CALIBRATION<br>REQUIRED | <ul> <li>Counter hours setpoint reached</li> </ul>      | <ul> <li>Incorrect vibration reading</li> <li>Incorrect inertisation</li> </ul> | <ul><li>Calibrate transmitter</li><li>Verify the alarm setpoint</li></ul>      |
| ALM_025_01     | ATTENTION BELTS<br>WORKING HOURS<br>REACHED                    | <ul> <li>Counter hours setpoint reached</li> </ul>      | <ul><li>Centrifuge vibrations</li><li>belts damage</li></ul>                    | <ul><li>Check or replace the belts</li><li>Verify the alarm setpoint</li></ul> |
| ALM_026_01     | PLC - DCS<br>COMMUNICATION<br>BROKEN                           | <ul> <li>Communication watchdog time elapsed</li> </ul> | <ul> <li>Impossible to perform sterilization</li> </ul>                         | <ul> <li>Verify communication</li> </ul>                                       |
| ALM_027_01     | Spare                                                          | •                                                       | •                                                                               | •                                                                              |
| ALM_028_01     | Spare                                                          | •                                                       | •                                                                               | •                                                                              |
| ALM_029_01     | Spare                                                          | •                                                       | •                                                                               |                                                                                |
| ALM_030_01     | Spare                                                          |                                                         |                                                                                 |                                                                                |
| ALM_031_01     | Spare                                                          |                                                         |                                                                                 |                                                                                |
| ALM_032_01     | Spare                                                          |                                                         |                                                                                 |                                                                                |

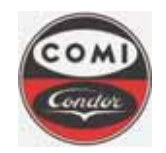

**Comi Condor s.p.a.** Via A. Volta, 6 20019 Settimo Milanese (Milan) ITALY

 Document :
 MOP4554HXLGB01

 Issue/Revision :
 1

 Date :
 10.08.2011

 Page :
 60 of 66

## 8.2 Diagnostics of the alarms with partial block (WARNING)

| Centrifuge functionality                                                                                                    | Acknowledge                                                                                                    | Reset                                                                                                    |
|----------------------------------------------------------------------------------------------------|----------------------------------------------------------------------------------------------------|----------------------------------------------------------------------------------------------------|
| <ul> <li>The active phase both in semi-automatic or automatic mode, is disabled.<br/>All process valves return to rest position: centrifuge is in "safety" conditions.</li> <li>Basket speed is reduced to safety speed if higher; remains the same value if lower.</li> </ul> | <ul> <li>Push the Verified alarm key to display the alarm page</li> <li>Select desired alarm</li> <li>Push the "Help" button F3 to display the alarm diagnostic page</li> <li>Select desired alarm using the "Up- Down" button F3 for the form f5 for the form f5 for the form</li></ul> | <ul> <li>The alarm reset is executed only when centrifuge has reached the safety speed.</li> <li>Once the cause is eliminated, push the Reset Alarm function key on the local terminal to delete the alarm</li> </ul> |

| <b>Identification</b> | Description                | Cause                                                                                                    | Effect                                                                                                    | Remedy                                                                                                    |
|-----------------------|----------------------------|----------------------------------------------------------------------------------------------------|----------------------------------------------------------------------------------------------------|----------------------------------------------------------------------------------------------------|
| ALM_001_02            | VERY HIGH VIBRATIONS       | <ul> <li>Vibration control system malfunction</li> <li>Basket unbalancing due to uneven<br/>load</li> <li>Low drainage of the cake</li> <li>Visco dampers failure</li> </ul> | <ul> <li>Possible damage of basket, shaft</li> <li>Centrifuge unbalancing</li> <li>Possible pipes disconnection</li> <li>Stopping of all sequences and block of the automatic cycle start-up</li> <li>Deceleration of the basket speed to safety speed</li> <li>Closing of the loading, washing, discharging, etc. valves</li> </ul> | <ul> <li>Check vibration control system</li> <li>Reduce slurry feeding capacity or washing liquid</li> <li>Verify visco dampers</li> </ul> |
| ALM_002_02            | CENTRIFUGE<br>UNBALANCE    | <ul> <li>Unbalance switch malfunction</li> <li>Basket unbalancing due to uneven<br/>load</li> <li>Low drainage of the cake</li> <li>Visco dampers failure</li> </ul>         | <ul> <li>Possible damage of basket, shaft</li> <li>Centrifuge unbalancing</li> <li>Possible pipes disconnection</li> <li>Stopping of all sequences and block of the automatic cycle start-up</li> <li>Deceleration of the basket speed to safety speed</li> <li>Closing of the loading, washing, discharging, etc. valves</li> </ul> | <ul> <li>Check unbalance switch</li> <li>Reduce slurry feeding capacity or washing liquid</li> <li>Verify visco dampers</li> </ul>         |
| ALM_003_02            | TOO LOW DISCHARGE<br>SPEED | <ul> <li>Product is too hard</li> <li>Too high knife movement speed</li> <li>Frequency converter fault</li> </ul>                                                            | <ul> <li>Possible knife damage</li> <li>knife movement stop</li> <li>Deceleration of the basket speed to safety speed</li> <li>Closing of the loading, washing, discharging, etc. valves</li> </ul>                                                                                                    | <ul> <li>Decrease the knife speed movement</li> <li>Verify parameters, frequency converter</li> </ul>                                      |

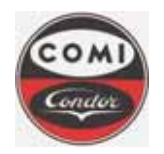

**Comi Condor s.p.a.** Via A. Volta, 6 20019 Settimo Milanese (Milan) ITALY

Document : MOP4554HXLGB01 Issue/Revision : 1 Date : 10.08.2011 Page : 61 of 66

| Identification | Description                                     | Cause                                                                                                    | Effect                                                                                                    | Remedy                                                                                                    |
|----------------|-------------------------------------------------|----------------------------------------------------------------------------------------------------|----------------------------------------------------------------------------------------------------|----------------------------------------------------------------------------------------------------|
| ALM_004_02     | KNIFE OUT OF<br>POSITION                        | <ul> <li>Position sensors broken or knife incorrect position</li> <li>Hydraulic unit fault</li> <li>Knife movement valve fault</li> </ul>                                                   | <ul> <li>Possible knife damage due to incorrect action from the operator during centrifuge opening</li> <li>Stopping of all sequences and block of the automatic cycle start-up, frame opening disabled</li> <li>Deceleration of the basket speed to safety speed</li> <li>Closing of the loading, washing, discharging, etc. valves</li> </ul> | <ul> <li>Check the position and the correct functioning<br/>of sensors or connection wiring</li> <li>Check the hydraulic unit</li> </ul>                                                                                              |
| ALM_005_02     | KNIFE TOO LONG<br>COMMAND – SENSOR<br>BROKEN    | <ul> <li>Position sensors broken or knife<br/>incorrect position</li> <li>Hydraulic unit fault</li> <li>Knife movement valve fault</li> <li>Too short timeout for knife movement</li> </ul> | <ul> <li>Knife stopped</li> <li>Stopping of all sequences and block of the automatic cycle start-up, frame opening disabled</li> <li>Deceleration of the basket speed to safety speed</li> <li>Closing of the loading, washing, discharging, etc. valves</li> </ul>                                                                             | <ul> <li>Check the position and the correct functioning<br/>of sensors or connection wiring</li> <li>Check the hydraulic unit</li> <li>Increase timeout for knife movement</li> </ul>                                                 |
| ALM_006_02     | OVERLOAD<br>LUBRICATION OIL PUMP<br>MOTOR       | <ul> <li>Hydraulic unit failure</li> <li>Motor damaged</li> <li>Failure of a phase</li> </ul>                                                                                               | <ul> <li>Bearing temperature increase</li> <li>Bearing damage</li> <li>Load, wash, cleaning valves closing</li> </ul>                                                                                                    | <ul> <li>Check oil hydraulic unit</li> <li>Replace the motor</li> <li>Check the motor thermal switch</li> </ul>                                                                                                    |
| ALM_007_02     | LOW OIL FLOW TO<br>FRONT BEARING                | <ul> <li>Low oil level</li> <li>Hydraulic unit failure</li> <li>Failure of flow switch sensor</li> <li>Failure of barrier</li> <li>Pipe blockage</li> </ul>                                 | <ul> <li>Bearing temperature increase</li> <li>Bearing damage</li> <li>Load, wash, cleaning valves closing</li> </ul>                                                                                                    | <ul> <li>Check oil level and hydraulic unit</li> <li>Replace the flow switch</li> <li>Check the oil pipe functioning (obstruction)</li> <li>Check the position and the correct functioning of sensors or connection wiring</li> </ul> |
| ALM_008_02     | LOW OIL FLOW TO<br>REAR BEARING                 | <ul> <li>Low oil level</li> <li>Hydraulic unit failure</li> <li>Failure of flow switch sensor</li> <li>Failure of barrier</li> <li>Pipe blockage</li> </ul>                                 | <ul> <li>Bearing temperature increase</li> <li>Bearing damage</li> <li>Load, wash, cleaning valves closing</li> </ul>                                                                                                    | <ul> <li>Check oil level and hydraulic unit</li> <li>Replace the flow switch</li> <li>Check the oil pipe functioning (obstruction)</li> <li>Check the position and the correct functioning of sensors or connection wiring</li> </ul> |
| ALM_009_02     | LOW NITROGEN<br>PRESSURE TO THE<br>BEARING SEAL | <ul> <li>Imperfect lip seal sealing on the shaft</li> <li>Nitrogen feeding line lip seal damage</li> <li>Possible lip seal damage</li> <li>Nitrogen leakage</li> </ul>                      | <ul> <li>Possible product contamination</li> <li>Stopping of all sequences</li> <li>Deceleration of the basket speed to safety speed</li> <li>Closing of the loading, washing, discharging valves</li> </ul>                                                                                                    | <ul> <li>Increase the nitrogen flow to the lip seal</li> <li>Check the lip seal damaging</li> <li>Check the feeding line</li> </ul>                                                                                                   |

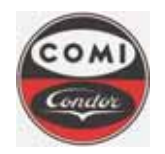

**Comi Condor s.p.a.** Via A. Volta, 6 20019 Settimo Milanese (Milan) ITALY

Document : MOP4554HXLGB01 Issue/Revision : 1 Date : 10.08.2011 Page : 62 of 66

| Identification | Description                                     | Cause                                                                                                 | Effect                                                                                                    | Remedy                                                                                                    |
|----------------|-------------------------------------------------|----------------------------------------------------------------------------------------------------|----------------------------------------------------------------------------------------------------|----------------------------------------------------------------------------------------------------|
| ALM_010_02     | POWER FAILURE                                   | <ul> <li>No power supply to the centrifuge</li> <li>Power failure of mains electrical line</li> </ul> | <ul> <li>Centrifuge stop if continues</li> <li>Possible product loss o r contamination</li> <li>Stopping of all sequences and block of the automatic cycle start-up</li> <li>Deceleration of the basket speed to safety speed (if higher than 100 rpm); otherwise the centrifuge is stopped</li> <li>Closing of the loading, washing, discharging valves</li> </ul> | <ul> <li>Check the power supply</li> </ul>                                                                     |
| ALM_011_02     | OVERLOAD<br>ARCHIMEDEAN SCREW<br>MOTOR          | <ul> <li>Screw failure</li> <li>Motor damaged</li> <li>Failure of a phase</li> </ul>                  | <ul> <li>Impossibe to discharge</li> <li>Screw damage</li> <li>Load, wash, cleaning valves closing</li> </ul>                                                                                                    | <ul> <li>Check archimedean screw</li> <li>Replace the motor</li> <li>Check the motor thermal switch</li> </ul> |
| ALM_012_02     | ARCHIMEDEAN SCREW<br>MAINTENANCE SWITCH<br>OPEN | <ul> <li>Maintenance switch open</li> </ul>                                                           | <ul> <li>Stopping of the screw</li> <li>Impossible to discharge</li> <li>Stopping of all sequences</li> <li>Deceleration of the basket speed to the safety speed</li> <li>Closing of the loading, washing values</li> </ul>                                                                                                    | <ul><li>Check the maintenance switch</li><li>Verify connection wiring</li></ul>                                |
| ALM_013_02     | HYDRAULIC UNIT<br>MAINTENANCE SWITCH<br>OPEN    | <ul> <li>Maintenance switch open</li> </ul>                                                           | <ul> <li>Stopping of the hydraulic unit</li> <li>Insufficient bearing lubrication</li> <li>Impossible to discharge</li> <li>Stopping of all sequences</li> <li>Deceleration of the basket speed to the safety speed</li> <li>Closing of the loading, washing valves</li> </ul>                                                                                      | <ul> <li>Check the maintenance switch</li> <li>Verify connection wiring</li> </ul>                             |
| ALM_014_02     |                                                 | •                                                                                                    |                                                                                                    |                                                                                                    |
| ALM_015_02     |                                                 | •                                                                                                    | •                                                                                                    | •                                                                                                    |
|                | l                                               | [ -                                                                                                   | -                                                                                                    | <u> </u> -                                                                                                    |

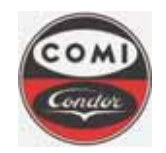

**Comi Condor s.p.a.** Via A. Volta, 6 20019 Settimo Milanese (Milan) ITALY

 Document :
 MOP4554HXLGB01

 Issue/Revision :
 1

 Date :
 10.08.2011

 Page :
 63 of 66

## 8.3 Diagnostics of the alarms with total block (SHUTDOWN)

| Centrifuge functionality                                                                                                    | Acknowledge                                                                                                    | Reset                                                                                                    |
|----------------------------------------------------------------------------------------------------|----------------------------------------------------------------------------------------------------|----------------------------------------------------------------------------------------------------|
| <ul> <li>The active phase both in semi-automatic or automatic mode, is disabled. All process valves return to rest position: centrifuge is in "safety" conditions.</li> <li>Basket speed goes to zero rpm</li> </ul> | <ul> <li>Push the Verticity key to display the alarm page</li> <li>Select desired alarm</li> <li>Push the "Help" button</li> <li>Belect desired alarm using the "Up- Down" button</li> </ul> | <ul> <li>The alarm reset is executed only when centrifuge has reached zero speed.</li> <li>Once the cause is eliminated, push the Reset Alern function key on the local terminal to delete the alarm</li> </ul> |

| <b>Identification</b> | Description                                           | Cause                                                                                                    | Effect                                                                                                    | Remedy                                                                                                    |
|-----------------------|-------------------------------------------------------|----------------------------------------------------------------------------------------------------|----------------------------------------------------------------------------------------------------|----------------------------------------------------------------------------------------------------|
| ALM_001_03            | BASKET ROTATION<br>MOTOR FREQUENCY<br>CONVERTER FAULT | <ul> <li>Failure or intervention of one of the frequency<br/>converter protection</li> </ul>                                                                           | <ul> <li>Stopping of the knife movement</li> <li>Stopping of the rotation motor</li> <li>Stopping of all sequences</li> <li>Deceleration of the basket speed to zero rpm</li> <li>Closing of the loading, washing, discharging valves</li> </ul> | <ul> <li>Check the alarms of the frequency converter</li> </ul>                                                                     |
| ALM_002_03            | FRONT BEARING VERY<br>HIGH TEMPERATURE                | <ul> <li>Lubrication problem on front bearings</li> <li>Overheating caused by lack of lubrication</li> </ul>                                                           | <ul> <li>Possible bearings damage</li> <li>Temperature increase within centrifuge operation area</li> </ul>                                                                                                    | <ul> <li>Check oil lubrication</li> </ul>                                                                                           |
| ALM_003_03            | REAR BEARING VERY<br>HIGH TEMPERATURE                 | <ul><li>Lubrication problem on front bearings</li><li>Overheating caused by lack of lubrication</li></ul>                                                              | <ul> <li>Possible bearings damage</li> <li>Temperature increase within centrifuge operation area</li> </ul>                                                                                                    | <ul> <li>Check oil lubrication</li> </ul>                                                                                           |
| ALM_004_03            | FRONT BEARING<br>TEMPERATURE SIGNAL<br>FAULT          | <ul> <li>Failure of the barrier or of the transmitter<br/>connected to PLC analogue input module</li> <li>Temperature transmitter fault</li> </ul>                     | <ul> <li>Possible bearings damage</li> <li>Temperature increase within centrifuge operation area</li> </ul>                                                                                                    | <ul> <li>Check temperature transmitter, connection and<br/>barrier</li> </ul>                                                       |
| ALM_005_03            | REAR BEARING<br>TEMPERATURE SIGNAL<br>FAULT           | <ul> <li>Failure of the barrier or of the transmitter<br/>connected to PLC analogue input module</li> <li>Temperature transmitter fault</li> </ul>                     | <ul> <li>Possible bearings damage</li> <li>Temperature increase within centrifuge operation area</li> </ul>                                                                                                    | <ul> <li>Check temperature transmitter, connection and<br/>barrier</li> </ul>                                                       |
| ALM_006_03            | LOW NITROGEN<br>PRESSURE TO THE<br>BEARING SEAL       | <ul> <li>Imperfect lip seal sealing on the shaft</li> <li>Nitrogen feeding line lip seal damage</li> <li>Possible lip seal damage</li> <li>Nitrogen leakage</li> </ul> | <ul> <li>Possible product contamination</li> <li>Stopping of all sequences</li> <li>Deceleration of the basket speed to zero rpm</li> <li>Closing of the loading, washing, discharging valves</li> </ul>                                         | <ul> <li>Increase the nitrogen flow to the lip seal</li> <li>Check the lip seal damaging</li> <li>Check the feeding line</li> </ul> |

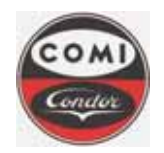

# **Comi Condor s.p.a.** Via A. Volta, 6 20019 Settimo Milanese (Milan)

ITALY

Document : MOP4554HXLGB01 Issue/Revision : 1 Date : 10.08.2011 Page : 64 of 66

| Identification | Description                  | Cause                                                                | Effect                                               | Remedy                                            |
|----------------|------------------------------|----------------------------------------------------------------------|------------------------------------------------------|---------------------------------------------------|
|                |                              | <ul> <li>Failure or intervention of the ventilator motor</li> </ul>  | <ul> <li>Stopping of the ventilator motor</li> </ul> | Check the thermal protection                      |
|                |                              | protection                                                           | <ul> <li>Main motor overheating</li> </ul>           | <ul> <li>Verify motor consumption</li> </ul>      |
| ALM_007_03     | VENTILATOR MOTOR             |                                                                      | Stopping of the rotation motor                       |                                                   |
|                | THERMAL PROTECTION           |                                                                      | Stopping of all sequences                            |                                                   |
|                |                              |                                                                      | Deceleration of the basket speed to zero rpm         |                                                   |
|                |                              |                                                                      | Closing of the loading, washing valves               |                                                   |
|                |                              | <ul> <li>Maintenance switch open</li> </ul>                          | <ul> <li>Stopping of the ventilator motor</li> </ul> | Check the maintenance switch                      |
|                | VENTILATOR MOTOR             |                                                                      | Increasing temperature of basket motor               | <ul> <li>Verify connection wiring</li> </ul>      |
| ALM_008_03     | MAINTENANCE SWITCH           |                                                                      | Stopping of all sequences and automatic cycle        |                                                   |
|                | OPEN                         |                                                                      | Deceleration of the basket speed to zero speed       |                                                   |
|                |                              |                                                                      | Closing of the loading, washing valves               |                                                   |
|                |                              | <ul> <li>Failure of regenerative unit</li> </ul>                     | Impossible to decelerate                             | Check the regenerative unit                       |
|                |                              |                                                                      | Impossible to regenerate current into the line       | <ul> <li>Verify connection wiring</li> </ul>      |
| ALM_009_03     | FAULT                        |                                                                      | Stopping of all sequences and automatic cycle        |                                                   |
|                |                              |                                                                      | Deceleration of the basket speed to zero speed       |                                                   |
|                |                              |                                                                      | Closing of the loading, washing valves               |                                                   |
|                |                              | <ul> <li>Failure or intervention of the regenerative unit</li> </ul> | Impossible to decelerate                             | Check the thermal protection                      |
|                | REGENERATIVE UNIT<br>THERMAL | protection                                                           | Impossible to regenerate current into the line       | Check the regenerative unit                       |
| ALM_010_03     |                              |                                                                      | Stopping of all sequences and automatic cycle        | <ul> <li>Verify main motor consumption</li> </ul> |
|                | PROTECTION                   |                                                                      | Deceleration of the basket speed to zero speed       | <ul> <li>Verify connection wiring</li> </ul>      |
|                |                              |                                                                      | Closing of the loading, washing valves               |                                                   |
| ALM_011_03     |                              | <ul> <li>Maintenance switch open</li> </ul>                          | <ul> <li>Stopping of the basket motor</li> </ul>     | Check the maintenance switch                      |
|                | BASKET MOTOR                 |                                                                      | Stopping of all sequences and automatic cycle        | <ul> <li>Verify connection wiring</li> </ul>      |
|                | SWITCH OPEN                  |                                                                      | Deceleration of the basket speed to zero speed       |                                                   |
|                |                              |                                                                      | Closing of the loading, washing valves               |                                                   |

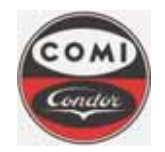

**Comi Condor s.p.a.** Via A. Volta, 6 20019 Settimo Milanese (Milan) ITALY

 Document :
 MOP4554HXLGB01

 Issue/Revision :
 1

 Date :
 10.08.2011

 Page :
 65 of 66

## 8.4 Diagnostics of the alarms with Safety interlock (SAFETY INTERLOCK)

| Centrifuge functionality                                                                                                    | Acknowledge                                                                                                    | Reset                                                                                                    |
|----------------------------------------------------------------------------------------------------|----------------------------------------------------------------------------------------------------|----------------------------------------------------------------------------------------------------|
| <ul> <li>The safety interlock conditions do not allow centrifuge start and process phases.</li> <li>In case they intervene with basket in motion, the following will occur: the basket speed goes to zero rpm</li> </ul> | <ul> <li>Push the weight weight weigh</li></ul> | <ul> <li>The alarm reset is executed only when centrifuge has reached zero speed.</li> <li>Once the cause is eliminated, push the function key on the local terminal to delete the alarm</li> </ul> |

| Identification | Description                                           | Cause                                                                                                    | Effect                                                                                                    | Remedy                                                                                                    |
|----------------|-------------------------------------------------------|----------------------------------------------------------------------------------------------------|----------------------------------------------------------------------------------------------------|----------------------------------------------------------------------------------------------------|
| ALM_001_04     | FRAME OPEN                                            | <ul> <li>Sensors out of position / fault</li> </ul>                                                                                                  | <ul> <li>Frame open</li> <li>Stopping of all sequences</li> <li>Disconnection of the power supply to the basket rotation frequency converter</li> <li>Deceleration of the basket speed to zero rpm</li> <li>Closing of the loading, washing, discharging valves</li> </ul>                       | <ul><li>Position sensors</li><li>Close frame</li></ul>                                                                               |
| ALM_002_04     | BASKET ROTATION<br>MOTOR HIGH<br>TEMPERATURE          | <ul> <li>Main motor overheating</li> <li>Overcurrent to the motor</li> <li>Motor malfunctioning</li> <li>Thermal shot on the motor relay.</li> </ul> | <ul> <li>Main motor damage</li> <li>Stopping of the rotation motor</li> <li>Stopping of all sequences</li> <li>Deceleration of the basket speed to zero rpm</li> <li>Closing of the loading, washing, discharging valves</li> </ul>                                                              | <ul><li>Check the main motor</li><li>Check the basket rotating motor</li></ul>                                                       |
| ALM_003_04     | OVERCOMING OF THE<br>BASKET MAXIMUM<br>SPEED          | <ul> <li>Speed reading device, speed sensors,<br/>speed control system malfunction</li> </ul>                                                        | <ul> <li>Possible damage of basket, shaft</li> <li>Stopping of all sequences</li> <li>Disconnection of the power supply to the basket rotation frequency converter</li> <li>Deceleration of the basket speed to zero rpm</li> <li>Closing of the loading, washing, discharging valves</li> </ul> | <ul> <li>Check the frequency converter</li> <li>Check the speed control system; position and functioning of speed sensors</li> </ul> |
| ALM_004_04     | ZERO BASKET SPEED<br>SURVEYING NOT<br>ACTIVE OR FAULT | <ul> <li>Zero rpm speed surveying device<br/>damaged or not correctly calibrated</li> </ul>                                                          | <ul> <li>Basket in rotation</li> <li>Disconnection of the power supply to the locking ring opening device</li> <li>Stopping of all sequences</li> </ul>                                                                                                    | <ul> <li>Check sensors and speed control system</li> </ul>                                                                           |

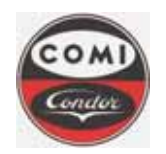

# **Comi Condor s.p.a.** Via A. Volta, 6 20019 Settimo Milanese (Milan)

ITALY

Document : MOP4554HXLGB01 Issue/Revision : 1 Date : 10.08.2011 Page : 66 of 66

| ALM_005_04       EMERGENCY STOP <ul> <li>Emergency pushbutton activated</li> <li>Centrifuge blockage</li> <li>Stopping of the power supply to the basket rotation frequency converter</li> <li>Deceleration of the basket speed to zero rpm</li> <li>Closing of the loading, washing, discharging valves</li> <li>Check the contactors of the frequency converter</li> <li>Stopping of the rotation motor</li> <li>Stopping of the dram movement</li> <li>Closing of the loading, washing, discharging valves</li> </ul> <ul> <li>Check the contactors of the frequency converter</li> <li>Stopping of the dram movement</li> <li>Stopping of the rotation motor</li> <li>Stopping of the loading, washing, discharging valves</li> <li>Check the contactors</li> <li>Check the contactors</li> <li>Stopping of the contactor freedback</li> <li>Failure of the contactors feedback</li> <li>Failure of the contactors feedback</li> <li>Failure of the contactors feedback</li> <li>Failure of the contactors feedback</li> <li>Failure of statey system output</li> <li>Rupture of contactor</li> <li>Stopping of the dram mover</li> <li>Cosing of the loading, washing, discharging valves</li> <li>Check the contactors</li> <li>Stopping of the cotation motor</li> <li>Stopping of all sequences</li> <li>Deceleration of the basket speed to zero rpm</li> <li>Check the contactors</li> <li>Stopping of all sequences</li> <li>Deceleration of the basket speed to zero rpm</li> <li>Check the contactors</li> <li>Stopping of the ventiliator motor</li> <li>Stopping of the ventiliator motor</li></ul>                                                                                                    | Identification | Description                                      | Cause                                                                                                    | Effect                                                                                                    | Remedy                                                                                                |
|----------------------------------------------------------------------------------------------------|----------------|--------------------------------------------------|----------------------------------------------------------------------------------------------------|----------------------------------------------------------------------------------------------------|----------------------------------------------------------------------------------------------------|
| ALM_006_04       #SKET ROTATION<br>MOTOR CONTACTORS       • Failure of the contactors feedback<br>• Failure of safety system output<br>• Rupture of contactor       • Stopping of the drum movement<br>• Stopping of the cotation motor       • Check the contactors of the frequer<br>converter         ALM_007_04       #YDRAULIC<br>HYDRAULIC<br>FAULT       • Failure of the contactors feedback<br>• Failure of safety system output<br>• Rupture of contactor       • Stopping of the rotation motor<br>• Deceleration of the basket speed to zero rpm<br>• Closing of the rotation motor       • Check the contactors<br>• Deceleration of the basket speed to zero rpm<br>• Closing of the rotation motor         ALM_007_04       #ACHIMEDEAN SCREW<br>MOTOR CONTACTORS<br>FAILURE       • Failure of the contactors feedback<br>• Failure of safety system output<br>• Rupture of contactor       • Impossible to discharge<br>• Deceleration of the basket speed to zero rpm<br>• Closing of the loading, washing, discharging valves       • Check the contactors<br>• Check the contactors         ALM_008_04       #ACHIMEDEAN SCREW<br>FAILURE       • Failure of the contactors feedback<br>• Failure of contactor       • Impossible to discharge<br>• Deceleration of the basket speed to zero rpm<br>• Closing of the loading, washing, discharging valves       • Check the contactors<br>• Deceleration of the basket speed to zero rpm<br>• Closing of the loading, washing, discharging valves       • Check the contactors<br>• Deceleration of the basket speed to zero rpm<br>• Closing of the loading, washing, discharging valves       • Check the contactors<br>• Deceleration of the basket speed to zero rpm<br>• Closing of the loading, washing discharging valves         ALM_009_04       VENTILATOR MOTOR<br>CONTACTORS FAILURE       • Failure of contacto | ALM_005_04     | EMERGENCY STOP                                   | <ul> <li>Emergency pushbutton activated</li> </ul>                                                                            | <ul> <li>Centrifuge blockage</li> <li>Stopping of all sequences</li> <li>Disconnection of the power supply to the basket rotation frequency converter</li> <li>Deceleration of the basket speed to zero rpm</li> <li>Closing of the loading, washing, discharging valves</li> </ul> | <ul> <li>Release the emergency pushbutton after<br/>checking the cause of the intervention</li> </ul> |
| ALM_007_04       HYDRAULIC<br>MOTOR CONTACTORS<br>FAULT       • Failure of the contactors feedback<br>• Failure of safety system output<br>• Rupture of contactor       • Possible overheating of bearings<br>• Stopping of the rotation motor<br>• Stopping of the rotation motor       • Check the contactors         ALM_008_04       ARCHIMEDEAN SCREW<br>MOTOR CONTACTORS<br>FAILURE       • Failure of the contactors feedback<br>• Failure of safety system output<br>• Rupture of contactor       • Impossible to discharge<br>• Stopping of the rotation motor       • Check the contactors         ALM_008_04       ARCHIMEDEAN SCREW<br>MOTOR CONTACTORS<br>FAILURE       • Failure of the contactors feedback<br>• Failure of safety system output<br>• Rupture of contactor       • Impossible to discharge<br>• Stopping of all sequences<br>• Deceleration of the basket speed to zero rpm<br>• Closing of the rotation motor       • Check the contactors         ALM_009_04       VENTILATOR MOTOR<br>CONTACTORS FAILURE       • Failure of the contactors feedback<br>• Failure of contactor       • Stopping of the ventilator motor<br>• Stopping of the rotation motor       • Check the contactors         ALM_009_04       VENTILATOR MOTOR<br>CONTACTORS FAILURE       • Failure of contactor<br>• Failure of contactor       • Stopping of the rotation motor<br>• Stopping of all sequences<br>• Deceleration of the basket speed to zero rpm<br>• Closing of the loading, washing valves       • Check the contactors                                                                                                    | ALM_006_04     | BASKET ROTATION<br>MOTOR CONTACTORS<br>FAULT     | <ul> <li>Failure of the contactors feedback</li> <li>Failure of safety system output</li> <li>Rupture of contactor</li> </ul> | <ul> <li>Stopping of the drum movement</li> <li>Stopping of the rotation motor</li> <li>Stopping of all sequences</li> <li>Deceleration of the basket speed to zero rpm</li> <li>Closing of the loading, washing, discharging valves</li> </ul>                                     | Check the contactors of the frequency converter                                                       |
| ALM_008_04 <ul> <li>Failure of the contactors feedback</li> <li>Failure of safety system output</li> <li>Rupture of contactor</li> <li>Stopping of the rotation motor</li> <li>Stopping of the loading, washing, discharging valves</li> <li>Closing of the loading, washing, discharging valves</li> <li>Check the contactors</li> <li>Check the contactors</li> <li>Closing of the loading, washing, discharging valves</li> <li>Check the contactors</li> </ul> ALM_009_04         VENTILATOR         MOTOR<br>CONTACTORS FAILURE <ul> <li>Failure of contactor</li> <li>Stopping of all sequences</li> <li>Deceleration of the basket speed to zero rpm</li> <li>Closing of the loading, washing, discharging valves</li> <li>Stopping of the rotation motor</li> <li>Stopping of the rotation motor</li> <li>Stopping of the rotation motor</li> <li>Stopping of the rotation motor</li> <li>Closing of the rotation motor</li> <li>Stopping of all sequences</li> <li>Stopping of all sequences</li> <li>Stopping of all sequences</li> <li>Deceleration of the basket speed to zero rpm</li> <li>Closing of the loading, washing valves</li> </ul>                                                                                                    | ALM_007_04     | HYDRAULIC UNIT<br>MOTOR CONTACTORS<br>FAULT      | <ul> <li>Failure of the contactors feedback</li> <li>Failure of safety system output</li> <li>Rupture of contactor</li> </ul> | <ul> <li>Possible overheating of bearings</li> <li>Stopping of the rotation motor</li> <li>Stopping of all sequences</li> <li>Deceleration of the basket speed to zero rpm</li> <li>Closing of the loading, washing, discharging valves</li> </ul>                                  | <ul> <li>Check the contactors</li> </ul>                                                              |
| ALM_009_04       VENTILATOR       MOTOR<br>CONTACTORS FAILURE <ul> <li>Failure of the contactors feedback<br/> <ul> <li>Failure of safety system output</li> <li>Rupture of contactor</li> <li>Stopping of the ventilator motor</li> <li>Stopping of the rotation motor</li> <li>Stopping of the rotation motor</li> <li>Stopping of the rotation motor</li> <li>Stopping of the loading, washing valves</li> </ul> <ul> <li>Closing of the loading, washing valves</li> <li>Closing of the loading, washing valves</li> </ul> <ul> <li>Closing of the loading, washing valves</li> </ul> <ul> <li>Closing of the loading, washing valves</li> <li>Closing of the loading, washing valves</li> </ul> <ul> <li>Closing of the loading, washing valves</li> <li>Closing of the loading, washing valves</li> </ul> <ul> <li>Closing of the loading, washing valves</li> <li>Closing of the loading, washing valves</li> <li>Closing of the loading, washing valves</li> <li>Closing of the loading, washing valves</li> <li>Closing of the loading, washing valves</li> </ul></li></ul>                                                                                                    | ALM_008_04     | ARCHIMEDEAN SCREW<br>MOTOR CONTACTORS<br>FAILURE | <ul> <li>Failure of the contactors feedback</li> <li>Failure of safety system output</li> <li>Rupture of contactor</li> </ul> | <ul> <li>Impossible to discharge</li> <li>Stopping of the rotation motor</li> <li>Stopping of all sequences</li> <li>Deceleration of the basket speed to zero rpm</li> <li>Closing of the loading, washing, discharging valves</li> </ul>                                           | <ul> <li>Check the contactors</li> </ul>                                                              |
|                                                                                                    | ALM_009_04     | VENTILATOR MOTOR<br>CONTACTORS FAILURE           | <ul> <li>Failure of the contactors feedback</li> <li>Failure of safety system output</li> <li>Rupture of contactor</li> </ul> | <ul> <li>Stopping of the ventilator motor</li> <li>Main motor overheating</li> <li>Stopping of the rotation motor</li> <li>Stopping of all sequences</li> <li>Deceleration of the basket speed to zero rpm</li> <li>Closing of the loading, washing valves</li> </ul>               | Check the contactors                                                                                  |
|                                                                                                    | ALM_010_04     |                                                  |                                                                                                    |                                                                                                    |                                                                                                    |